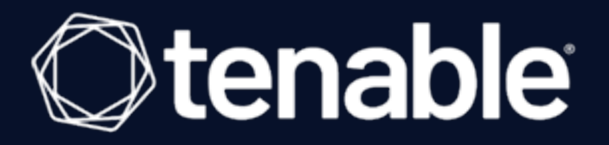

# **NNM Deployment Guide**

Last Updated: July 11, 2023

# **Table of Contents**

| V | Velcome to the NNM Deployment Guide                  | 5  |
|---|------------------------------------------------------|----|
| C | Cloud Deployments                                    |    |
|   | Cloud Deployment Software Requirements               | 7  |
|   | Cloud Deployment Hardware Requirements               |    |
|   | Introduction to Amazon Web Services                  | 14 |
|   | AWS VPC Traffic Mirroring Deployment                 |    |
|   | AWS NAT Gateway Deployment                           |    |
|   | Set up a NAT Gateway                                 |    |
|   | Install NNM on the NAT Gateway                       |    |
|   | Example Deployment                                   |    |
|   | Introduction to Google Cloud Platform Compute Engine |    |
|   | GCP VPC Packet Mirroring Deployment                  |    |
|   | GCP NAT Gateway Deployment                           |    |
|   | Set up a Google Cloud Platform Project               |    |
|   | Set up a NAT Gateway                                 |    |
|   | Install NNM on the NAT Gateway                       |    |
|   | Example Deployment                                   |    |
|   | Introduction to Microsoft Azure                      |    |
|   | Azure Virtual Network TAP Deployment                 |    |
|   | Azure NAT Gateway Deployment                         |    |
|   | Set up a NAT Gateway                                 |    |
|   | Install NNM on the NAT Gateway                       |    |
|   | Example Deployment                                   |    |

- Ø

| Example Load Balancing Deployment        |  |
|------------------------------------------|--|
| Set up a NAT Gateway with Load Balancing |  |
| Introduction to Docker                   |  |
| Docker Software Requirements             |  |
| Configure NNM in a Docker Container      |  |
| Monitored Interfaces                     |  |
| Monitored Interfaces Examples            |  |
| Configure NNM on the Docker Host         |  |
| Introduction to Gigamon                  |  |
| SSL Decryption with NNM                  |  |
| Configure SSL Server                     |  |
| Configure Gigamon                        |  |
| Configure the Tool Port                  |  |
| Configure the GS Group                   |  |
| Configure the GS Operation               |  |
| Configure the SSL Keychain Password      |  |
| Upload the Private Key                   |  |
| Create an SSL Service                    |  |
| Create a Map                             |  |
| Example Gigamon Deployment               |  |
| Introduction to Waterfall                |  |
| Waterfall Integration Test               |  |
| Test Goals                               |  |
| Test Method                              |  |

- Ø -

| Test Results                                 |  |
|----------------------------------------------|--|
| Waterfall Architecture and Data Flow         |  |
| Install Waterfall                            |  |
| Tenable Channel                              |  |
| Configure the TX Agent                       |  |
| Configure the RX Agent                       |  |
| Additional Waterfall Support                 |  |
| Introduction to Splunk                       |  |
| DHCP Setup and Configuration                 |  |
| Install the Splunk Universal Log Forwarder   |  |
| SIEM Pull Service Queries                    |  |
| VMWare ERSPAN                                |  |
| Virtual Switches for Use with NNM            |  |
| Basic NNM VM Configuration                   |  |
| Platforms                                    |  |
| VMWare ESXi - Desktop Client                 |  |
| VMWare vSphere - Flash Web User Interface    |  |
| VMWare vSphere - HTML5 Web User Interface    |  |
| Microsoft Hyper-V                            |  |
| Pass Data from an External Source            |  |
| Pass External Data through Microsoft Hyper-V |  |

\_\_\_\_\_ Ø \_\_\_\_

# Welcome to the NNM Deployment Guide

Ø

This guide includes the following deployment information:

- <u>Amazon Web Services</u>
- <u>Docker</u>
- Gigamon
- Google Cloud Platform
- <u>Microsoft Azure</u>
- Splunk
- Waterfall
- VMWare ERSPAN
- Virtual Switches

## **Cloud Deployments**

To deploy Tenable Nessus Network Monitor in a cloud deployment, see the following:

Ø

- <u>Cloud Deployment Software Requirements</u>
- <u>Cloud Deployment Hardware Requirements</u>

You can deploy Tenable Nessus Network Monitor on the following cloud platforms:

- <u>AWS</u>
- Google Cloud Platform
- <u>Microsoft Azure</u>

### **Cloud Deployment Software Requirements**

**Note:** Standard support for Tenable Nessus Network Monitor 5.12 ends 09/30/2022. Tenable recommends updating to Tenable Nessus Network Monitor 6.0.0 or later. Otherwise, you will not be able to report issues and bugs. Users that connect to Tenable Vulnerability Management using a web proxy need to upgrade to Tenable Nessus Network Monitor 6.1.1.

Tenable Nessus Network Monitor is available for the following platforms:

| Version | Software Requirements                                                                                                    |
|---------|----------------------------------------------------------------------------------------------------|
|         | <ul> <li>Red Hat Linux ES 7 / CentOS 7 (through 7.9) 64-bit</li> </ul>                                                                                                    |
|         | <ul> <li>Red Hat Linux ES 8 / CentOS 8 (through 8.7) 64-bit</li> </ul>                                                                                                    |
|         | Red Hat Linux ES 9 64-bit                                                                                                    |
|         | <b>Note:</b> For all versions of Red Hat Linux ES and CentOS, Tenable Nessus Network Monitor requires that you have systemd and firewalld on your system.                                                                    |
| 62x     | <ul> <li>Microsoft Windows 7, 8, 10, Server 2012, Server 2016, and Server 2019<br/>64-bit</li> </ul>                                                                                                    |
|         | <b>Note:</b> Tenable Nessus Network Monitor requires Microsoft Visual C++ Redistributable for Visual Studio 2015, 2017 and 2019. You must download the specific package vc_redist.x64.exe from the Microsoft downloads site. |
|         | High Performance mode only available on:                                                                                                    |
|         | <ul> <li>RH7/CentOS7 (RH 7.0 through RH 7.9) : 3.10.0-1160</li> </ul>                                                                                                    |
|         | • RH8/CentOS8 (RH 8.0 through 8.5): 4.18.0-348                                                                                                    |
|         | • RH8 (RH 8.6-8.7): 4.18.0-425                                                                                                    |
|         | <ul> <li>Red Hat Linux ES 7 / CentOS 7 (through 7.9) 64-bit</li> </ul>                                                                                                    |
| 6.1.x   | <b>Note:</b> For this version, Tenable Nessus Network Monitor requires that you have systemd and firewalld on your system.                                                                                                   |
|         | <ul> <li>Red Hat Linux ES 8 / CentOS 8 (through 8.5) 64-bit</li> </ul>                                                                                                    |

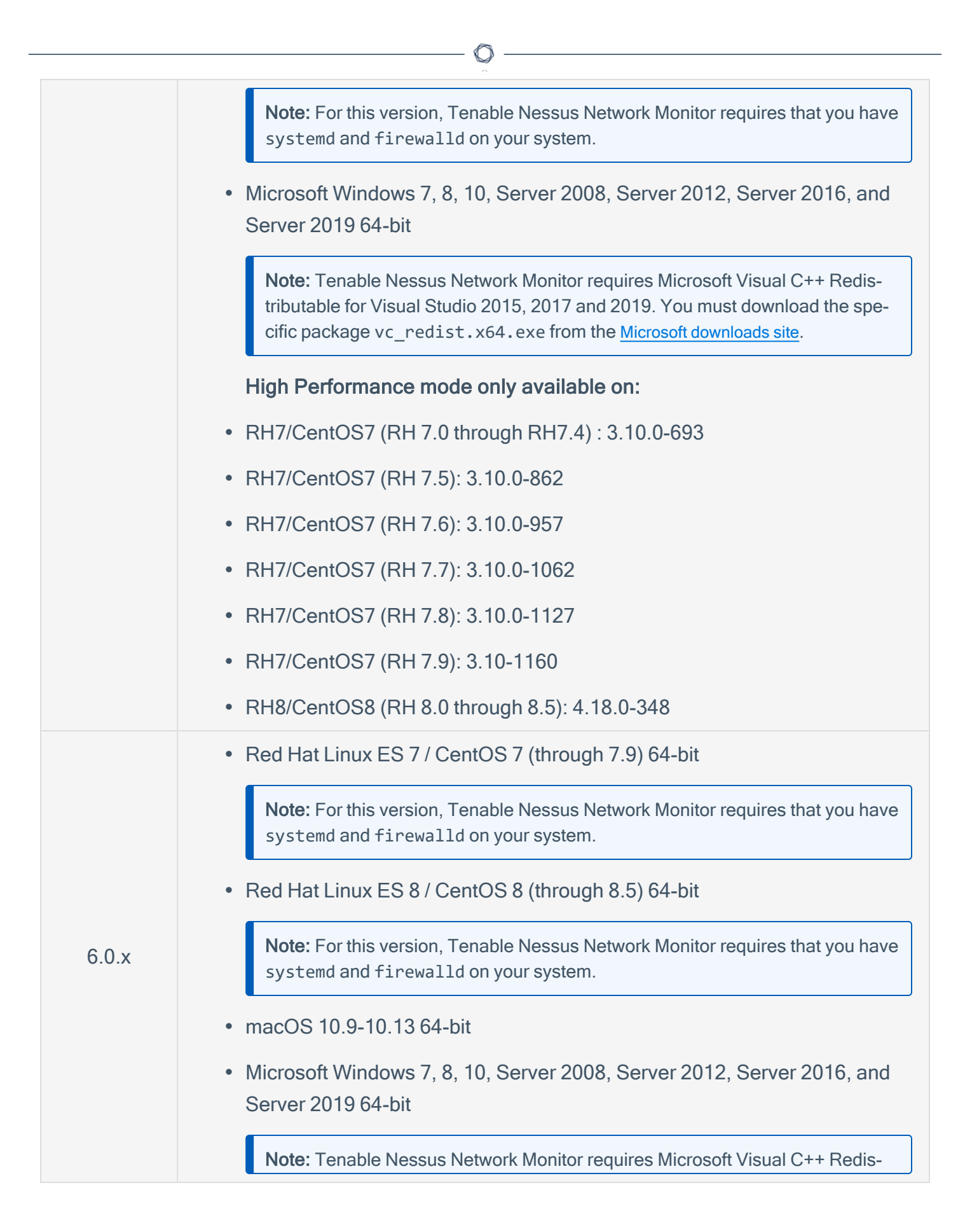

|             | tributable for Visual Studio 2015, 2017 and 2019. You must download the spe-<br>cific package vc_redist.x64.exe from the Microsoft downloads site.                                                                           |
|-------------|----------------------------------------------------------------------------------------------------|
|             | High Performance mode only available on:                                                                                                    |
|             | • RH7/CentOS7 (RH 7.0 through RH7.4) : 3.10.0-693                                                                                                    |
|             | • RH7/CentOS7 (RH 7.5): 3.10.0-862                                                                                                    |
|             | • RH7/CentOS7 (RH 7.6): 3.10.0-957                                                                                                    |
|             | • RH7/CentOS7 (RH 7.7): 3.10.0-1062                                                                                                    |
|             | • RH7/CentOS7 (RH 7.8): 3.10.0-1127                                                                                                    |
|             | • RH7/CentOS7 (RH 7.9): 3.10-1160                                                                                                    |
|             | • RH8/CentOS8 (RH 8.0 through 8.5): 4.18.0-348                                                                                                    |
| Previous Ve | rsions                                                                                                    |
|             | Red Hat Linux ES/ CentOS 64-bit                                                                                                    |
|             | <ul> <li>Red Hat Linux ES 7 / CentOS 7 (through 7.9) 64-bit</li> </ul>                                                                                                    |
|             | <b>Note:</b> For this version, Tenable Nessus Network Monitor requires that you have systemd and firewalld on your system.                                                                                                   |
|             | <ul> <li>Red Hat Linux ES 8 (through 8.3) 64-bit</li> </ul>                                                                                                    |
| 5.13.x      | <b>Note:</b> For this version, Tenable Nessus Network Monitor requires that you have systemd and firewalld on your system.                                                                                                   |
|             | • macOS 10.9-10.13 64-bit                                                                                                    |
|             | <ul> <li>Microsoft Windows 7, 8, 10, Server 2008, Server 2012, Server 2016, and<br/>Server 2019 64-bit</li> </ul>                                                                                                    |
|             | <b>Note:</b> Tenable Nessus Network Monitor requires Microsoft Visual C++ Redistributable for Visual Studio 2015, 2017 and 2019. You must download the specific package vc_redist.x64.exe from the Microsoft downloads site. |
|             |                                                                                                    |

n

|        | Ø                                                                                                    |
|--------|----------------------------------------------------------------------------------------------------|
|        | High Performance mode only available on:                                                                                   |
|        | <ul> <li>RH6/CentOS6 (RH 6.0 through RH6.9) : 2.6.32-696</li> </ul>                                                        |
|        | • RH7/CentOS7 (RH 7.0 through RH7.4) : 3.10.0-693                                                                          |
|        | • RH7/CentOS7 (RH 7.5): 3.10.0-862                                                                                         |
|        | • RH7/CentOS7 (RH 7.6): 3.10.0-957                                                                                         |
|        | • RH7/CentOS7 (RH 7.7): 3.10.0-1062                                                                                        |
|        | • RH7/CentOS7 (RH 7.8): 3.10.0-1127                                                                                        |
|        | • RH7/CentOS7 (RH 7.9): 3.10-1160                                                                                          |
|        | • RH8/CentOS8 (RH 8.0 through 8.5): 4.18.0-240                                                                             |
|        | Red Hat Linux ES 5                                                                                                    |
|        | Red Hat Linux ES 6 / CentOS 6 64-bit                                                                                       |
|        | <ul> <li>Red Hat Linux ES 7 / CentOS 7 64-bit (through 7.8)</li> </ul>                                                     |
|        | <b>Note:</b> For this version, Tenable Nessus Network Monitor requires that you have systemd and firewalld on your system. |
|        | • macOS 10.9-10.13 64-bit                                                                                                  |
| 5.12.x | <ul> <li>Microsoft Windows 7, 8, 10, Server 2008, Server 2012, and Server 2016<br/>64-bit OS</li> </ul>                    |
|        | Microsoft Visual C++ 2010 Redistributable Package                                                                          |
|        | High Performance mode only available on:                                                                                   |
|        | <ul> <li>RH6/CentOS6 (RH6.0 thru RH6.9) : 2.6.32-696</li> </ul>                                                            |
|        | <ul> <li>RH7/CentOS7 (RH7.0 thru RH7.4) : 3.10.0-693</li> </ul>                                                            |
|        | • RH7/CentOS7 (RH7.5): 3.10.0-862                                                                                          |
|        | • RH7/CentOS7 (RH 7.6): 3.10.0-957                                                                                         |

| • RH7/CentOS7 (RH 7.7): 3.10.0-1062 |
|-------------------------------------|
| • RH7/CentOS7 (RH 7.8): 3.10.0-1127 |

 $\cap$ 

You can use ERSPAN to mirror traffic from one or more source ports on a virtual switch, physical switch, or router and send the traffic to a destination IP host running Tenable Nessus Network Monitor. Tenable Nessus Network Monitor supports the following ERSPAN virtual environments:

- VMware ERSPAN (Transparent Ethernet Bridging)
- Cisco ERSPAN (ERSPAN Type II)

**Tip:** Refer to the <u>Configuring Virtual Switches for Use with Tenable Nessus Network Monitor</u> document for details on configuring your virtual environment.

### High Performance Mode

To run Tenable Nessus Network Monitor in High Performance mode, you must enable HugePages support. HugePages is a performance feature of the Linux kernel and is necessary for the large memory pool allocation used for packet buffers. If your Linux kernel does not have HugePages configured, Tenable Nessus Network Monitor automatically configures HugePages per the appropriate settings. Otherwise, if your Linux kernel has defined HugePages, refer to the Configuring HugePages instructions in the Linux Command Line Operations section.

# **Cloud Deployment Hardware Requirements**

Enterprise networks can vary in performance, capacity, protocols, and overall activity. Resource requirements to consider for Tenable Nessus Network Monitor deployments include raw network speed, the size of the network being monitored, and the configuration of Tenable Nessus Network Monitor.

The following chart outlines some basic hardware requirements for operating Tenable Nessus Network Monitor:

| Version      | Installation<br>scenario                                                      | RAM                                      | Processor                                          | Hard Disk            |
|--------------|-------------------------------------------------------------------------------|------------------------------------------|----------------------------------------------------|----------------------|
|              | Tenable Nessus<br>Network Monitor<br>managing up to<br>50,000 hosts *<br>(**) | 2 GB RAM (4 GB<br>RAM recom-<br>mended)  | 2 2GHz cores                                       | 20 GB HDD<br>minimum |
| All Versions | Tenable Nessus<br>Network Monitor<br>managing more<br>than 50,000<br>hosts ** | 4 GB RAM (8 GB<br>RAM recom-<br>mended)  | 4 2GHz cores                                       | 20 GB HDD<br>minimum |
|              | Tenable Nessus<br>Network Monitor<br>running in High<br>Performance<br>mode   | 16 GB RAM<br>(HugePages<br>memory: 2 GB) | 10 2GHz cores<br>with hyper-thread-<br>ing enabled | 20 GB HDD<br>minimum |

\*The ability to monitor a given number of hosts depends on the bandwidth, memory, and processing power available to the system running Tenable Nessus Network Monitor.

\*\*For optimal data collection, Tenable Nessus Network Monitor must be connected to the network segment via a hub, spanned port, or network tap to have a full, continuous view of network traffic.

**Note:** Research your VM software vendor for comparative recommendations, as VMs typically see up to a 30% loss in efficiency compared to dedicated servers. Tenable Nessus Network Monitor supports VMware's vmxnet3 driver.

#### High Performance Mode

To run Tenable Nessus Network Monitor in High Performance mode, a minimum of two of the following types of Intel NICs are required; one as a management interface and at least one as a monitoring interface:

- e1000 (82540, 82545, 82546)
- e1000e (82571, 82574, 82583, ICH8.ICH10, PCH.PCH2)
- igb (82575, 82576, 82580, I210, I211, I350, I354, DH89xx)
- ixgbe (82598, 82599, X540, X550)
- i40e (X710, XL710)
- NT40A01-4x1

## Introduction to Amazon Web Services

Amazon Elastic Compute Cloud (Amazon EC2) is a web service that provides resizable compute capacity in the cloud. It is designed to make web-scale cloud computing easier for developers. The Nessus Network Monitor (NNM) can be installed on a VM running on AWS infrastructure.

O

Before you deploy Tenable Nessus Network Monitor, ensure you meet the following requirements:

- <u>Cloud Deployment Software Requirements</u>
- <u>Cloud Deployment Hardware Requirements</u>

You can deploy Tenable Nessus Network Monitor on AWS using one of the following methods:

- AWS VPC Traffic Mirroring Deployment
- AWS NAT Gateway Deployment

# AWS VPC Traffic Mirroring Deployment

Tenable Nessus Network Monitor can be installed on a VM running on AWS infrastructure using VPC Traffic Mirroring.

To deploy Tenable Nessus Network Monitor on AWS using VPC Traffic Mirroring, see the <u>AWS doc</u>-<u>umentation</u>.

O

# **AWS NAT Gateway Deployment**

Tenable Nessus Network Monitor can be installed on a VM running on AWS infrastructure as a NAT gateway deployment.

Ø

For more information, see the following:

Set up a NAT Gateway

Install NNM on the NAT Gateway

**Example Deployment** 

# Set up a NAT Gateway

#### Introduction

In order for NNM to monitor virtual machine instances in an Amazon Web Services Virtual Private Cloud (VPC), NNM must run on a virtual machine instance that functions as a network address translation (NAT) gateway. A NAT gateway instance routes traffic from internal-only virtual machine instances to the Internet. A NNM installed on a NAT gateway has visibility into the hostnames and private IP addresses of the internal virtual machine instances before the NAT gateway masquerades the source IP address of incoming packets to forward them to the Internet.

This guide shows setting up a NAT gateway in an Amazon Web Services Virtual Private Cloud.

### Before You Begin

Follow the <u>Amazon EC2 Setup Instructions</u>. You can skip the steps for creating a VPC and creating a Security Group as they will be covered in the steps below.

#### Steps

 From the <u>EC2 management console</u>, click Launch Instance to create a new virtual machine which will be used as the NAT gateway. In this example, a CentOS 6 Amazon Machine Image (AMI) is used.

**Note:** If you select a different AMI to install on your NAT gateway virtual machine, ensure that it is a platform that NNM supports.

2. In the **Configure Instance** section of the **Launch Instance** wizard, click the **Create new VPC** button to configure the instance's network.

The Create VPC window appears.

3. Enter the details for the new VPC as shown in the following image.

| Create VPC                                                 |                                                                                                    | >                                                              |
|------------------------------------------------------------|----------------------------------------------------------------------------------------------------|----------------------------------------------------------------|
| A VPC is an isolated portio<br>instances. Use the Classler | n of the AWS cloud populated by AWS objects, s<br>ss Inter-Domain Routing (CIDR) block format to sj<br>ge, for example, 10.0.0.0/16. You cannot create a | uch as Amazon EC2<br>pecify your VPC's<br>VPC larger than /16. |
| contiguous nº address fariç                                |                                                                                                    |                                                                |
| Name tag                                                   | -Deployment-VPC                                                                                                    | 0                                                              |
| Name tag                                                   | -Deployment-VPC<br>10.240.0.0/16                                                                                                    | 0                                                              |

4. Click Yes, Create.

The window closes and the Configure Instance section appears.

5. Select the VPC you just created in the **Network** drop-down box.

**Tip:** You may need to click the **Refresh** button next to the **Create new VPC** button to force the new VPC to appear in the drop-down box.

6. Click the **Create new subnet** button to configure the instance's subnet.

The Create Subnet window appears.

7. Enter the details for the new subnet as shown in the following image. The VPC box displays the VPC you created in step 3.

| Create Subnet                                                          | ×                                                                                                    |
|------------------------------------------------------------------------|----------------------------------------------------------------------------------------------------|
| Use the CIDR format to spec<br>must be between a /16 netm<br>your VPC. | cify your subnet's IP address block (e.g., 10.0.0.0/24). Note that block sizes<br>nask and /28 netmask. Also, note that a subnet can be the same size as |
| Name tag                                                               | Deployment-Public                                                                                                    |
| VPC                                                                    | vpc-3146e356 (10.240.0.0/16)   PVS-Deploymen \$                                                                                                    |
| Availability Zone                                                      | No Preference 🗘 🕕                                                                                                    |
| CIDR block                                                             | 10.240.0.0/24                                                                                                    |

8. Click Yes, Create.

The window closes and the **Configure Instance** section appears.

9. Select the subnet you just created in the **Subnet** drop-down box.

Tip: You may need to click the **Refresh** button next to the **Create new subnet** button to force the new subnet to appear in the drop-down box.

- 10. In the Auto-assign Public IP drop-down box, select Enable.
- 11. In the Tag Instance section of the Launch Instance wizard, assign a name to the instance.

In this example, the name NNM-Deployment-NAT is used.

12. In the **Configure Security Group** section of the **Launch Instance** wizard, create a new security group that allows incoming SSH and TCP port 8835 (the default port for the NNM Web server) connections from anywhere.

| Step 6: Configure Security Group<br>A security group is a set of firewall rules that control the traffic for your instance. On this page, you can add rules to allow specific traffic to reach your instance. For example, if you want to set up a web<br>server and allow Internet traffic to reach your instance, add rules that allow unrestricted access to the HTTP and HTTPS ports. You can create a new security group or select from an existing one<br>below. Learn more about Amazon EC2 security groups. |                                     |                |                      |   |  |  |
|----------------------------------------------------------------------------------------------------|-------------------------------------|----------------|----------------------|---|--|--|
| Assign a security group:                                                                                                    | Create a new security group         |                |                      |   |  |  |
|                                                                                                    | Select an existing security group   |                |                      |   |  |  |
| Security group name:                                                                                                    | Deployment-NAT                      |                |                      |   |  |  |
| Description:                                                                                                    | Deployment NAT Gateway Security Gro | oup            |                      |   |  |  |
| Туре ()                                                                                                    | Protocol (i)                        | Port Range (i) | Source (i)           |   |  |  |
| SSH                                                                                                    | TCP                                 | 22             | Anywhere 📀 0.0.0.0/0 | 8 |  |  |
| Custom TCP Rule                                                                                                    | TCP                                 | 8835           | Anywhere ᅌ 0.0.0.0/0 | 8 |  |  |

- 13. Proceed through the rest of the virtual machine instance setup and then launch the virtual machine.
- <u>Create an Internet Gateway</u> to provide the NAT gateway with internet access and attach it to the VPC created in Step 3. In this example, the created Internet Gateway is attached to NNM-Deployment-VPC.
- <u>Create a route table</u> for the VPC created in Step 3. Then, create a default route using the Internet Gateway created in Step 12 as the target. In this example, the Internet Gateway is igw-1db2f179.

Associate the route table with the subnet created in Step 7. In this example, the route table is created for **NNM-Deployment-VPC** and is associated with the **NNM-Deployment-Public** subnet.

| b-68c6e60f  | Deploym | ent-NAT |                     |                   |      |
|-------------|---------|---------|---------------------|-------------------|------|
| Summar      | / Rou   | tes     | Subnet Associations | Route Propagation | Tags |
| Edit        |         |         |                     |                   |      |
|             | Target  | Status  | Propagated          |                   |      |
| Destination | laigot  |         |                     |                   |      |
| Destination | local   | Active  | No                  |                   |      |

- 16. <u>Connect</u> to the new NAT gateway instance using the public IP that was automatically assigned.
- 17. Once logged into your NAT gateway instance, configure iptables and IP forwarding.

```
user@nat-gateway:~$ sudo sh -c "echo 1 > /proc/sys/net/ipv4/ip_forward"
```

**Note:** Some CentOS instances have existing iptables rules that should be flushed before executing the iptables command below to avoid conflicting rules. Execute the following to flush iptables rules: **sudo iptables -F** 

```
user@nat-gateway:~$ sudo iptables -t nat -A POSTROUTING -o eth0 -j MASQUERADE
```

The first **sudo** command tells the kernel to allow IP forwarding. The second **sudo** command masquerades packets received from internal instances as if they originated from the NAT gateway instance.

**Tip:** Consider saving these commands in a startup script, because these settings will not persist if the instance is rebooted.

- 18. Create a security group for the private subnet and associate it with the VPC created in Step 3.
- 19. Create an inbound rule for the new security group to allow all traffic.

| sg-2001945b | Deployment-Priva | te           |            |         |   |        |
|-------------|------------------|--------------|------------|---------|---|--------|
| Summary     | Inbound Rules    | Outbound Rul | es         | Tags    |   |        |
| Cancel Save |                  |              |            |         |   |        |
| Туре        | Protocol         |              | Port Range | Source  |   | Remove |
| ALL Traffic | \$ ALL           | \$           | ALL        | 0.0.0/0 | 0 | 0      |

20. Update the security group that was created in Step 18 to allow all traffic from the new private network security group.

In this example, the **NNM-Deployment-NAT** security group is updated to allow all traffic from the **NNM-Deployment-Private** security group using its ID **sg-2001945b** as the source.

| sg-4b188d30   `· | Deployment-NAT   |                   |             |        |
|------------------|------------------|-------------------|-------------|--------|
| Summary          | Inbound Rules Ou | tbound Rules Tags |             |        |
| Cancel Save      |                  |                   |             |        |
| Туре             | Protocol         | Port Range        | Source      | Remove |
| SSH (22)         | \$ TCP (6)       | \$ 22             | 0.0.0/0     | 0 0    |
| Custom TCP Rule  | \$ TCP (6)       | \$ 8835           | 0.0.0/0     | 0 0    |
| ALL Traffic      | \$ ALL           | ♦ ALL             | sg-2001945b | 0 0    |

21. <u>Create a private subnet</u> for the hosts that will not have public IP addresses and will access the internet through the NAT gateway.

| Use the CIDR format to spec<br>must be between a /16 netm<br>your VPC. | bify your subnet's IP address block (e.g., 10.0.0.0/24). Note that block size<br>nask and /28 netmask. Also, note that a subnet can be the same size as |
|------------------------------------------------------------------------|----------------------------------------------------------------------------------------------------|
| Name tag                                                               | Deployment-Private 0                                                                                                    |
| VPC                                                                    | vpc-3146e356 (10.240.0.0/16)   Deploymen \$                                                                                                    |
| Availability Zone                                                      | No Preference \$                                                                                                    |
|                                                                        | 10.240.1.0/24                                                                                                    |
| Availability Zone                                                      | No Preference \$ 10                                                                                                    |

22. <u>Create a route table</u> for the VPC created in Step 2. Then create a default route using the NNM-Deployment-NAT instance as the target. In this example the NNM-Deployment-NAT instance is **i-01269f9d**. Associate the route table with the subnet created in Step 21. In this example, the route table is created for **NNM-Deployment-VPC** and is associated with the **NNM-Deployment-Private** subnet.

| rp-e/cieloo                  | Deployment-Priva | ite      |             |                   |      |
|------------------------------|------------------|----------|-------------|-------------------|------|
| Summary                      | / Routes         | Subnet A | ssociations | Route Propagation | Tags |
| Edit                         |                  |          |             |                   |      |
|                              | -                | 01-1-1-  | Description |                   |      |
| Destination                  | Target           | Status   | Propagated  |                   |      |
| Destination<br>10.240.0.0/16 | local            | Active   | No          |                   |      |

- 23. <u>Disable source/destination checks</u> on the NAT gateway instance.
- 24. <u>Launch example instances into the private subnet</u>. Use the VPC created in Step 3 as the network and the subnet created in Step 21 for the subnet. In this example, the **NNM-Deployment-VPC** is used as the network and the **NNM-Deployment-Private** subnet is used as the subnet.

For the Auto-assign Public IP setting, select Use subnet setting from the drop-down. For the security group, select the security group that was created in Step 18. In this example, the NNM-Deployment-Private security group is used.

### Install NNM on the NAT Gateway

### Before You Begin

These steps assume that you have <u>set up a NAT gateway</u> in an Amazon Web Services Virtual Private Cloud.

The NNM installer package for your NAT gateway instance's platform can be downloaded from the <u>Tenable Downloads</u> page.

#### Steps

- 1. <u>Copy</u> the NNM installer package to the home directory in your NAT gateway instance.
- 2. Log in to your NAT gateway instance.
- 3. Once logged into your NAT gateway instance, install NNM.

Once NNM is installed and running on the NAT gateway, you can access the NNM web front end by navigating to https://<external IP address of nat-gateway>:8835 in your web browser.

# **Example Deployment**

This section demonstrates an example of NNM running on a virtual machine functioning as a NAT gateway instance within an Amazon Web Services Virtual Private Cloud (VPC).

In the examples used in the instructions for setting up a NAT gateway, the VPC NNM-Deployment-VPC was created, which has the network range 10.240.0.0/16. Additionally, the virtual machine instance NNM-Deployment-NAT was created in the NNM-Deployment-Public subnet to function as the NAT gateway. In this example, three other virtual machine instances were created within the NNM-Deployment-Private subnet. None of the virtual machine instances in NNM-Deployment-Private are assigned an external IP address and all outgoing traffic is routed through NNM-Deployment-NAT.

In this example, there are four virtual machine instances within NNM-Deployment-VPC:

| VM Instance Name   | Internal IP  | Has External IP? |
|--------------------|--------------|------------------|
| NNM-Deployment-NAT | 10.240.0.248 | Yes              |
| example-instance   | 10.240.1.33  | No               |
| example-instance2  | 10.240.1.67  | No               |
| example-instance3  | 10.240.1.31  | No               |

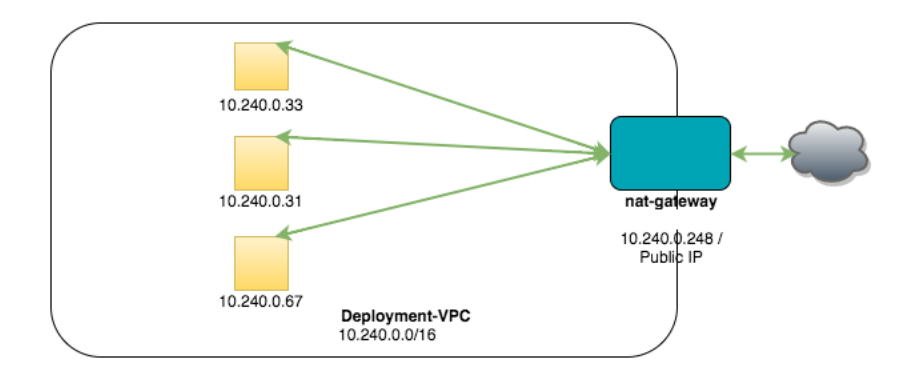

NNM is running on NNM-Deployment-NAT and has the following configuration:

| Configuration Parameter                   | Value         |
|-------------------------------------------|---------------|
| Monitored Network Interfaces              | eth0          |
| Monitored Network IP Addresses and Ranges | 10.240.0.0/16 |

With this configuration, NNM will monitor traffic

- from the internal virtual machine instances to the Internet,
- between NNM-Deployment-NAT and the internal virtual machine instances,
- from the Internet to internal virtual machine instances if you have enabled port forwarding on the NAT gateway to make them Internet accessible,
- and between NNM-Deployment-NAT and the Internet.

**Note:** Due to the design of the hypervisor used by Amazon for running all virtual instances, traffic not addressed to a virtual instance can't be sniffed by the virtual instance. As a result, NNM can't monitor traffic between other virtual instances.

# Introduction to Google Cloud Platform Compute Engine

Google Cloud Platform's Compute Engine lets you create and run virtual machines on Google infrastructure. With Google Compute Engine, you can run thousands of virtual CPUs on a system that has been designed to be fast, and to offer strong consistency of performance.

The Nessus Network Monitor (NNM) can be installed on a VM running on Google infrastructure.

Before you deploy Tenable Nessus Network Monitor, ensure you meet the following requirements:

- <u>Cloud Deployment Software Requirements</u>
- <u>Cloud Deployment Hardware Requirements</u>

You can deploy Tenable Nessus Network Monitor on GCP using one of the following methods:

- GCP VPC Packet Mirroring Deployment
- GCP NAT Gateway Deployment

# **GCP VPC Packet Mirroring Deployment**

Tenable Nessus Network Monitor can be installed on a VM running on GCP infrastructure using VPC Packet Mirroring.

To deploy Tenable Nessus Network Monitor on AWS using VPC Packet Mirroring, see the <u>GCP Vir</u>tual Private Cloud documentation.

O

## **GCP NAT Gateway Deployment**

Tenable Nessus Network Monitor can be installed on a VM running on GCP infrastructure as a NAT gateway deployment.

O

For more information, see the following:

Set up a Google Cloud Platform Project

Set up a NAT Gateway

Install NNM on the NAT Gateway

**Example Deployment** 

# Set up a Google Cloud Platform Project

#### Before You Begin

Python 2.7 must be installed on your local machine to use the Google Cloud SDK tools. The gcloud tool is used in this guide to interact with the Compute Engine API.

Create a Google Account and log in to the Google Cloud Platform Console.

#### Steps

- 1. <u>Create a new project</u> in the Google Cloud Platform Console.
- 2. In the upper left corner of the Console, click  $\equiv$ , and then select **API Manager**.
- 3. In the Google Cloud APIs section, select Compute Engine API.
- 4. Click the **Enable** button.

**Caution**: In order to use Google Compute Engine, you must enter billing information. Refer to <u>Google's Compute Engine Pricing article</u> for more information.

- 5. Install and initialize the Google Cloud SDK for your local machine's platform by referencing the **Before you Begin** and **Initialize the SDK** sections in one of the following links:
  - Instructions for Linux
  - Instructions for Debian and Ubuntu
  - Instructions for Mac OS X
  - Instructions for Windows

**Note:** Make note of which compute zone you choose during the initialization of Google Cloud SDK. The examples in this guide use the zone **us-east1-b**. Make sure to substitute with the zone you chose if it's different than the one used in this guide.

# Set up a NAT Gateway

#### Introduction

In order for NNM to monitor virtual machine instances in a Google Compute Engine network, NNM must run on a virtual machine instance that functions as a network address translation (NAT) gateway. A NAT gateway instance routes traffic from internal-only virtual machine instances to the Internet. A NNM installed on a NAT gateway has visibility into the hostnames and private IP addresses of the internal virtual machine instances before the NAT gateway masquerades the source IP address of incoming packets to forward them to the Internet.

This guide shows setting up a NAT gateway in a Google Compute Engine legacy network. Network ranges must be adjusted if you're using a subnetwork.

#### Before You Begin

Follow the instructions on setting up a Google Cloud Platform project.

#### Steps

 Create a Compute Engine network to host your virtual machine instances. In this example, the legacy network range used is 10.240.0.0/16 with a gateway of 10.240.0.1. You can select your own IPv4 range and gateway addresses as needed. You can also create a subnetwork instead.

If you want to use the default network, you can skip this step and replace **gce-network** in the examples below with **default**.

```
$ gcloud compute networks create gce-network --range 10.240.0.0/16 --mode=legacy
Created [https://www.googleapis.com/compute/v1/projects/nnm-example-
project/global/networks/gce-network].
NAME MODE IPV4_RANGE GATEWAY_IPV4
gce-network legacy 10.240.0.0/16 10.240.0.1
```

```
Instances on this network will not be reachable until firewall rules are created.
As an example, you can allow all internal traffic between instances as well as
SSH, RDP, and ICMP by running:
$ gcloud compute firewall-rules create <FIREWALL_NAME> --network gce-network --
allow tcp,udp,icmp --source-ranges <IP_RANGE>
$ gcloud compute firewall-rules create <FIREWALL_NAME> --network gce-network --
allow tcp:22,tcp:3389,icmp
```

2. Create firewall rules to allow SSH connections in the new network you just created.

```
$ gcloud compute firewall-rules create gce-network-allow-ssh --allow tcp:22 --
network gce-network
```

```
Created [https://www.googleapis.com/compute/v1/projects/nnm-example-
project/global/firewalls/gce-network-allow-ssh].
NAME NETWORK SRC_RANGES RULES SRC_TAGS TARGET_TAGS
gce-network-allow-ssh gce-network 0.0.0/0 tcp:22
```

Create firewall rules to allow TCP, UDP, and ICMP traffic within the new network you just created.

```
$ gcloud compute firewall-rules create gce-network-allow-internal --allow tcp:1-
65535,udp:1-65535,icmp --source-ranges 10.240.0.0/16 --network gce-network
Created [https://www.googleapis.com/compute/v1/projects/nnm-example-
project/global/firewalls/gce-network-allow-internal].
NAME NETWORK SRC_
RANGES RULES SRC_TAGS TARGET_TAGS
gce-network-allow-internal gce-network 10.240.0.0/16 tcp:1-65535,udp:1-65535,icmp
```

4. Create a virtual machine instance to act as a NAT gateway on the **gce-network** or the **default** network. In this example, a CentOS 6 virtual machine is created.

**Note:** If you choose a different image to install on your NAT gateway virtual machine, make sure that it's a platform that NNM supports.

For the following examples, use the zone name that was chosen when <u>setting up the Google</u> <u>Cloud Platform project</u>.

```
$ gcloud compute instances create nat-gateway --network gce-network --can-ip-
forward --zone us-east1-b --image centos-6 --tags nat
Created [https://www.googleapis.com/compute/v1/projects/nnm-example-
project/zones/us-east1-b/instances/nat-gateway].
NAME ZONE MACHINE_TYPE PREEMPTIBLE INTERNAL_IP EXTERNAL_
IP STATUS
nat-gateway us-east1-b n1-standard-1 10.240.0.2 104.xxx.xxx
RUNNING
```

 Tag any virtual machine instances without an external IP address that will use the gateway instance with the tag **no-ip**, or create a new virtual machine without an external IP address and tag the instance with the **no-ip** tag.

```
# Add tags to an existing instance ...
$ gcloud compute instances add-tags existing-instance --tags no-ip
Updated [https://www.googleapis.com/compute/v1/projects/nnm-example-
project/zones/us-east1-b/instances/existing-instance].
# Or create a new virtual machine without an external IP address
$ gcloud compute instances create example-instance --network gce-network --no-
address --zone us-east1-b --image centos-6 --tags no-ip
Created [https://www.googleapis.com/compute/v1/projects/nnm-example-
project/zones/us-east1-b/instances/example-instance].
NAME ZONE MACHINE_TYPE PREEMPTIBLE INTERNAL_IP EXTERNAL_IP
STATUS
example-instance us-east1-b n1-standard-
```

1 10.240.0.3 RUNNING

6. Create a route to send traffic destined to the Internet through your gateway instance.

```
$ gcloud compute routes create no-ip-internet-route --network gce-network --
destination-range 0.0.0/0 --next-hop-instance nat-gateway --next-hop-instance-
zone us-east1-b --tags no-ip --priority 800
Created [https://www.googleapis.com/compute/v1/projects/nnm-example-
project/global/routes/no-ip-internet-route].
NAME NETWORK DEST_RANGE NEXT_
HOP PRIORITY
no-ip-internet-route gce-network 0.0.0/0 us-east1-b/instances/nat-gateway 800
```

Setting the priority of this route ensures that this route takes precedence if there are any other conflicting routes. 1000 is the default priority and a value lower than 1000 takes precedent.

7. Log in to your NAT gateway instance.

```
$ gcloud compute ssh nat-gateway --zone us-east1-b
```

8. Once logged into your NAT gateway instance, configure iptables.

```
user@nat-gateway:~$ sudo sh -c "echo 1 > /proc/sys/net/ipv4/ip_forward"
user@nat-gateway:~$ sudo iptables -t nat -A POSTROUTING -o eth0 -j MASQUERADE
```

The first **sudo** command tells the kernel to allow IP forwarding. The second **sudo** command masquerades packets received from internal instances as if they originated from the NAT gateway instance.

Tip: Consider saving these commands in a <u>startup script</u>, because these settings will not persist if the instance is rebooted.

### Install NNM on the NAT Gateway

### Before You Begin

Follow the instructions on setting up a NAT gateway in a Google Compute Engine legacy network.

The NNM installer package for your NAT gateway instance's platform can be downloaded from the <u>Tenable Downloads</u> page.

#### Steps

1. Copy the NNM installer package to the home directory in your NAT gateway instance.

```
$ gcloud compute copy-files /path/to/nnm-installer nat-gateway:~ --zone us-east1-b
```

2. Create a firewall rule to allow incoming connections to the NNM Web server. By default, the NNM Web server listens on port 8835.

```
$ gcloud compute firewall-rules create gce-network-allow-nnm-www --allow tcp:8835
--network gce-network
```

```
Created [https://www.googleapis.com/compute/v1/projects/nnm-example-
project/global/firewalls/gce-network-allow-nnm-www].
NAME NETWORK SRC_RANGES RULES SRC_TAGS TARGET_TAGS
gce-network-allow-nnm-www gce-network 0.0.0.0/0 tcp:8835
```

3. Log in to your NAT gateway instance.

\$ gcloud compute ssh nat-gateway --zone us-east1-b

4. Once logged into your NAT gateway instance, install NNM.

Once NNM is installed and running on the NAT gateway, you may access the NNM web front end by navigating to https://<external IP address of nat-gateway>:8835 in your Web browser. The external IP address of nat-gateway can be found by executing gcloud compute instances describe nat-gateway and looking for networkInterfaces > accessConfigs > natIP.

# **Example Deployment**

This section demonstrates an example of NNM running on a virtual machine functioning as a NAT gateway instance within a Google Cloud Platform Compute Engine legacy network.

In the examples used in the <u>instructions for setting up a NAT gateway</u>, the Compute Engine legacy network **gce-network** was created, which has the network range **10.240.0.0/16**. Additionally, the virtual machine instance **nat-gateway** was created to function as the NAT gateway in **gce-network**. In this example, three other virtual machine instances were created with the **--no-address** flag and bound to the tag **no-ip**, so none of the virtual machine instances are assigned an external IP address and all outgoing traffic is routed to **nat-gateway**. as a result of the **no-ip-internet-route** rule that was created.

In this example, there are four virtual machine instances within gce-network:

| VM Instance Name | Internal IP | Has External IP? |
|------------------|-------------|------------------|
| nat-gateway      | 10.240.0.2  | Yes              |
| example-instance | 10.240.0.3  | No               |
| centos-instance  | 10.240.0.4  | No               |
| windows-instance | 10.240.0.5  | No               |

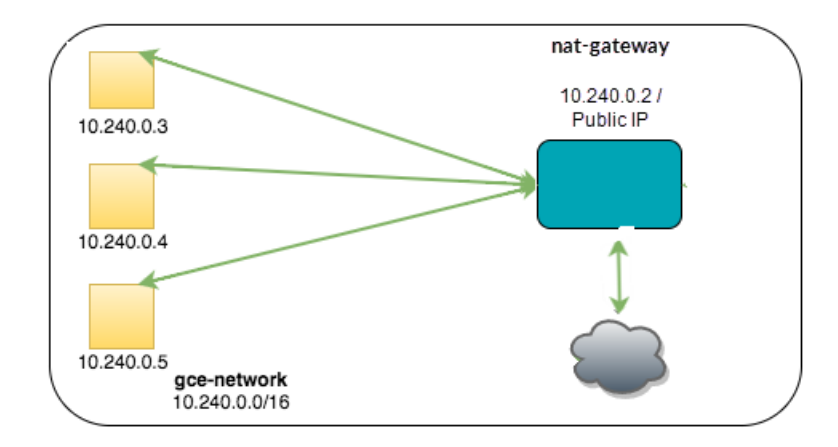

NNM is running on **nat-gateway** and has the following configuration:

| Configuration Parameter      | Value |
|------------------------------|-------|
| Monitored Network Interfaces | eth0  |

| Q                                         |               |  |  |  |
|-------------------------------------------|---------------|--|--|--|
| Monitored Network IP Addresses and Ranges | 10.240.0.0/16 |  |  |  |

With this configuration, NNM monitors traffic:

- from the internal virtual machine instances to the Internet,
- between nat-gateway and the internal virtual machine instances,
- and between **nat-gateway** and the Internet.

**Note:** The routing of packets destined for the **gce-network** legacy network cannot be changed. As a result, there is no way to configure forwarding of traffic between two internal virtual machine instances through **nat-gateway**.
#### Introduction to Microsoft Azure

Microsoft Azure is a collection of integrated cloud services for building, deploying, and managing applications and services. Nessus Network Monitor (NNM) can be installed on a VM running on Azure infrastructure.

Ø

Before you deploy Tenable Nessus Network Monitor, ensure you meet the following requirements:

- <u>Cloud Deployment Software Requirements</u>
- <u>Cloud Deployment Hardware Requirements</u>

You can deploy Tenable Nessus Network Monitor on Azure using one of the following methods:

- Azure Virtual Network TAP Deployment
- Azure NAT Gateway Deployment

# **Azure Virtual Network TAP Deployment**

You can deploy Tenable Nessus Network Monitor on a VM running on Azure infrastructure using a virtual network Terminal Access Point (TAP).

O

To deploy Tenable Nessus Network Monitor on Azure using a virtual network TAP, see the <u>Microsoft</u> <u>Azure documentation</u>.

# **Azure NAT Gateway Deployment**

Tenable Nessus Network Monitor can be installed on a VM running on Microsoft Azure infrastructure as a NAT gateway deployment.

O

For more information, see the following:

Set up a NAT Gateway

Install NNM on the NAT Gateway

**Example Deployment** 

Example Load Balancing Deployment

Set up a NAT Gateway with Load Balancing

# Set up a NAT Gateway

#### Introduction

In order for NNM to monitor virtual machine instances in a Microsoft Azure Virtual Network, NNM must run on a virtual machine instance that functions as a network address translation (NAT) gateway. A NAT gateway instance routes traffic from internal-only virtual machine instances to the Internet. A NNM installed on a NAT gateway has visibility into the hostnames and private IP addresses of the internal virtual machine instances before the NAT gateway masquerades the source IP address of incoming packets to forward them to the Internet.

This guide shows setting up a NAT gateway in a Microsoft Azure Virtual Network.

# Before You Begin

Follow the Azure CLI Installation Instructions. Then connect to your subscription from the CLI.

**Tip:** If you encounter an error in the Azure CLI about the your subscription not being registered to use a namespace, see this section on the <u>common deployment errors page</u>.

#### Steps

1. Enable Azure CLI Resource Manager commands.

azure config mode arm

2. Create a resource group.

In this example, the resource group azureNNM is created.

azure group create azureNNM eastus info: Executing command group create + Getting resource group azureNNM + Creating resource group azureNNM info: Created resource group azureNNM data: Name: azureNNM data: Location: eastus

```
data: Provisioning State: Succeeded
data: Tags: null
data:
info: group create command OK
```

3. Create a storage account in the resource group azureNNM.

In this example, the storage group **nnmstore** is created.

azure storage account create --location eastus --resource-group azureNNM --kind Storage --sku-name GRS nnmstore info: Executing command storage account create + Checking availability of the storage account name + Creating storage account info: storage account create command OK

4. Create a Virtual Network in the resource group **azureNNM**.

In this example, the Virtual Network is **nnmVNet** and has the network range **10.240.0.0/16**.

azure network vnet create -g azureNNM -n nnmVNet -a 10.240.0.0/16 -l eastus Executing command network vnet create info: + Looking up the virtual network "nnmVNet" + Creating virtual network "nnmVNet" data: Name : nnmVNet data: : Microsoft.Network/virtualNetworks Type data: Location : eastus : Succeeded data: Provisioning state data: Address prefixes: data: 10.240.0.0/16 network vnet create command OK info:

5. Create a public subnet for the NAT gateway.

In this example, the public subnet is **nnmPublic** and has the network range **10.240.0.0/24**.

azure network vnet subnet create -g azureNNM -e nnmVNet -n nnmPublic -a 10.240.0.0/24 info: Executing command network vnet subnet create

```
+ Looking up the virtual network "nnmVNet"
+ Looking up the subnet "nnmPublic"
+ Creating subnet "nnmPublic"
data: Name : nnmPublic
data: Provisioning state : Succeeded
data: Address prefix : 10.240.0.0/24
info: network vnet subnet create command OK
```

6. Create a public IP and sub domain name for the NAT gateway.

In this example, the sub domain name is **example subdomain** and the public IP is **nnmPIP**.

```
azure network public-ip create -d examplesubdomain azureNNM nnmPIP eastus
       Executing command network public-ip create
info:
warn: Using default --idle-timeout 4
       Using default --allocation-method Dynamic
warn:
warn: Using default --ip-version IPv4
+ Looking up the public ip "nnmPIP"
+ Creating public ip address "nnmPIP"
data:
       Name
                                       : nnmPIP
data:
       Type
                                       : Microsoft.Network/publicIPAddresses
data:
       Location
                                      : eastus
data: Provisioning state
                                      : Succeeded
       Allocation method
data:
                                      : Dynamic
       IP version
data:
                                       : IPv4
data:
       Idle timeout in minutes
                                      : 4
data:
       Domain name label
                                      : examplesubdomain
       FODN
data:
examplesubdomain.eastus.cloudapp.azure.com
info:
        network public-ip create command OK
```

 Create a NIC for the NAT gateway and associate it with the public IP nnmPIP and public subnet nnmPublic.

In this example, the new NIC is nnmNatNic.

```
azure network nic create --public-ip-name nnmPIP --subnet-name nnmPublic --subnet-
vnet-name nnmVNet azureNNM nnmNatNic eastus
info: Executing command network nic create
```

```
+ Looking up the network interface "nnmNatNic"
+ Looking up the subnet "nnmPublic"
+ Looking up the public ip "nnmPIP"
+ Creating network interface "nnmNatNic"
data:
        Name
                                        : nnmNatNic
data:
       Туре
                                        : Microsoft.Network/networkInterfaces
       Location
data:
                                        : eastus
data:
       Provisioning state
                                        : Succeeded
data:
       Internal domain name suffix
gqhqyfrlprbu3jyndjoq4ap5se.bx.internal.cloudapp.net
data:
       Enable IP forwarding
                                       : false
data:
       IP configurations:
data:
         Name
                                        : default-ip-config
data:
                                       : Succeeded
         Provisioning state
data:
         Private IP address
                                       : 10.240.0.4
data:
          Private IP version
                                       : IPv4
          Private IP allocation method : Dynamic
data:
data:
info:
        network nic create command OK
```

8. Enable IP forwarding on the new interface nnmNatNic.

```
azure network nic set -g azureNNM -n nnmNatNic -f true
info:
        Executing command network nic set
+ Looking up the network interface "nnmNatNic"
+ Updating network interface "nnmNatNic"
data:
       Name
                                       : nnmNatNic
data:
       Type
                                        : Microsoft.Network/networkInterfaces
data:
       Location
                                        : eastus
data: Provisioning state
                                       : Succeeded
data:
       MAC address
                                       : 00-0D-3A-13-27-48
       Internal domain name suffix
data:
                                        •
gqhqyfrlprbu3jyndjoq4ap5se.bx.internal.cloudapp.net
data:
       Enable IP forwarding
                                        : true
data:
       IP configurations:
data:
         Name
                                        : default-ip-config
data:
         Provisioning state
                                       : Succeeded
data:
         Private IP address
                                       : 10.240.0.4
          Private IP version
                                       : IPv4
data:
```

```
data: Private IP allocation method : Dynamic
data:
info: network nic set command OK
```

9. Create a private subnet for the instances that will not have a public IP address.

In this example, the private subnet is nnmPrivate.

```
azure network vnet subnet create -g azureNNM -e nnmVNet -n nnmPrivate -a
10.240.1.0/24
info:
        Executing command network vnet subnet create
+ Looking up the virtual network "nnmVNet"
+ Looking up the subnet "nnmPrivate"
+ Creating subnet "nnmPrivate"
data:
       Name
                                       : nnmPrivate
       Provisioning state
                                      : Succeeded
data:
data: Address prefix
                                       : 10.240.1.0/24
info: network vnet subnet create command OK
```

10. Create a security group for the NAT gateway.

In this example, the security group is nnmPublicNSG.

```
azure network nsg create azureNNM nnmPublicNSG eastus
       Executing command network nsg create
info:
+ Looking up the network security group "nnmPublicNSG"
+ Creating a network security group "nnmPublicNSG"
data:
      Name
                                 : nnmPublicNSG
data:
      Type
                                 : Microsoft.Network/networkSecurityGroups
data:
     Location
                                 : eastus
data: Provisioning state
                                 : Succeeded
data: Security rules:
data:
      Name
                                Source IP Source Port
Destination IP Destination Port Protocol Direction Access Priority
      -----
data:
---- ------
                                   _____ ___
data: AllowVnetInBound
                                VirtualNetwork
                                               *
VirtualNetwork *
                            *
                                    Inbound Allow 65000
```

| data:    | AllowAzureLoadBalancer | InBound Azı | ureLoadBa | alancer * |       | *        |
|----------|------------------------|-------------|-----------|-----------|-------|----------|
| *        | *                      | Inbound     | Allow     | 65001     |       |          |
| data:    | DenyAllInBound         | *           |           | *         |       | *        |
| *        | *                      | Inbound     | Deny      | 65500     |       |          |
| data:    | AllowVnetOutBound      | Vi          | rtualNet  | vork *    |       |          |
| VirtualN | letwork *              | *           | Outbour   | nd Allow  | 65000 |          |
| data:    | AllowInternetOutBound  | *           |           | *         |       | Internet |
| *        | *                      | Outbound    | Allow     | 65001     |       |          |
| data:    | DenyAllOutBound        | *           |           | *         |       | *        |
| *        | *                      | Outbound    | Deny      | 65500     |       |          |
| info:    | network nsg create com | mand OK     |           |           |       |          |
|          |                        |             |           |           |       |          |

11. Create a rule in the **nnmPublicNSG** to allow SSH to the NAT gateway.

In this example, the new rule is called **SSHRule** and the rule has a priority of 1000. This gives it precedence over the existing rules seen in the previous step.

| azure network nsg rule createprotocol tcpdirection inboundpriority 1000 - |                                                                      |  |  |  |  |
|---------------------------------------------------------------------------|----------------------------------------------------------------------|--|--|--|--|
| -destination-port-range 22access allo                                     | -destination-port-range 22access allow azureNNM nnmPublicNSG SSHRule |  |  |  |  |
| info: Executing command network nsg r                                     | ule create                                                           |  |  |  |  |
| warn: Using defaultsource-port-ran;                                       | ge *                                                                 |  |  |  |  |
| warn: Using defaultsource-address-                                        | prefix *                                                             |  |  |  |  |
| warn: Using defaultdestination-add                                        | ress-prefix *                                                        |  |  |  |  |
| + Looking up the network security group                                   | "nnmPublicNSG"                                                       |  |  |  |  |
| + Looking up the network security rule "                                  | SSHRule"                                                             |  |  |  |  |
| + Creating a network security rule "SSHR                                  | ule"                                                                 |  |  |  |  |
| data: Name                                                                | : SSHRule                                                            |  |  |  |  |
| data: Type                                                                | :                                                                    |  |  |  |  |
| Microsoft.Network/networkSecurityGroups/                                  | securityRules                                                        |  |  |  |  |
| data: Provisioning state                                                  | : Succeeded                                                          |  |  |  |  |
| data: Source IP                                                           | : *                                                                  |  |  |  |  |
| data: Source Port                                                         | : *                                                                  |  |  |  |  |
| data: Destination IP                                                      | : *                                                                  |  |  |  |  |
| data: Destination Port                                                    | : 22                                                                 |  |  |  |  |
| data: Protocol                                                            | : Тср                                                                |  |  |  |  |
| data: Direction                                                           | : Inbound                                                            |  |  |  |  |
| data: Access                                                              | : Allow                                                              |  |  |  |  |
| data: Priority                                                            | : 1000                                                               |  |  |  |  |
| info: network nsg rule create command                                     | ОК                                                                   |  |  |  |  |

12. Create a rule in the **nnmPublicNSG** to allow all traffic to the NAT gateway from within the virtual network.

In this example, the new rule is called **PrivateToPublicRule**and the rule has a priority of 1001. This gives it precedence over the existing rules that disallow traffic.

azure network nsg rule create --direction inbound --priority 1001 --sourceaddress-prefix VirtualNetwork --destination-port-range 0-65535 --access allow azureNNM nnmPublicNSG PrivateToPublicRule Executing command network nsg rule create info: Using default --protocol \* warn: warn: Using default --source-port-range \* Using default --destination-address-prefix \* warn: + Looking up the network security group "nnmPublicNSG" + Looking up the network security rule "PrivateToPublicRule" + Creating a network security rule "PrivateToPublicRule" data: Name : PrivateToPublicRule data: Type ٠ Microsoft.Network/networkSecurityGroups/securityRules data: Provisioning state : Succeeded data: Source IP : VirtualNetwork data: Source Port • \* data: Destination IP • \* data: Destination Port : 0-65535 data: Protocol • \* data: Direction : Inbound data: Access : Allow data: Priority : 1001 info: network nsg rule create command OK

 Create a rule in the nnmPublicNSG to allow traffic to the NNM web server from the Internet. The default port is 8835.

In this example, the new rule is called **NNMWebRule** and the rule has a priority of 1002. This gives it precedence over the existing rules that disallow traffic.

azure network nsg rule create --direction inbound --priority 1002 --protocol tcp --source-address-prefix Internet --destination-port-range 8835 --access allow azureNNM nnmPublicNSG NnmWebRule

| info:   | Executing command network nsg          | rule create     |  |  |
|---------|----------------------------------------|-----------------|--|--|
| warn:   | warn: Using defaultsource-port-range * |                 |  |  |
| warn:   | Using defaultdestination-ac            | ldress-prefix * |  |  |
| + Looki | ng up the network security group       | "nnmPublicNSG"  |  |  |
| + Looki | ng up the network security rule        | "NnmWebRule"    |  |  |
| + Creat | ing a network security rule "Non       |                 |  |  |
| + creat | Name                                   |                 |  |  |
| uala.   | Ture                                   | . NIIIIWEDRUIE  |  |  |
| αατα:   | Туре                                   |                 |  |  |
| Microso | ft.Network/networkSecurityGroups       | /securityRules  |  |  |
| data:   | Provisioning state                     | : Succeeded     |  |  |
| data:   | Source IP                              | : Internet      |  |  |
| data:   | Source Port                            | *               |  |  |
| data:   | Destination IP                         | : *             |  |  |
| data:   | Destination Port                       | : 8835          |  |  |
| data:   | Protocol                               | : Тср           |  |  |
| data:   | Direction                              | : Inbound       |  |  |
| data:   | Access                                 | : Allow         |  |  |
| data:   | Priority                               | : 1002          |  |  |
| info:   | network nsg rule create commar         | nd OK           |  |  |
|         |                                        |                 |  |  |

Ø

14. Assign the security group **nnmPublicNSG** to the **nnmNatNic**, which will be used as the interface of the NAT gateway when it is launched.

| <pre>azure network nic set -g azureNNM -n nnmNatNic -o nnmPublicNSG info: Executing command network nic set</pre> |                                             |     |                                     |  |
|----------------------------------------------------------------------------------------------------|---------------------------------------------|-----|-------------------------------------|--|
| + Lookin                                                                                                    | g up the network interface "nnmN            | atN | lic"                                |  |
| + Lookin                                                                                                    | g up the network security group             | "nn | mPublicNSG"                         |  |
| + Updati                                                                                                    | <pre>ng network interface "nnmNatNic"</pre> |     |                                     |  |
| data:                                                                                                    | Name                                        | :   | nnmNatNic                           |  |
| data:                                                                                                    | Туре                                        | :   | Microsoft.Network/networkInterfaces |  |
| data:                                                                                                    | Location                                    | :   | eastus                              |  |
| data:                                                                                                    | Provisioning state                          | :   | Succeeded                           |  |
| data:                                                                                                    | Internal domain name suffix                 | :   |                                     |  |
| gqhqyfrl                                                                                                    | prbu3jyndjoq4ap5se.bx.internal.c            | lou | Jdapp.net                           |  |
| data:                                                                                                    | Enable IP forwarding                        | :   | false                               |  |
| data:                                                                                                    | IP configurations:                          |     |                                     |  |
| data:                                                                                                    | Name                                        | :   | default-ip-config                   |  |
| data:                                                                                                    | Provisioning state                          | :   | Succeeded                           |  |
| data:                                                                                                    | Private IP address                          | :   | 10.240.0.4                          |  |
|                                                                                                    |                                             |     |                                     |  |

```
data: Private IP version : IPv4
data: Private IP allocation method : Dynamic
data:
info: network nic set command OK
```

15. Launch the NAT gateway instance.

In this example, CentOS 7 and the SSH key **azureNNM\_id\_rsa** are used. If you do not have an SSH key, refer to the <u>Azure documentation</u> for instructions on how to generate a key.

**Note:** If you select a different image to install on your NAT gateway virtual machine, ensure that it is a platform that NNM supports.

```
azure vm create --resource-group azureNNM --name nnmNatGateway --location eastus -
-os-type linux --nic-name nnmNatNic --vnet-name nnmVNet --vnet-subnet-name
nnmPublic --storage-account-name nnmstore --image-urn CentOS --ssh-publickey-file
~/.ssh/azureNNM id rsa.pub --admin-username centos
         Executing command vm create
info:
+ Looking up the VM "nnmNatGateway"
info:
       Verifying the public key SSH file: ~/.ssh/azureNNM_id_rsa.pub
info:
       Using the VM Size "Standard_DS1"
info:
        The [OS, Data] Disk or image configuration requires storage account
+ Looking up the storage account nnmstore
+ Looking up the NIC "nnmNatNic"
info:
        Found an existing NIC "nnmNatNic"
info:
        The storage URI 'https://nnmstore.blob.core.windows.net/' will be used
for boot diagnostics settings, and it can be overwritten by the parameter input of
'--boot-diagnostics-storage-uri'.
+ Creating VM "nnmNatGateway"
info:
         vm create command OK
```

16. Connect to the new NAT gateway instance using the public DNS name that was created when your public IP was created.

```
ssh -i ~/.ssh/azureNNM_id_rsa.pub centos@example-
subdomain.eastus.cloudapp.azure.com
```

17. Once logged into your NAT gateway instance, configure iptables and IP forwarding.

user@nat-gateway:~\$ sudo sh -c "echo 1 > /proc/sys/net/ipv4/ip\_forward"

user@nat-gateway:~\$ sudo iptables -t nat -A POSTROUTING -o eth0 -j MASQUERADE

The first **sudo** command tells the kernel to allow IP forwarding. The second **sudo** command masquerades packets received from internal instances as if they originated from the NAT gateway instance.

**Tip:** Consider saving these commands in a startup script, because these settings will not persist if the instance is rebooted.

18. Create a route table for the private subnet.

In this example, the route table is **nnmPrivateUDR**.

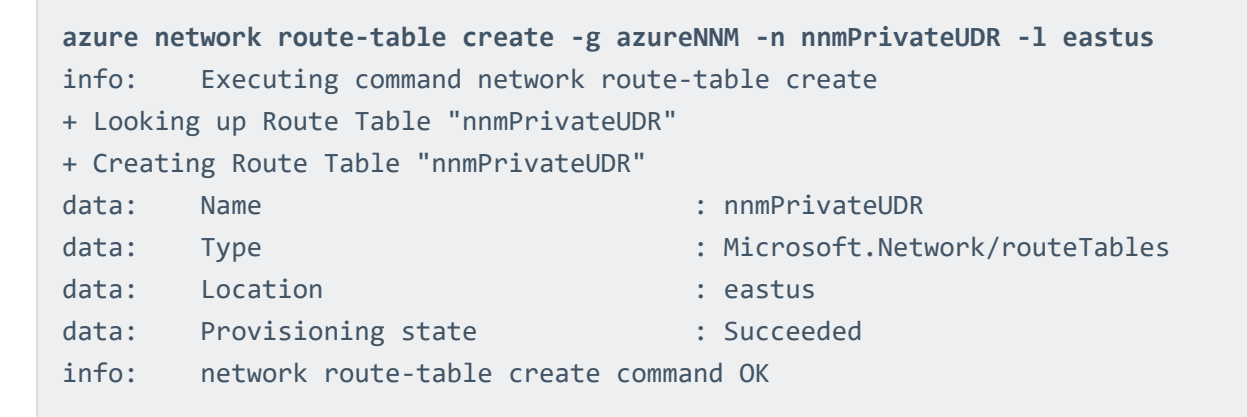

19. Create a route to the internet using the NAT gateway as the next hop for instances in the private subnet.

In this example, the private IP address of the NAT gateway is **10.240.0.4**.

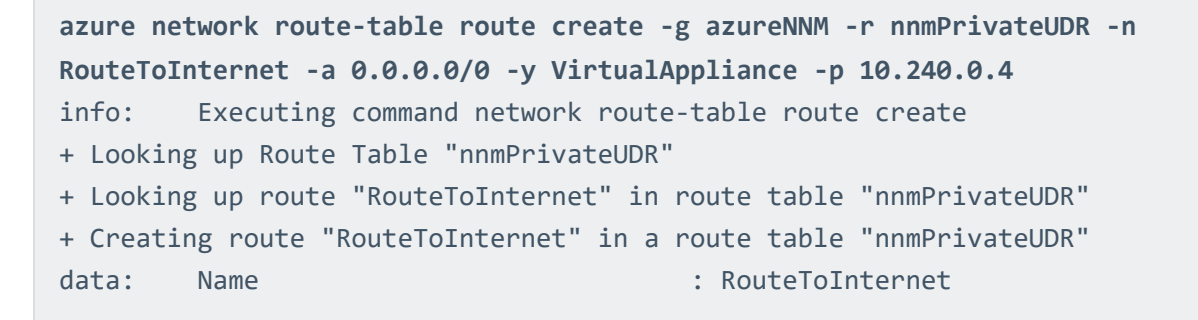

|       | ()                               |     |                 |
|-------|----------------------------------|-----|-----------------|
|       |                                  |     |                 |
|       |                                  |     |                 |
| data: | Provisioning state               | : S | ucceeded        |
| data: | Next hop type                    | : V | irtualAppliance |
| data: | Next hop IP address              | : 1 | 0.240.0.4       |
| data: | Address prefix                   | : 0 | .0.0.0/0        |
| info: | network route-table route create | CO  | mmand OK        |
|       |                                  |     |                 |

20. Associate the route table nnmPrivateUDR with the private subnet nnmPrivate.

```
azure network vnet subnet set -g azureNNM -e nnmVNet -n nnmPrivate -r
nnmPrivateUDR
info:
        Executing command network vnet subnet set
+ Looking up the virtual network "nnmVNet"
+ Looking up the subnet "nnmPrivate"
+ Looking up Route Table "nnmPrivateUDR"
+ Updating subnet "nnmPrivate"
data:
       Name
                                      : nnmPrivate
data:
       Provisioning state
                                      : Succeeded
data: Address prefix
                                      : 10.240.1.0/24
info: network vnet subnet set command OK
```

 Create a NIC for an example instance in the private subnet. You will need to create a new NIC for every additional instance you create.

In this example, the new NIC is named nnmPrivateNic.

```
azure network nic create --subnet-name nnmPrivate --subnet-vnet-name nnmVNet
azureNNM nnmPrivateNic eastus
        Executing command network nic create
info:
+ Looking up the network interface "nnmPrivateNic"
+ Looking up the subnet "nnmPrivate"
+ Creating network interface "nnmPrivateNic"
data:
        Name
                                        : nnmPrivateNic
                                        : Microsoft.Network/networkInterfaces
data:
       Type
data:
       Location
                                        : eastus
data: Provisioning state
                                        : Succeeded
       Internal domain name suffix
data:
gqhqyfrlprbu3jyndjoq4ap5se.bx.internal.cloudapp.net
data:
        Enable IP forwarding
                                       : false
```

```
IP configurations:
data:
data:
                                        : default-ip-config
          Name
data:
          Provisioning state
                                        : Succeeded
                                        : 10.240.1.4
data:
          Private IP address
          Private IP version
data:
                                        : IPv4
data:
          Private IP allocation method : Dynamic
data:
info:
         network nic create command OK
```

 Launch an example instance into the private subnet nnmPrivate using the nnmPrivateNic as the NIC.

```
azure vm create --resource-group azureNNM --name exampleInstance --location eastus
--os-type linux --nic-name nnmPrivateNic --vnet-name nnmVNet --vnet-subnet-name
nnmPrivate --storage-account-name nnmstore --image-urn CentOS --ssh-publickey-file
~/.ssh/azureNNM_id_rsa.pub --admin-username centos
info:
         Executing command vm create
+ Looking up the VM "exampleInstance"
       Verifying the public key SSH file: ~/.ssh/azureNNM_id_rsa.pub
info:
info:
       Using the VM Size "Standard_DS1"
info: The [OS, Data] Disk or image configuration requires storage account
+ Looking up the storage account nnmstore
+ Looking up the NIC "nnmPrivateNic"
       Found an existing NIC "nnmPrivateNic"
info:
info:
       This is an NIC without publicIP configured
info:
        The storage URI 'https://nnmstore.blob.core.windows.net/' will be used
for boot diagnostics settings, and it can be overwritten by the parameter input of
'--boot-diagnostics-storage-uri'.
+ Creating VM "exampleInstance"
info:
        vm create command OK
```

## Install NNM on the NAT Gateway

### Before You Begin

Follow the instructions on setting up a NAT gateway in a Microsoft Azure Virtual Network.

The NNM installer package for your NAT gateway instance's platform can be downloaded from the <u>Tenable Downloads</u> page.

#### Steps

- 1. Follow the <u>instructions</u> for using SSH to connect to an Azure Linux instance. Once you can connect to your instance using SSH, you can use scp to copy the NNM installer package to the home directory in your NAT gateway instance.
- 2. Log in to your NAT gateway instance.
- 3. Once logged into your NAT gateway instance, install NNM.

After NNM is installed and running on the NAT gateway, you may access the NNM web front end by navigating to https://<external IP address of nat-gateway>:8835 in your Web browser.

# Example Deployment

This section demonstrates an example of NNM running on a virtual machine functioning as a NAT gateway instance within a Microsoft Azure Virtual Network.

In the examples used in the instructions for setting up a NAT gateway, the Virtual Network pvsVNet was created, which has the network range 10.240.0.0/16. Additionally, the virtual machine instance pvsNatGateway was created in the pvsPublic subnet to function as the NAT gateway. In this example, three other virtual machine instances were created within the pvsPrivate subnet. None of the virtual machine instances in pvsPrivate are assigned an external IP address and all outgoing traffic is routed through pvsNatGateway.

In this example, there are four virtual machine instances within pvsVNet:

| VM Instance Name | Internal IP | Has External IP? |
|------------------|-------------|------------------|
| pvsNatGateway    | 10.240.0.4  | Yes              |
| exampleInstance  | 10.240.1.4  | No               |
| exampleInstance2 | 10.240.1.5  | No               |
| exampleInstance3 | 10.240.1.6  | No               |

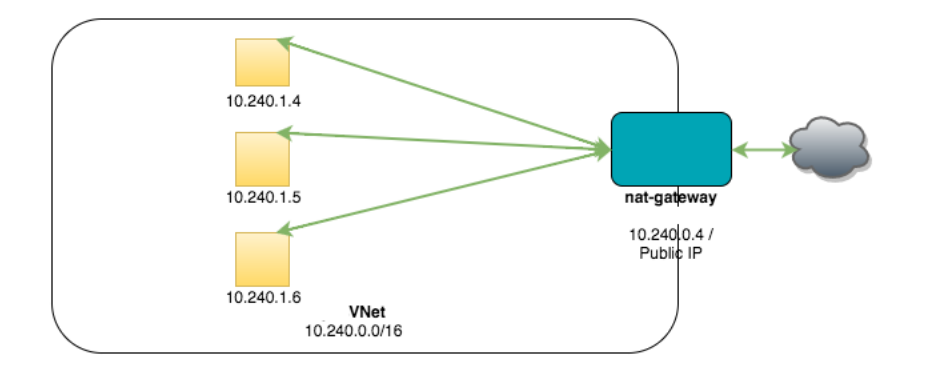

NNM is running on **pvsNatGateway** and has the following configuration:

| Configuration Parameter                   | Value         |
|-------------------------------------------|---------------|
| Monitored Network Interfaces              | eth0          |
| Monitored Network IP Addresses and Ranges | 10.240.0.0/16 |

With this configuration, NNM will monitor traffic

- from the internal virtual machine instances to the Internet,
- between pvsNatGateway and the internal virtual machine instances,
- from the Internet to internal virtual machine instances if you have enabled port forwarding on the NAT gateway to make them Internet accessible,
- and between **pvsNatGateway** and the Internet.

**Note:** Azure policy prevents interfaces from operating in promiscuous mode. As a result, NNM can't monitor traffic between other virtual instances.

# **Example Load Balancing Deployment**

This section demonstrates an example of NNM running on two virtual machines functioning as NAT gateways within a Microsoft Azure Virtual Network using a Load Balancer. The NAT gateways also serve as the back end pool for the load balancer.

In the examples used in the instructions for setting up a NAT gateway with load balancing, the Virtual Network **pvsVNet** was created, which has the network range **10.240.0.0/16**. Additionally, two virtual machine instances were created to function as NAT gateways. The NAT gateways provide a connection to the Internet for hosts behind the NAT. They also function as the backend pool for the load balancer. When a web request is made, the load balancer will distribute the traffic between the two NAT gateways. The NAT gateways have IP tables rules to forward the web request to the web server behind them.

In this example, there are four virtual machine instances within **pvsVNet**. The diagram shows two additional instances to indicate that normally there would be additional hosts behind the NAT:

| VM Instance Name | Internal IP | Has External IP? |
|------------------|-------------|------------------|
| pvsNatGateway    | 10.240.0.4  | Yes              |
| pvsNatGateway2   | 10.240.1.4  | Yes              |
| Web server       | 10.240.2.4  | No               |
| Web server 2     | 10.240.3.4  | No               |

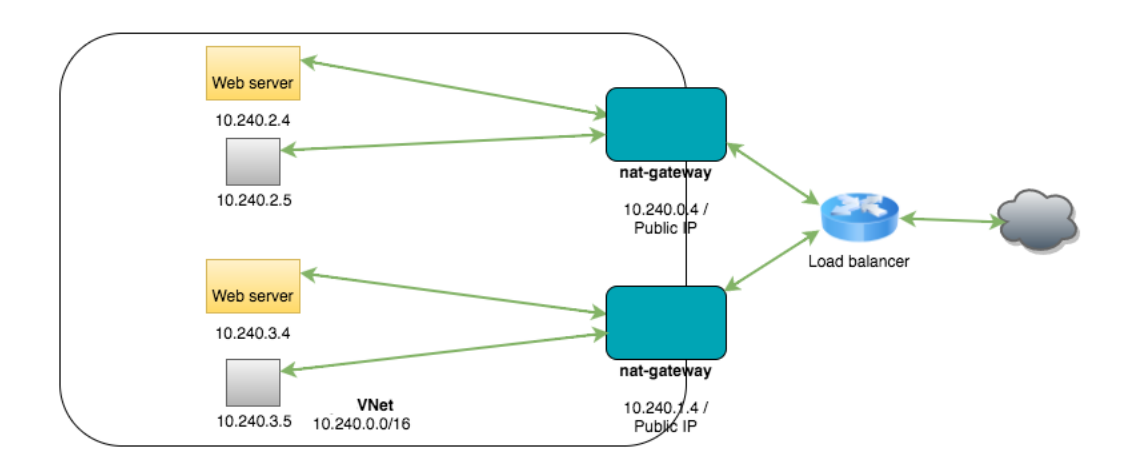

NNM is running on the NAT gateways at **10.240.0.4** and **10.240.1.4** and has the following configuration:

| Configuration Parameter                   | Value         |
|-------------------------------------------|---------------|
| Monitored Network Interfaces              | eth0          |
| Monitored Network IP Addresses and Ranges | 10.240.0.0/16 |

O

With this configuration, NNM will monitor traffic

- from the internal virtual machine instances to the Internet,
- between the NAT gateway and the internal virtual machine instances,
- from the Internet to internal virtual machine instances if you have enabled port forwarding on the NAT gateway to make them Internet accessible,
- and between the NAT gateway and the Internet.

**Note:** Azure policy prevents interfaces from operating in promiscuous mode. As a result, NNM can't monitor traffic between other virtual instances.

# Set up a NAT Gateway with Load Balancing

#### Introduction

In order for NNM to monitor virtual machine instances in a Microsoft Azure Virtual Network, NNM must run on a virtual machine instance that functions as a network address translation (NAT) gateway. A NAT gateway instance routes traffic from internal-only virtual machine instances to the Internet. A NNM installed on a NAT gateway has visibility into the hostnames and private IP addresses of the internal virtual machine instances before the NAT gateway masquerades the source IP address of incoming packets to forward them to the Internet. Microsoft Azure provides a load balancing service that distributes traffic between multiple servers.

This guide shows setting up a NAT gateway in a Microsoft Azure Virtual Network using load balancing.

#### **Before You Begin**

Follow the Azure CLI Installation Instructions. Then connect to your subscription from the CLI.

**Tip:** If you encounter an error in the Azure CLI about the your subscription not being registered to use a namespace, see this section on the <u>common deployment errors page</u>.

#### Steps

1. Enable Azure CLI Resource Manager commands.

azure config mode arm

2. Create a resource group.

In this example, the resource group pvsLbRg is created.

azure group create pvsLbRg eastus info: Executing command group create + Getting resource group pvsLbRg + Creating resource group pvsLbRg info: Created resource group pvsLbRg

```
data:Name:pvsLbRgdata:Location:eastusdata:Provisioning State:Succeededdata:Tags: nulldata:data:group create command OK
```

3. Create a storage account in the resource group pvsLbRg.

In this example, the storage group **pvslbstore** is created.

```
azure storage account create --location eastus --resource-group pvsLbRg --kind
Storage --sku-name GRS pvslbstore
info: Executing command storage account create
+ Checking availability of the storage account name
+ Creating storage account
info: storage account create command OK
```

4. Create a Virtual Network in the resource group pvsLbRg.

In this example, the Virtual Network is **pvsVNet** and has the network range **10.240.0.0/16**.

```
azure network vnet create -g pvsLbRg -n pvsVNet -a 10.240.0.0/16 -l eastus
        Executing command network vnet create
info:
+ Looking up the virtual network "pvsVNet"
+ Creating virtual network "pvsVNet"
data:
       Name
                                        : pvsVNet
data:
                                        : Microsoft.Network/virtualNetworks
       Type
data:
       Location
                                       : eastus
data: Provisioning state
                                       : Succeeded
data: Address prefixes:
         10.240.0.0/16
data:
info:
        network vnet create command OK
```

5. Create a Load Balancer.

In this example, the Load Balancer is **pvsLb**.

azure network lb create pvsLbRg pvsLb eastus

|          |                                 | ·                                 |
|----------|---------------------------------|-----------------------------------|
| info:    | Executing command network lb cr | reate                             |
| + Lookin | g up the load balancer "pvsLb"  |                                   |
| + Creati | ng load balancer "pvsLb"        |                                   |
| data:    | Name                            | : pvsLb                           |
| data:    | Туре                            | : Microsoft.Network/loadBalancers |
| data:    | Location                        | : eastus                          |
| data:    | Provisioning state              | : Succeeded                       |
| info:    | network lb create command OK    |                                   |
|          |                                 |                                   |

6. Create a public IP and sub domain name for the Load Balancer front end pool.

In this example, the sub domain name is exampleIbsubdomain and the public IP is pvsPIP.

```
azure network public-ip create -d examplelbsubdomain pvsLbRg pvsLbPIP eastus
info:
        Executing command network public-ip create
        Using default --idle-timeout 4
warn:
       Using default --allocation-method Dynamic
warn:
        Using default --ip-version IPv4
warn:
+ Looking up the public ip "pvsLbPIP "
+ Creating public ip address "pvsLbPIP "
data:
        Name
                                        : pvsLbPIP
data:
                                        : Microsoft.Network/publicIPAddresses
        Type
data:
       Location
                                        : eastus
data:
       Provisioning state
                                        : Succeeded
       Allocation method
data:
                                        : Dynamic
data:
       IP version
                                        : IPv4
data:
       Idle timeout in minutes
                                        : 4
       Domain name label
data:
                                        : examplelbsubdomain
        FODN
data:
examplelbsubdomain.eastus.cloudapp.azure.com
info:
        network public-ip create command OK
```

7. Create a front end IP pool and associate it with the public IP **pvsLbPIP**.

In this example, the frontend pool is named **pvsFrontEndPool**.

azure network lb frontend-ip create pvsLbRg pvsLb pvsFrontendPool -i pvsLbPIP info: Executing command network lb frontend-ip create + Looking up the load balancer "pvsLb"

```
+ Looking up the public ip "pvsLbPIP"

+ Updating load balancer "pvsLb"

data: Name : pvsFrontendPool

data: Provisioning state : Succeeded

data: Private IP allocation method : Dynamic

info: network lb frontend-ip create command OK
```

8. Create a back end IP pool.

In this example, the back end pool is **pvsLbBackendPool**.

```
azure network lb address-pool create pvsLbRg pvsLb pvsLbBackendPool
info: Executing command network lb address-pool create
+ Looking up the load balancer "pvsLb"
+ Updating load balancer "pvsLb"
data: Name : pvsLbBackendPool
data: Provisioning state : Succeeded
info: network lb address-pool create command OK
```

9. Create a load balancer rule to balance all incoming traffic on port 80 to port 80 on the addresses in the back end pool.

```
azure network lb rule create pvsLbRg pvsLb webLbRule -p tcp -f 80 -b 80 -t
pvsFrontendPool -o pvsLbBackendPool
info:
        Executing command network lb rule create
+ Looking up the load balancer "pvsLb"
       Using default --idle-timeout 4
warn:
warn:
       Using default --enable-floating-ip false
warn: Using default --load-distribution Default
+ Updating load balancer "pvsLb"
data:
       Name
                                      : webLbRule
data:
       Provisioning state
                                      : Succeeded
data:
       Protocol
                                      : Tcp
       Frontend port
data:
                                      : 80
data: Backend port
                                      : 80
                                      : false
data:
       Enable floating IP
data: Load distribution
                                      : Default
       Idle timeout in minutes
data:
                                      : 4
```

info: network lb rule create command OK

 Create a public subnet for the first NAT gateway so that it is accessible over SSH and the NNM web server port.

In this example, the public subnet is **pvsPublic** and has the network range **10.240.0.0/24**.

```
azure network vnet subnet create -g pvsLbRg -e pvsVNet -n pvsPublic -a10.240.0.0/24info:Executing command network vnet subnet create+ Looking up the virtual network "pvsVNet"+ Looking up the subnet "pvsPublic"+ Creating subnet "pvsPublic"data:Name: pvsPublicdata:Provisioning state: Succeededdata:Address prefix: 10.240.0.0/24info:network vnet subnet create command OK
```

11. Create a public IP and sub domain name for the NAT gateway.

In this example, the sub domain name is **exampleNatsubdomain** and the public IP is **pvsNatPIP**.

| azure network public-ip create -d exampleNatsubdomain pvsLbRg pvsNatPIP eastus |                                                  |    |                                     |  |
|--------------------------------------------------------------------------------|--------------------------------------------------|----|-------------------------------------|--|
| info:                                                                          | info: Executing command network public-ip create |    |                                     |  |
| warn:                                                                          | warn: Using defaultidle-timeout 4                |    |                                     |  |
| warn:                                                                          | Using defaultallocation-method                   | bd | Dynamic                             |  |
| warn:                                                                          | Using defaultip-version IPv4                     |    |                                     |  |
| + Lookin                                                                       | g up the public ip "pvsNatPIP"                   |    |                                     |  |
| + Creati                                                                       | ng public ip address "pvsNatPIP"                 |    |                                     |  |
| data:                                                                          | Name                                             | :  | pvsNatPIP                           |  |
| data:                                                                          | Туре                                             | :  | Microsoft.Network/publicIPAddresses |  |
| data:                                                                          | Location                                         | :  | eastus                              |  |
| data:                                                                          | Provisioning state                               | :  | Succeeded                           |  |
| data:                                                                          | Allocation method                                | :  | Dynamic                             |  |
| data:                                                                          | IP version                                       | :  | IPv4                                |  |
| data:                                                                          | Idle timeout in minutes                          | :  | 4                                   |  |
| data:                                                                          | Domain name label                                | :  | exampleNatsubdomain                 |  |
|                                                                                |                                                  |    |                                     |  |

```
data: FQDN :
exampleNatsubdomain.eastus.cloudapp.azure.com
info: network public-ip create command OK
```

12. Create a NIC for the NAT gateway and associate it with the public IP **pvsNatPIP**, public subnet **pvsPublic**, and back end pool **pvsLbBackendPool**.

In this example, the new NIC is pvsNatNic.

| azure ne  | twork nic createpublic-ip-name    | e p         | <pre>pvsNatPIPsubnet-name pvsPublic</pre>            |
|-----------|-----------------------------------|-------------|------------------------------------------------------|
| subnet-v  | net-name pvsVNet pvsLbRg pvsNat   | :Ni         | ic -d /subscriptions/x-x-x-x-                        |
| x/resour  | ceGroups/pvsLbRg/providers/Micros | <b>io</b> 1 | <pre>ft.Network/loadBalancers/pvsLb/backendAd-</pre> |
| dressPoo  | ls/pvsLbBackendPool eastus        |             |                                                      |
| info:     | Executing command network nic cr  | 'ea         | ate                                                  |
| + Looking | g up the network interface "pvsNa | itl         | Nic"                                                 |
| + Looking | g up the subnet "pvsPublic"       |             |                                                      |
| + Looking | g up the public ip "pvsPIP"       |             |                                                      |
| + Creati  | ng network interface "pvsNatNic"  |             |                                                      |
| data:     | Name                              | :           | pvsNatNic                                            |
| data:     | Туре                              | :           | Microsoft.Network/networkInterfaces                  |
| data:     | Location                          | :           | eastus                                               |
| data:     | Provisioning state                | :           | Succeeded                                            |
| data:     | Internal domain name suffix       | :           |                                                      |
| gqhqyfrl  | prbu3jyndjoq4ap5se.bx.internal.cl | .01         | udapp.net                                            |
| data:     | Enable IP forwarding              | :           | false                                                |
| data:     | IP configurations:                |             |                                                      |
| data:     | Name                              | :           | default-ip-config                                    |
| data:     | Provisioning state                | :           | Succeeded                                            |
| data:     | Private IP address                | :           | 10.240.0.4                                           |
| data:     | Private IP version                | :           | IPv4                                                 |
| data:     | Private IP allocation method      | :           | Dynamic                                              |
| data:     |                                   |             |                                                      |
| info:     | network nic create command OK     |             |                                                      |

13. Enable IP forwarding on the new interface **pvsNatNic**.

azure network nic set -g pvsLbRg -n pvsNatNic-f true info: Executing command network nic set + Looking up the network interface "pvsNatNic" + Updating network interface "pvsNatNic" data: Name : pvsNatNic : Microsoft.Network/networkInterfaces data: Type data: Location : eastus data: Provisioning state : Succeeded data: MAC address : 00-0D-3A-13-27-48 data: Internal domain name suffix gqhqyfrlprbu3jyndjoq4ap5se.bx.internal.cloudapp.net data: Enable IP forwarding : true data: IP configurations: data: : default-ip-config Name data: Provisioning state : Succeeded Private IP address : 10.240.0.4 data: data: Private IP version : IPv4 Private IP allocation method : Dynamic data: data: info: network nic set command OK

 Repeat the previous steps to create a public subnet (pvsPublic2) with network range 10.240.1.0/24, create a public IP, create a NIC (pvsNatNic2) and add it to the back end pool, and enable IP forwarding on the new NIC.

Repeat this step for other NAT gateway instances that you want to use.

```
azure network vnet subnet create -g pvsLbRg -e pvsVNet -n pvsPublic2 -a
10.240.1.0/24
azure network public-ip create -d examplenat2subdomain pvsLbRg pvsNatPIP2 eastus
azure network nic create --public-ip-name pvsNatPIP2 --subnet-name pvsPublic2 --
subnet-vnet-name pvsVNet pvsLbRg pvsNatNic2 -d subscriptions/x-x-x-
x/resourceGroups/pvsLbRg/providers/Microsoft.Network/loadBalancers/pvsLb/backendAd-
dressPools/pvsLbBackendPool eastus
azure network nic set -g pvsLbRg -n pvsNatNic2 -f true
```

15. Create a security group for the NAT gateways.

In this example, the security group is **pvsPublicNSG**.

```
azure network nsg create pvsLbRg pvsPublicNSG eastus
        Executing command network nsg create
info:
+ Looking up the network security group "pvsPublicNSG"
+ Creating a network security group "pvsPublicNSG"
data:
        Name
                                       : pvsPublicNSG
data:
       Туре
                                       : Microsoft.Network/networkSecurityGroups
       Location
data:
                                       : eastus
data: Provisioning state
                                      : Succeeded
data:
       Security rules:
data:
        Name
                                      Source IP
                                                        Source Port
Destination IP Destination Port Protocol Direction Access Priority
data:
data:
       AllowVnetInBound
                                      VirtualNetwork
                                                       *
                                *
VirtualNetwork *
                                          Inbound Allow
                                                            65000
data:
        AllowAzureLoadBalancerInBound AzureLoadBalancer *
    *
                               Inbound
                                          Allow
                                                 65001
                                      *
data:
        DenyAllInBound
    *
                               Inbound
                                          Deny
                                                65500
data:
        AllowVnetOutBound
                                      VirtualNetwork
VirtualNetwork *
                                          Outbound Allow
                                                            65000
       AllowInternetOutBound
data:
                                                                    Internet
                               Outbound
                                          Allow
                                                 65001
data:
        DenyAllOutBound
    *
                               Outbound
                                          Deny
                                                 65500
info: network nsg create command OK
```

16. Create a rule in the **pvsPublicNSG** to allow SSH to the NAT gateway.

In this example, the new rule is called **SSHRule** and the rule has a priority of 1000. This gives it precedence over the existing rules seen in the previous step.

```
azure network nsg rule create --protocol tcp --direction inbound --priority 1000 -
-destination-port-range 22 --access allow pvsLbRg pvsPublicNSG SSHRule
info: Executing command network nsg rule create
warn: Using default --source-port-range *
warn: Using default --source-address-prefix *
warn: Using default --destination-address-prefix *
```

+ Looking up the network security group "pvsPublicNSG" + Looking up the network security rule "SSHRule" + Creating a network security rule "SSHRule" data: Name : SSHRule data: Type : Microsoft.Network/networkSecurityGroups/securityRules data: Provisioning state : Succeeded data: Source IP • \* data: Source Port • \* data: Destination IP • \* data: Destination Port : 22 Protocol data: : Tcp Direction data: : Inbound : Allow data: Access data: Priority : 1000 info: network nsg rule create command OK

17. Create a rule in the **pvsPublicNSG** to allow all traffic to the NAT gateway from within the virtual network.

In this example, the new rule is called **PrivateToPublicRule** and the rule has a priority of 1001. This gives it precedence over the existing rules that disallow traffic.

```
azure network nsg rule create --direction inbound --priority 1001 --source-
address-prefix VirtualNetwork --destination-port-range 0-65535 --access allow
pvsLbRg pvsPublicNSG PrivateToPublicRule
        Executing command network nsg rule create
info:
       Using default --protocol *
warn:
       Using default --source-port-range *
warn:
warn:
       Using default --destination-address-prefix *
+ Looking up the network security group "pvsPublicNSG"
+ Looking up the network security rule "PrivateToPublicRule"
+ Creating a network security rule "PrivateToPublicRule"
data:
         Name
                                         : PrivateToPublicRule
data:
         Type
Microsoft.Network/networkSecurityGroups/securityRules
data:
         Provisioning state
                                        : Succeeded
                                         : VirtualNetwork
data:
        Source IP
data:
         Source Port
                                         • *
```

| Ø |       |                                 |    |         |
|---|-------|---------------------------------|----|---------|
|   |       | ^                               |    |         |
|   | data: | Destination IP                  | :  | *       |
|   | data: | Destination Port                | :  | 0-65535 |
|   | data: | Protocol                        | :  | *       |
|   | data: | Direction                       | :  | Inbound |
|   | data: | Access                          | :  | Allow   |
|   | data: | Priority                        | :  | 1001    |
|   | info: | network nsg rule create command | Ok | <       |
|   |       |                                 |    |         |

 Create a rule in the pvsPublicNSG to allow traffic to the NNM webserver from the Internet. The default port is 8835.

In this example, the new rule is called **PVSWebRule** and the rule has a priority of 1002. This gives it precedence over the existing rules that disallow traffic.

azure network nsg rule create --direction inbound --priority 1002 --protocol tcp --source-address-prefix Internet --destination-port-range 8835 --access allow pvsLbRg pvsPublicNSG PvsWebRule info: Executing command network nsg rule create warn: Using default --source-port-range \* Using default --destination-address-prefix \* warn: + Looking up the network security group "pvsPublicNSG" + Looking up the network security rule "PvsWebRule" + Creating a network security rule "PvsWebRule" data: Name : PvsWebRule data: Type Microsoft.Network/networkSecurityGroups/securityRules data: Provisioning state : Succeeded data: Source IP : Internet Source Port data: data: Destination IP • \* Destination Port data: : 8835 data: Protocol : Tcp Direction data: : Inbound data: Access : Allow Priority : 1002 data: info: network nsg rule create command OK

19. Create a rule in the **pvsPublicNSG** to allow HTTP traffic to the NAT gateway so it can be forwarded to the web servers being load balanced.

In this example, the new rule is called **AllWebRule** and the rule has a priority of 1003. This gives it precedence over the existing rules that disallow traffic.

```
azure network nsg rule create --direction inbound --priority 1003 --protocol tcp
--source-address-prefix Internet --destination-port-range 80 --access allow
pvsLbRg pvsPublicNSG AllWebRule
```

20. Assign the security group **pvsPublicNSG** to the **pvsNatNic**, which will be used as the interface of the NAT gateway when it is launched.

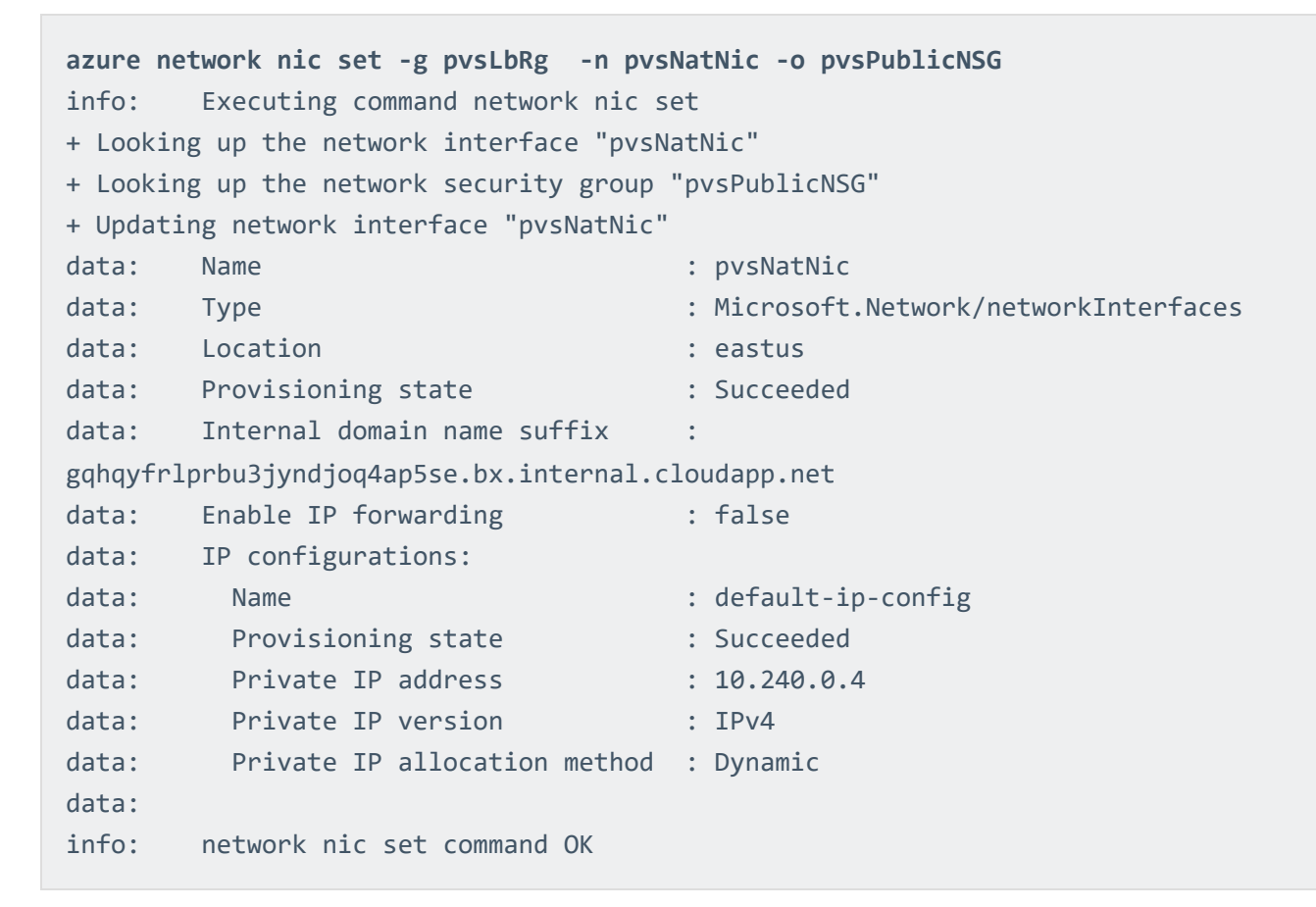

21. Repeat the previous step for any other NAT gateway NICs you have created.

azure network nic set -g pvsLbRg -n pvsNatNic2 -o pvsPublicNSG

 Create an availability set for all the VM instances that will be created. This is required for having more than one VM attached to the load balancer.

```
azure availset create pvsLbRg pvsLbAs eastus
info: Executing command availset create
+ Looking up the availability set "pvsLbAs"
+ Creating availability set "pvsLbAs"
info: availset create command OK
```

23. Launch the NAT gateway instance. In this example CentOS 7 is used.

In this example, the SSH key **azurePVS\_id\_rsa.pub** is used. If you do not have an SSH key, refer to the <u>Azure documentation</u> for instructions on how to generate a key.

**Note:** If you select a different image to install on your NAT gateway virtual machine, ensure that it is a platform that NNM supports.

```
azure vm create --resource-group pvsLbRg --name pvsNatGateway --location eastus -
-os-type linux --nic-name pvsNatNic --vnet-name pvsVNet --vnet-subnet-name
pvsPublic --storage-account-name pvslbstore --image-urn CentOS -r pvsLbAs --ssh-
publickey-file ~/.ssh/azurePVS id rsa.pub --admin-username centos
info:
         Executing command vm create
+ Looking up the VM "pvsNatGateway"
       Verifying the public key SSH file: ~/.ssh/azurePVS_id_rsa.pub
info:
info:
        Using the VM Size "Standard_DS1"
info:
        The [OS, Data] Disk or image configuration requires storage account
+ Looking up the storage account pvsstore
+ Looking up the NIC "pvsNatNic"
info:
         Found an existing NIC "pvsNatNic"
info:
         The storage URI 'https://pvslbstore.blob.core.windows.net/' will be used
for boot diagnostics settings, and it can be overwritten by the parameter input of
'--boot-diagnostics-storage-uri'.
+ Creating VM "pvsNatGateway"
         vm create command OK
info:
```

24. Launch any other NAT gateway instances.

```
azure vm create --resource-group pvsLbRg --name pvsNatGateway2 --location eastus
--os-type linux --nic-name pvsNatNic2 --vnet-name pvsVNet --vnet-subnet-name
pvsPublic2 --storage-account-name pvslbstore --image-urn CentOS -r pvsLbAs --ssh-
publickey-file ~/.ssh/azurePVS_id_rsa.pub --admin-username centos
```

25. Create a private subnet for the instances that won't have a public IP address.

In this example, the private subnet is **pvsPrivate**.

```
azure network vnet subnet create -g pvsLbRg -e pvsVNet -n pvsPrivate -a
10.240.2.0/24
info: Executing command network vnet subnet create
+ Looking up the virtual network "pvsVNet"
+ Looking up the subnet "pvsPrivate"
+ Creating subnet "pvsPrivate"
data: Name : pvsPrivate
data: Provisioning state : Succeeded
data: Address prefix : 10.240.2.0/24
info: network vnet subnet create command OK
```

26. Create a route table for the private subnet.

In this example, the route table is **pvsPrivateUDR**.

```
azure network route-table create -g pvsLbRg -n pvsPrivateUDR -l eastus
        Executing command network route-table create
info:
+ Looking up Route Table "pvsPrivateUDR"
+ Creating Route Table "pvsPrivateUDR"
data:
       Name
                                       : pvsPrivateUDR
data: Type
                                       : Microsoft.Network/routeTables
data:
       Location
                                       : eastus
data: Provisioning state
                                       : Succeeded
       network route-table create command OK
info:
```

27. Create a route to the internet using the NAT gateway as the next hop for instances in the private subnet.

In this example, the private IP address of the NAT gateway is 10.240.0.4.

```
azure network route-table route create -g pvsLbRg -r pvsPrivateUDR -n
RouteToInternet -a 0.0.0.0/0 -y VirtualAppliance -p 10.240.0.4
        Executing command network route-table route create
info:
+ Looking up Route Table "pvsPrivateUDR"
+ Looking up route "RouteToInternet" in route table "pvsPrivateUDR"
+ Creating route "RouteToInternet" in a route table "pvsPrivateUDR"
data:
        Name
                                      : RouteToInternet
                                      : Succeeded
data:
       Provisioning state
data: Next hop type
                                      : VirtualAppliance
data: Next hop IP address
                                      : 10.240.0.4
                                      : 0.0.0.0/0
data: Address prefix
info: network route-table route create command OK
```

28. Associate the route table **pvsPrivateUDR** with the private subnet **pvsPrivate**.

```
azure network vnet subnet set -g pvsLbRg -e pvsVNet -n pvsPrivate -r
pvsPrivateUDR
info:
       Executing command network vnet subnet set
+ Looking up the virtual network "pvsVNet"
+ Looking up the subnet "pvsPrivate"
+ Looking up Route Table "pvsPrivateUDR"
+ Updating subnet "pvsPrivate"
data:
       Name
                                      : pvsPrivate
data: Provisioning state
                                      : Succeeded
data: Address prefix
                                      : 10.240.2.0/24
info: network vnet subnet set command OK
```

 Create a NIC for an example instance in the private subnet. You will need to create a new NIC for every additional instance you create.

In this example, the new NIC is named **pvsPrivateNic**.

```
azure network nic create --subnet-name pvsPrivate --subnet-vnet-name pvsVNet
pvsLbRg pvsPrivateNic eastus
info: Executing command network nic create
+ Looking up the network interface "pvsPrivateNic"
+ Looking up the subnet "pvsPrivate"
+ Creating network interface "pvsPrivateNic"
```

data: Name : pvsPrivateNic : Microsoft.Network/networkInterfaces data: Type data: Location : eastus data: Provisioning state : Succeeded data: Internal domain name suffix gqhqyfrlprbu3jyndjoq4ap5se.bx.internal.cloudapp.net data: Enable IP forwarding : false data: IP configurations: data: Name : default-ip-config data: Provisioning state : Succeeded data: Private IP address : 10.240.2.4 Private IP version data: : IPv4 data: Private IP allocation method : Dynamic data: info: network nic create command OK

 Launch an example instance into the private subnet pvsPrivate using the pvsPrivateNic as the NIC.

azure vm create --resource-group pvsLbRg --name exampleInstance --location eastus --os-type linux --nic-name pvsPrivateNic --vnet-name pvsVNet --vnet-subnet-name pvsPrivate --storage-account-name pvslbstore --image-urn CentOS --ssh-publickeyfile ~/.ssh/azurePVS id rsa.pub --admin-username centos info: Executing command vm create + Looking up the VM "exampleInstance" info: Verifying the public key SSH file: ~/.ssh/azurePVS\_id\_rsa.pub info: Using the VM Size "Standard DS1" The [OS, Data] Disk or image configuration requires storage account info: + Looking up the storage account pvsstore + Looking up the NIC "pvsPrivateNic" info: Found an existing NIC "pvsPrivateNic" info: This is an NIC without publicIP configured info: The storage URI 'https://pvsstore.blob.core.windows.net/' will be used for boot diagnostics settings, and it can be overwritten by the parameter input of '--boot-diagnostics-storage-uri'. + Creating VM "exampleInstance" info: vm create command OK

 Repeat the previous steps to create any additional private instances if they are going into a new subnet. To create a new instance in an existing subnet, simply repeat the launch into the subnet step.

```
azure network vnet subnet create -g pvsLbRg -e pvsVNet -n pvsPrivate2 -a 10.240.3.0/24
```

azure network route-table create -g pvsLbRg -n pvsPrivateUDR2 -l eastus

azure network route-table route create -g pvsLbRg -r pvsPrivateUDR2 -n RouteToInternet -a 0.0.0.0/0 -y VirtualAppliance -p 10.240.1.4

azure network vnet subnet set -g pvsLbRg -e pvsVNet -n pvsPrivate2 -r pvsPrivateUDR2

azure network nic create --subnet-name pvsPrivate2 --subnet-vnet-name pvsVNet pvsLbRg pvsPrivateNic2 eastus

azure vm create --resource-group pvsLbRg --name exampleInstance2 --location eastus --os-type linux --nic-name pvsPrivateNic2 --vnet-name pvsVNet --vnetsubnet-name pvsPrivate2 --storage-account-name pvslbstore --image-urn CentOS -ssh-publickey-file ~/.ssh/azurePVS\_id\_rsa.pub --admin-username centos

32. Connect to the new NAT gateway instances using the public DNS name that was created when your public IP was created.

ssh -i ~/.ssh/azurePVS\_id\_rsa.pub
centos@examplesubdomain.eastus.cloudapp.azure.com

33. Once logged in, configure iptables and IP forwarding.

sudo sh -c "echo 1 > /proc/sys/net/ipv4/ip\_forward"
```
sudo iptables -t nat -A POSTROUTING -o eth0 -j MASQUERADE
```

```
sudo iptables -t nat -A PREROUTING -i eth0 ! -s 10.240.0.0/16 -p tcp --dport 80 -j
DNAT --to-destination 10.240.2.4:80
```

The first **sudo** command tells the kernel to allow IP forwarding. The second **sudo** command masquerades packets received from internal instances as if they originated from the NAT gateway instance. The last command enables port forwarding so traffic to the NAT gateway on port 80 gets forwarded to port 80 on 10.240.2.4. In this example 10.240.2.4 is one the web servers being load balanced.

**Tip:** Consider saving these commands in a startup script, because these settings will not persist if the instance is rebooted.

# Introduction to Docker

Docker is an open source program that you can use to package software in containers that include everything the software needs to run. Unlike virtual machines, Docker uses container-based virtualization that isolates applications on a shared operating system and reduces the overhead involved with having each guest running a completely installed operating system.

The Nessus Network Monitor (NNM) can be installed either on the host machine or in a Docker container and can be configured to sniff traffic on a Docker network, from one or more Docker containers, or from the host itself.

Note: To use Docker with NNM, NNM must be run in Standard mode.

| Command                                           | Description                                                                                   |
|---------------------------------------------------|-----------------------------------------------------------------------------------------------|
| Ctrl-p + Ctrl-q                                   | Disconnects from current interactive container.                                               |
| docker ps                                         | Lists the current running containers.                                                         |
| docker images                                     | Lists available containers.                                                                   |
| docker stop<br><container></container>            | Stops the specified container.                                                                |
| docker port<br><container></container>            | Lists the ports exposed on the specified container.                                           |
| docker network inspect<br><container></container> | Displays the net information for the specified container.                                     |
| docker network ls                                 | Lists the available networks. The Network ID corresponds to the bridge interface on the host. |

## Helpful Docker Commands

# **Docker Software Requirements**

NNM running directly on a Docker host is available for the following platforms:

0 -

- Red Hat Linux ES 7 64-bit
- CentOS 7 64-bit

# **Configure NNM in a Docker Container**

### Before You Begin

Install an instance of NNM in a Docker container.

#### Dockerfile

| FROM   | centos:7                                            |
|--------|-----------------------------------------------------|
| EXPOSE | 8835                                                |
| ADD    | /nnm-5.0.0-es7.x86_64.rpm /nnm-5.0.0-es7.x86_64.rpm |
| RUN    | rpm -i nnm-5.0.0-es7.x86_64.rpm;                    |
| ENV    | PATH /opt/nnm/bin:\$PATH                            |
| CMD    | /opt/nnm/bin/nnm && /opt/nnm/bin/nnm-proxy          |
|        |                                                     |

#### Steps

- 1. Copy the text of the **Dockerfile** section above and paste them in a file named **Dockerfile**.
- 2. Copy the NNM \*.rpm and paste it in the directory where you pasted the Dockerfile.
- 3. In a Linux shell, run the cd command to navigate to the directory that contains **Dockerfile** and the NNM \*.rpm and run the following command:

docker build -t centos/nnm .

4. Run the Docker container that contains NNM using the following command:

docker run --net=host -d -p 8835:8835 centos/nnm

**Tip:** If you need to interact with NNM from the shell, you can run the following command instead: **docker run --net=host -t -i -p 8835:8835 centos/nnm** 

5. Navigate to https://<IP address or hostname>:8835, which will display the NNM web front end to log in.

Refer to the <u>Configure NNM</u> section of the NNM user guide for configuration instructions.

6. In step 5 of the Configure NNM instructions, configure the monitored network interfaces depending on your needs, outlined in the <u>Monitored Interfaces</u> section of this guide.

# **Monitored Interfaces**

This topic describes guidelines for configuring the monitored network interfaces.

## Available Monitored Network Interfaces

| Monitored<br>Network Inter-<br>face  | Description                                                                                                    |
|--------------------------------------|----------------------------------------------------------------------------------------------------|
| docker0                              | An interface that bridges all virtual interfaces. Monitoring this interface will sniff traffic in all containers.                                                                   |
| veth*                                | An interface that is associated with a container. Each container has one veth* interface.                                                                                           |
| Host interface                       | A host interface. Monitoring this interface will sniff all network traffic from the host, including traffic in Docker containers.                                                   |
| User-created<br>Docker net-<br>works | An interface created with the <b>docker network create</b> parameter. This interface is discoverable using the <b>docker network inspect</b> <networkname> parameter.</networkname> |

### Container to Network

To monitor traffic from containers to the network, set the monitored network interfaces to docker0, a host interface, or the virtual interface (veth\*) assigned to that container. When monitoring only the host interface, connections made from the container will be reported by NNM as having the IP of the host rather than the container's private IP address.

The following image shows an example monitoring configuration where NNM is running on the host and one container interface is selected.

| Monitored Network | ▶ docker0       |
|-------------------|-----------------|
| Interfaces        | ▶ vethf0f7739   |
| Interfaces        | ▶ veth5f1d484   |
|                   | br-37c0d581d792 |
|                   | ▶ eno16777984   |
|                   | ▶ lo            |

## Container to Container

To monitor traffic between all containers from the host, set the monitored network interface to docker0. You can also select the veth\* of just the container(s) that you would like to monitor.

The following image shows an example monitoring configuration where docker0 is selected, which will discover traffic from all containers.

| Monitored Network | ► docker0       |
|-------------------|-----------------|
| Interfaces        | vethf0f7739     |
| Interfaces        | ▶ veth5f1d484   |
|                   | br-37c0d581d792 |
|                   | ▶ eno16777984   |
|                   | ▶ lo            |

Monitoring these interfaces will detect traffic between docker containers, but not over custom bridges. If you have containers configured to use a custom bridge, configure NNM to monitor that interface. If you want the container to use an existing container's network stack, run the container with the --net=container:NAME\_or\_ID option (e.g., docker run --net=container:<NAME\_or\_ID> <container>).

#### Host to Network

To monitor traffic from the host to the network, set the monitored network interface to a host interface. This will also detect all traffic between containers and the external network.

The following image shows an example monitoring configuration where only the host interface is selected.

| Monitored Network | ▶ docker0       |  |
|-------------------|-----------------|--|
| Interfaces        | veth0f7739      |  |
| interfaceo        | veth5f1d484     |  |
|                   | br-37c0d581d792 |  |
|                   | ▶ eno16777984   |  |
|                   | ▶ lo            |  |

Note: Monitoring only on the host interface will not detect traffic between containers.

# **Monitored Interfaces Examples**

Running a Docker container with the **--net=host** option allows the container to see all interfaces that are available to the host, but will prevent the container from creating its own local interface. To run a docker container using the **--net=host** option use the following command:

#### docker run --net=host <container>

For the following examples, assume the following IP/host/container combinations:

Host - 192.0.2.1

Container 1 - veth1 - 192.0.2.2

Container 2 - veth2 - 192.0.2.3

### **Container to Network**

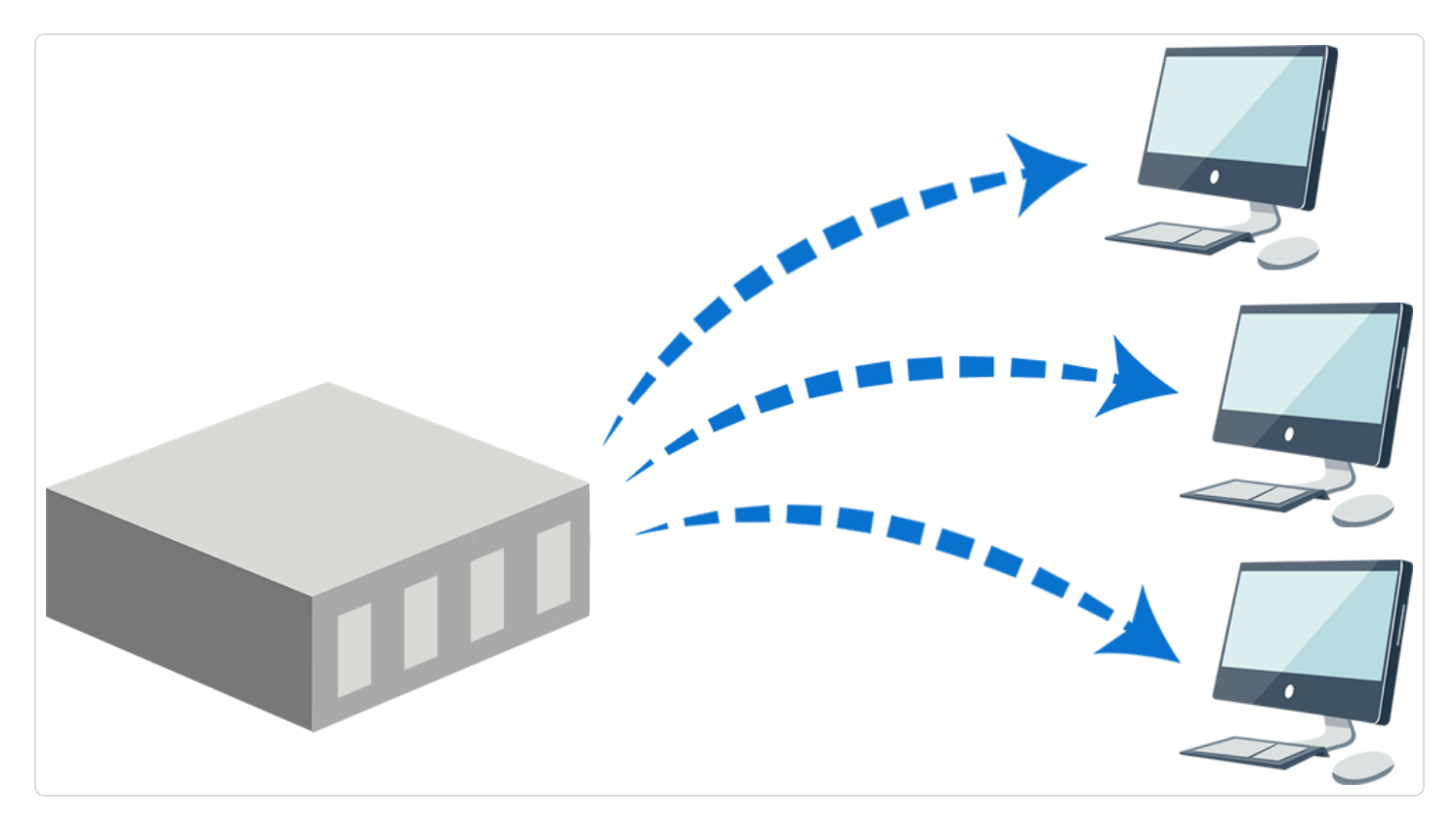

Container 1 running with --net=host option.

Container 2 running without --net=host option.

From Host

#### Host interface

Traffic from the host will be reported with an IP of 192.0.2.1 Traffic from Container 1 will be reported with an IP of 192.0.2.1 Traffic from Container 2 will be reported with an IP of 192.0.2.1 *Docker0* Traffic from the host will not be reported.

Traffic from Container 1 will be reported as coming from 192.0.2.2

Traffic from Container 2 will be reported as coming from 192.0.2.3

#### veth1

Will not exist due to running with --net=host option.

#### veth2

Traffic from the host will not be reported.

Traffic from Container 1 will not be reported.

Traffic from Container 2 will be reported as coming from 192.0.2.3

#### From Container 1

#### Host interface

Traffic from the host will be reported with an IP of 192.0.2.1

Traffic from Container 1 will be reported with an IP of 192.0.2.1

Traffic from Container 2 will be reported with an IP of 192.0.2.1

#### Docker0

Traffic from the host will not be reported.

Traffic from Container 1 will be reported as coming from 192.0.2.2

Traffic from Container 2 will be reported as coming from 192.0.2.3

Container 1 local interface

will not exist due to running with --net=host.

#### veth2

Traffic from the host will not be reported.

Traffic from Container 1 will not be reported.

Traffic from Container 2 will be reported as coming from 192.0.2.3

### Container to Container

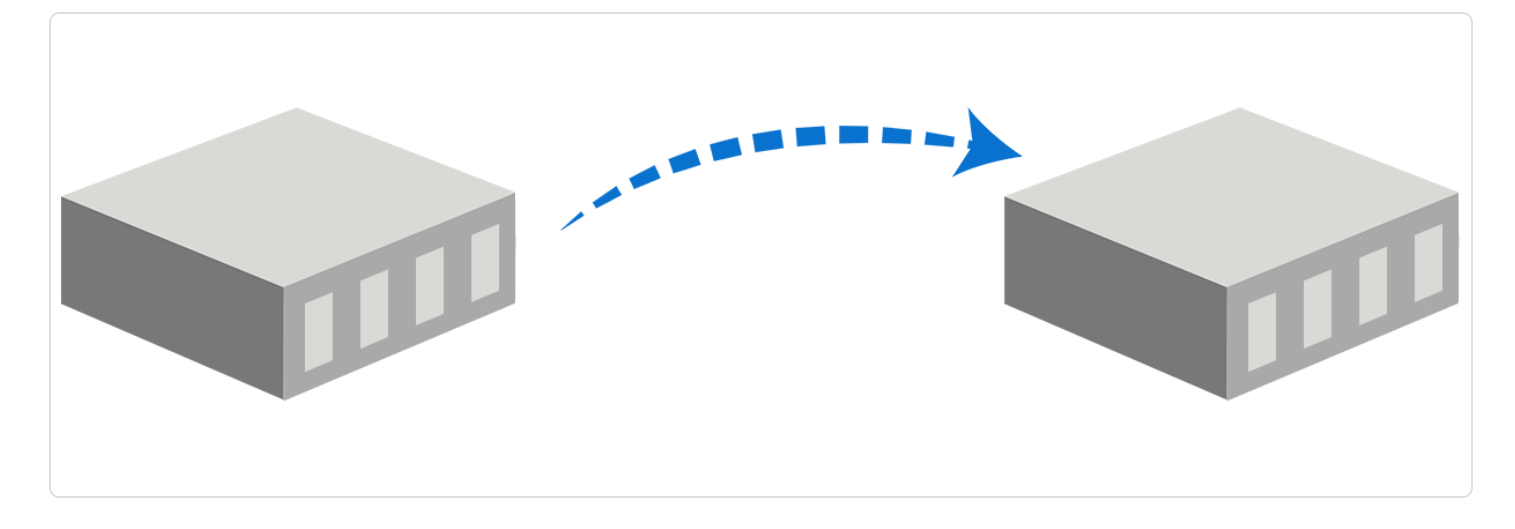

To monitor traffic between all containers from the host you must use the docker0 interface. You could also select the veth\* of just the container(s) that you would like to monitor.

#### From Host

Container 1 running without --net=host option.

Container 2 running without --net=host option.

Docker0

Traffic from the host will not be reported.

Traffic from Container 1 will be reported as coming from 192.0.2.2

Traffic from Container 2 will be reported as coming from 192.0.2.3

veth1

Traffic from Container 1 will be reported as coming from 192.0.2.2

veth1 && veth2

Traffic from Container 1 will be reported as coming from 192.0.2.2 Traffic from Container 2 will be reported as coming from 192.0.2.3 **From Container 1** Container 1 running with --net=host option. Container 2 running without --net=host option. *Docker0* Traffic from the host will not be reported. Traffic from Container 1 will be reported as coming from 192.0.2.2 Traffic from Container 2 will be reported as coming from 192.0.2.3 *Container 1 local interface* will not exist due to running with --net=host. *veth2* Traffic from Container 2 will be reported as coming from 192.0.2.3

#### Host to Network

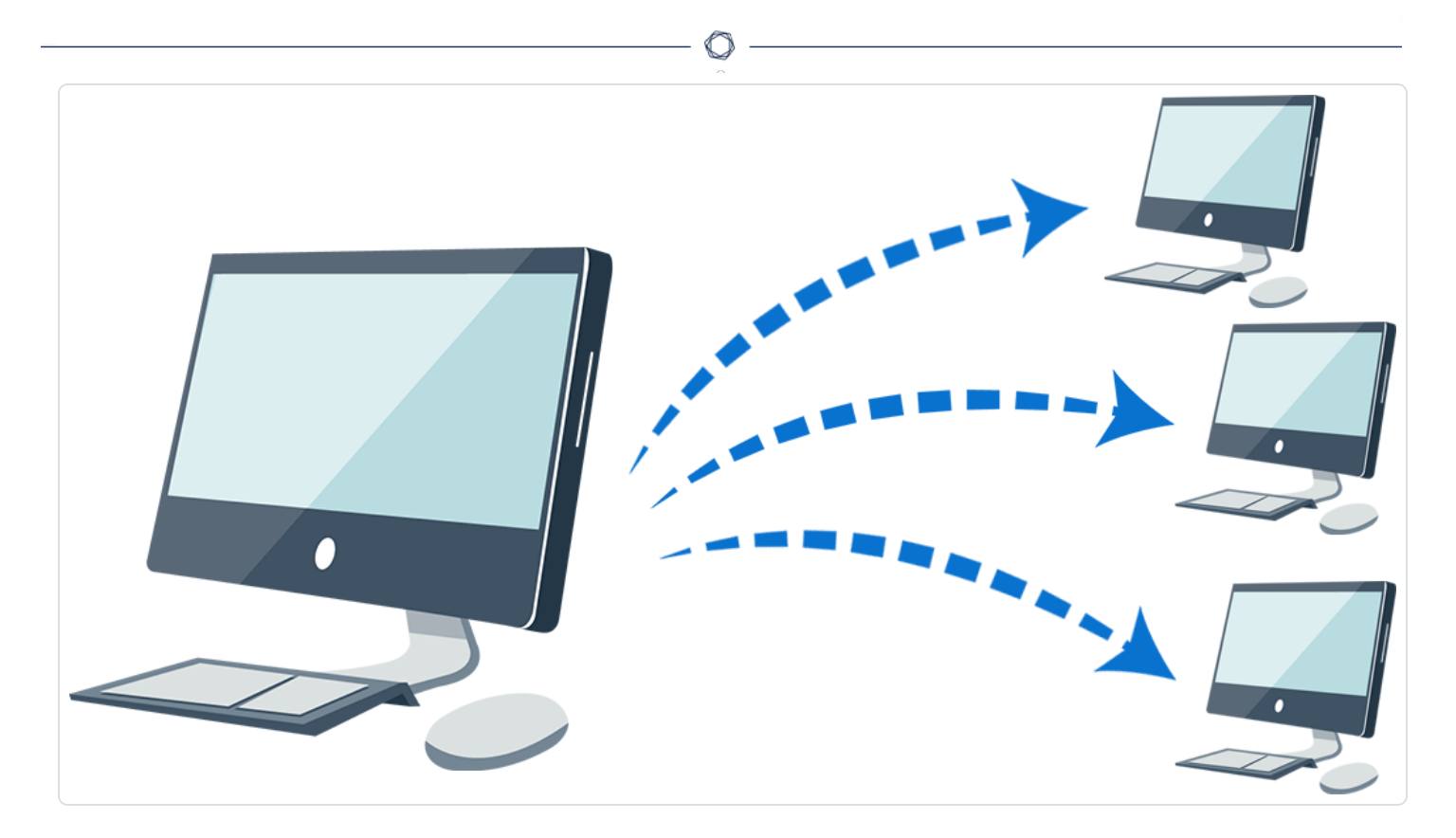

Container 1 run with --net=host option.

Container 2 run without --net=host option.

#### From Host

#### Host interface

Traffic from the host will be reported with an IP of 192.0.2.1

Traffic from Container 1 will be reported with an IP of 192.0.2.1

Traffic from Container 2 will be reported with an IP of 192.0.2.1

#### **From Container**

#### Host interface

Traffic from the host will be reported with an IP of 192.0.2.1

Traffic from Container 1 will be reported with an IP of 192.0.2.1

Traffic from Container 2 will be reported with an IP of 192.0.2.1

# **Configure NNM on the Docker Host**

## Before You Begin

Install an instance of NNM on the Docker host.

#### Steps

1. Navigate to https://<IP address or hostname>:8835, which will display the NNM web front end to log in.

O

Refer to the Configure NNM section of the NNM user guide for configuration instructions.

2. In step 5 of the Configure NNM instructions, configure the monitored network interfaces depending on your needs, outlined in the <u>Monitored Interfaces</u> section of this guide.

# Introduction to Gigamon

Recognized by Gartner and others as the market leading solution, Gigamon provides active visibility into physical and virtual network traffic, enabling stronger security and superior performance. Gigamon's Visibility FabricTM and GigaSECURE®, the industry's first Security Delivery Platform, deliver advanced intelligence so that security, network and application performance management solutions in enterprise, government and service provider networks operate more efficiently and effectively.

Gigamon's Visibility Fabric<sup>™</sup> has access to bidirectional network traffic so it has the ability to observe the exchange of public keys at the start of any transaction. Private keys are securely stored on the system. The power of the GigaSMART® traffic intelligence engine can decrypt the traffic and forward it to tools like NNM for analysis. Each GigaSMART module contains high-performance compute engines that have hardware performance accelerators to handle SSL traffic.

SSL Decryption is not limited to specific ingress ports or where the GigaSMART engine is located within the Visibility Fabric. Any traffic received on any network port in the cluster of Gigamon visibility nodes can take advantage of SSL Decryption. And that traffic can be sent to any tool ports in the cluster. This is an important attribute because not every node in the cluster needs to have the SSL Decryption capability. Furthermore, additional SSL Decryption throughput can be achieved by adding more GigaSMART modules to the cluster, allowing inspection to grow as SSL processing needs increase.

GigaSMART SSL-decryption functionality can be provided for NNM tools within the following Gigamon devices:

- GigaVUE-HD4/HD8
- GigaVUE-HC2
- GigaVUE-HB1

This section describes the steps to integrate NNM with Gigamon's solution, as well as an example deployment strategy.

# SSL Decryption with NNM

## SSL Overview

If an attacker is able to intercept all data being sent between a browser and a web server, they can see and use that information. Transport Layer Security (TLS) and its predecessor, Secure Sockets Layer (SSL), provide privacy and data integrity allowing secure transmission of sensitive information such as credit card numbers, social security numbers, and login credentials. SSL decryption uses keys to decode the traffic between the client and server so you are only going to be able to decrypt traffic if you have access to the private key used to encrypt it.

# NNM and SSL Encrypted Traffic

As websites and services begin to default to encrypted connections, you can use a decryption appliance with NNM to improve visibility to your network infrastructure by decrypting encrypted traffic and eliminating blind spots.

In order for NNM to successfully detect threats and vulnerabilities within encrypted traffic, a decryption appliance must be employed which will decrypt the SSL traffic and enable NNM to successfully process these packets.

## **Decryption Limitations**

A decryption appliance will provide NNM the ability to successfully process encrypted traffic, however, additional technologies also exist that could still prevent NNM from being able to process packets from some sessions. The following are two of the most common ways that sessions are further secured that will prevent traffic from being able to be processed by NNM.

## HTTP Strict Transport Security (HSTS)

HSTS is a web security policy mechanism which allows web servers to require clients to communicate via encrypted channels. HSTS is used in order to prevent SSL stripping attacks which convert a secure HTTPS connection into a plain HTTP connection.

### HSTS Preloading and Public Key Pinning

When connecting to an HSTS host for the first time, the browser will not know whether or not to use a secure connection. Consequently, an attacker could prevent the browser from ever connecting

securely. To mitigate this attack, browsers include a preloaded list of websites that want HSTS enforced by default, like Google, Dropbox, and Facebook, which can prevent detection by NNM. Also, browsers include a variation of certificate pinning using the HSTS mechanism. A preloaded set of public key hashes in the HSTS configuration limits the valid certificates to only those which indicate the specified public key.

Ø

# **Configure SSL Server**

Prior to configuring the Gigamon appliance you need to obtain the Private Key(s) from any local web servers you wish to monitor with NNM. The Private Key(s) are necessary for Gigamon to perform SSL decryption.

Ø

# **Configure Gigamon**

This section contains the following instructions for configuring the Gigamon decryption appliance for use with NNM:

O

- Configure the Tool Port
- Configure the GS Group
- Configure the GS Operation
- Configure the SSL Keychain Password
- Upload the Private Key
- Create an SSL Service
- Create a Map

# **Configure the Tool Port**

### Steps

1. In the GigaVUE-OS interface, on the left side bar, select Physical Nodes. The Physical Nodes screen appears.

O

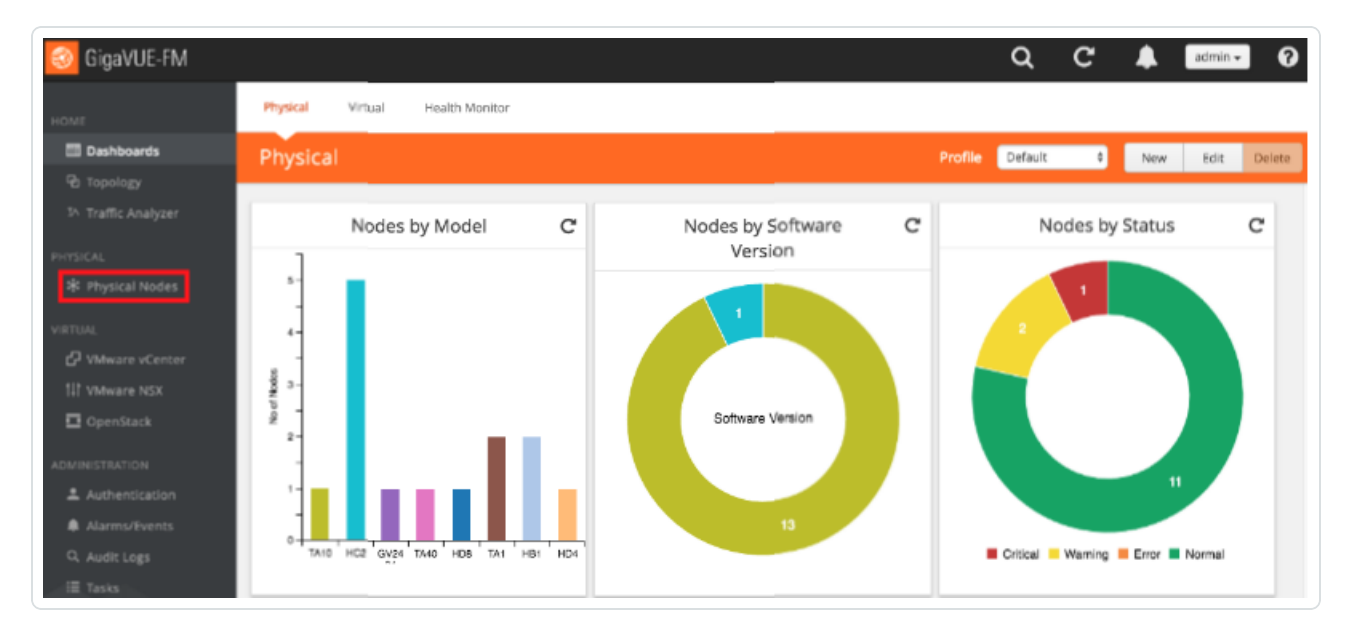

2. Select the **Physical Node** you wish to configure. The **Overview** screen appears.

| 🎯 GigaVUE-FM       | tme-visibility-1 (H Series)                  | Q      | C         | admin 🗸          |
|--------------------|----------------------------------------------|--------|-----------|------------------|
| HOME               | Overview                                     |        |           |                  |
| A Overview         |                                              |        |           |                  |
| tr Workflows       | Systems Ports Down 🔳                         | Tr     | affic (Av | verage over last |
| 🛔 Cluster Topology | #1: HD8-C04-01 (Master) \$                   |        |           | hour)            |
| TRAFFIC            | 2                                            | 1/7/x6 | Rx N      | 3%               |
| 🚔 Ports            | #1: HD8-C04-01 (Master)                      | 1/7/x8 | Rx N      | 1%               |
| ₩ Maps             | Host Name HD8-C04-01                         | 1/8/q4 | Rx N      | 1%               |
| 💋 GigaSMART®       |                                              | 1/8/q7 | Rx N      | 196              |
| Inline Rynass      | Hardware HD8-Chassis Ports with Packet Drops | 1/1/x1 | Rx 🚺      | 0%               |
| · mine oyposs      | Software GigaVUE-OS 4.7.00 2016-07-12        | 1/1/x1 | TX 🚺      | 0%               |
| SYSTEM             |                                              | 1/1/x2 | Rx 🛄      | 0%               |
| 🖽 Chassis          | Memory 3109MB free of 3614MB                 | 1/1/x2 | Dy 🖬      | 0%               |
| 🌲 Roles and Users  | Load Average 1.12, 1.09, 1.16                | 1/1/x3 | Tx 1      | 0%               |
| O Settions         | Cost                                         | 1/1/x4 | Rx 🔳      | 0%               |
| - secondo          | Map View BETA                                | 1/1/x4 | Tx 🔳      | 0%               |
| SUPPORT            | ID Status Type Configured                    | 1/1/x5 | Rx 🔳      | 0%               |
| Get Started        | cc1 🕘 H+CCV2 🗸                               | 1/1/x5 | Tx 🚺      | 0%               |

- 3. On the left side bar, select **Ports**. The **Ports** tab appears.
- 4. On the **Ports** tab, in the list, select the port that is connected to NNM. The **Ports** window for the selected port appears.

Ø

5. In the upper right corner, click the **Edit** button. The **Ports** page for the selected port appears.

| Ports : 1/1/g | Ports : 1/1/g1       |  |  | Cancel |
|---------------|----------------------|--|--|--------|
|               |                      |  |  |        |
| Alias         | Outbound_TOOL_TO     |  |  |        |
| Comment:      |                      |  |  |        |
| ✓ Parameters  |                      |  |  |        |
|               | Admin 🗹 Enable       |  |  |        |
|               | Type Tool \$         |  |  |        |
|               | Speed 1G             |  |  |        |
|               | Duplex 💽 Full 🔷 Half |  |  |        |
| Auto N        | legotiation 🗹 Enable |  |  |        |

- 6. In the Alias box, enter a name for the port (e.g., Outbound\_TOOL\_TO\_PVS).
- 7. In the Admin row, select the Enable check box.
- 8. In the **Type** drop-down box, select **Tool**.
- 9. In the **Duplex** row, select **Full**.
- 10. In the Auto Negotiation row, select the Enable check box.
- 11. In the upper right corner of the page, click **Save**.

# **Configure the GS Group**

## Steps

1. In the GigaVUE-OS interface, on the left side bar, select Physical Nodes. The Physical Nodes screen appears.

O

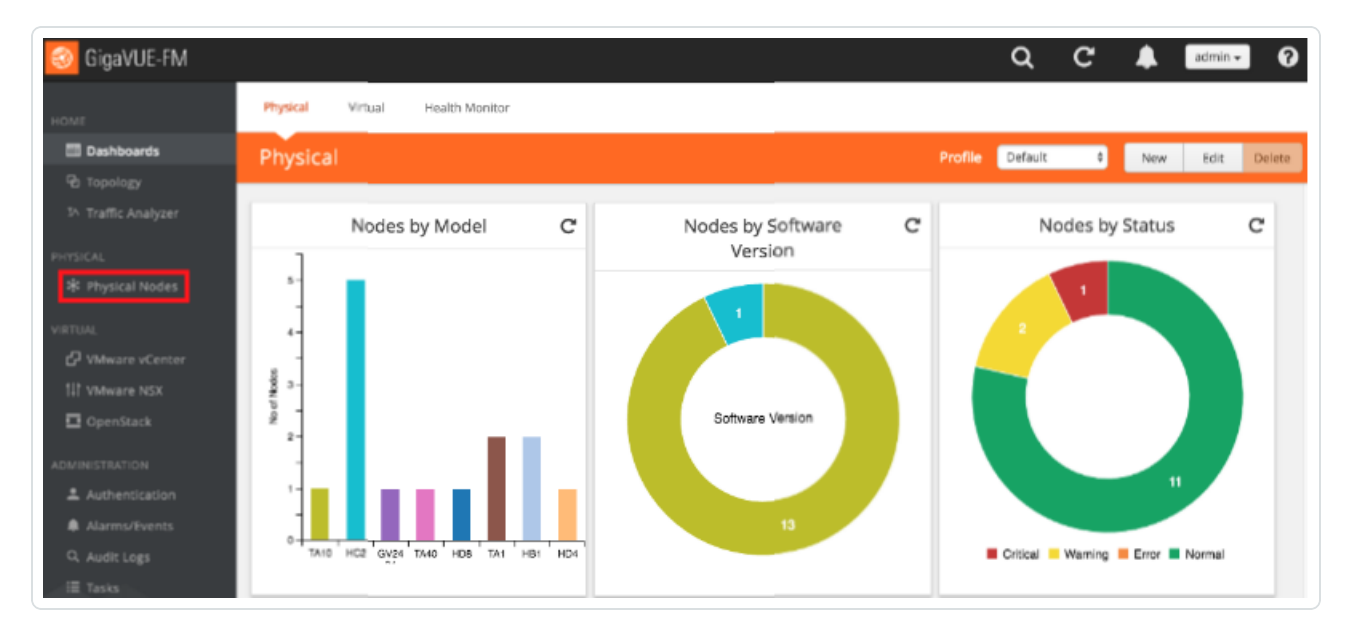

2. Select the **Physical Node** you wish to configure. The **Overview** screen appears.

| 🎯 GigaVUE-FM       | tme-visibility-1 (H Series)                  | Q      | C         | admin 🗸          |
|--------------------|----------------------------------------------|--------|-----------|------------------|
| HOME               | Overview                                     |        |           |                  |
| A Overview         |                                              |        |           |                  |
| tr Workflows       | Systems Ports Down 🔳                         | Tr     | affic (Av | verage over last |
| 🛔 Cluster Topology | #1: HD8-C04-01 (Master) \$                   |        |           | hour)            |
| TRAFFIC            | 2                                            | 1/7/x6 | Rx N      | 3%               |
| 🚔 Ports            | #1: HD8-C04-01 (Master)                      | 1/7/x8 | Rx N      | 1%               |
| ₩ Maps             | Host Name HD8-C04-01                         | 1/8/q4 | Rx N      | 1%               |
| 💋 GigaSMART®       |                                              | 1/8/q7 | Rx N      | 196              |
| Inline Rynass      | Hardware HD8-Chassis Ports with Packet Drops | 1/1/x1 | Rx 🚺      | 0%               |
| · mine oyposs      | Software GigaVUE-OS 4.7.00 2016-07-12        | 1/1/x1 | TX 🚺      | 0%               |
| SYSTEM             |                                              | 1/1/x2 | Rx 🛄      | 0%               |
| III Chassis        | Memory 3109MB free of 3614MB                 | 1/1/x2 | Dy 🖬      | 0%               |
| 🌲 Roles and Users  | Load Average 1.12, 1.09, 1.16                | 1/1/x3 | Tx 1      | 0%               |
| O Settions         | Cost                                         | 1/1/x4 | Rx 🔳      | 0%               |
| - secondo          | Map View BETA                                | 1/1/x4 | Tx 🔳      | 0%               |
| SUPPORT            | ID Status Type Configured                    | 1/1/x5 | Rx 🔳      | 0%               |
| Get Started        | cc1 🕘 H+CCV2 🗸                               | 1/1/x5 | Tx 🚺      | 0%               |

- 3. On the left bar, select GigaSMART®. The GS Operations tab appears.
- 4. On the top navigation bar, select GS Groups. The GS Groups tab appears.

O

5. In the upper right corner, click the **New** button. The **GS Group** page appears.

| GigaSMART                            | Group                   | Save | Cancel |
|--------------------------------------|-------------------------|------|--------|
|                                      |                         |      |        |
| ✔ GigaSMART Grou                     | p Info                  |      |        |
| Alias                                | gsgrp1                  |      |        |
| Port List                            | E 1/5/e1 ×              |      | •      |
| ✓ SSL Decryption                     |                         |      |        |
| Enable                               |                         |      |        |
| Keymap                               | gsgrp1                  |      |        |
| Session Timeout<br>(seconds)         | 300                     |      |        |
| Pending Session<br>Timeout (seconds) | 60                      |      |        |
| TCP SYN Timeout<br>(seconds)         | 20                      |      |        |
| Decrypt Fail Action                  | Orop OPass to Tool Port |      |        |
| Key Cache Timeout<br>(seconds)       | 10800                   |      |        |
| Ticket Cache Timeout<br>(seconds)    | 10800                   |      |        |

- 6. In the **GS Group Info** section, in the **Alias** box, enter a name for the group (e.g., gsgrp1).
- 7. In the **Port List** drop-down box, select the tool port you created in <u>Configure the Tool Port</u>.
- 8. In the SSL Decryption section, select the Enable check box.
- 9. In the **Keymap** box, enter the alias you set in step 2.
- 10. In the Decrypt Fail Action row, select either Drop or Pass to Tool Port.
- 11. In the Non SSL Traffic row, select either Drop or Pass to Tool Port.

#### 12. In the upper right corner of the page, click **Save**.

- Ø -

# **Configure the GS Operation**

## Steps

1. In the GigaVUE-OS interface, on the left side bar, select Physical Nodes. The Physical Nodes screen appears.

Ø

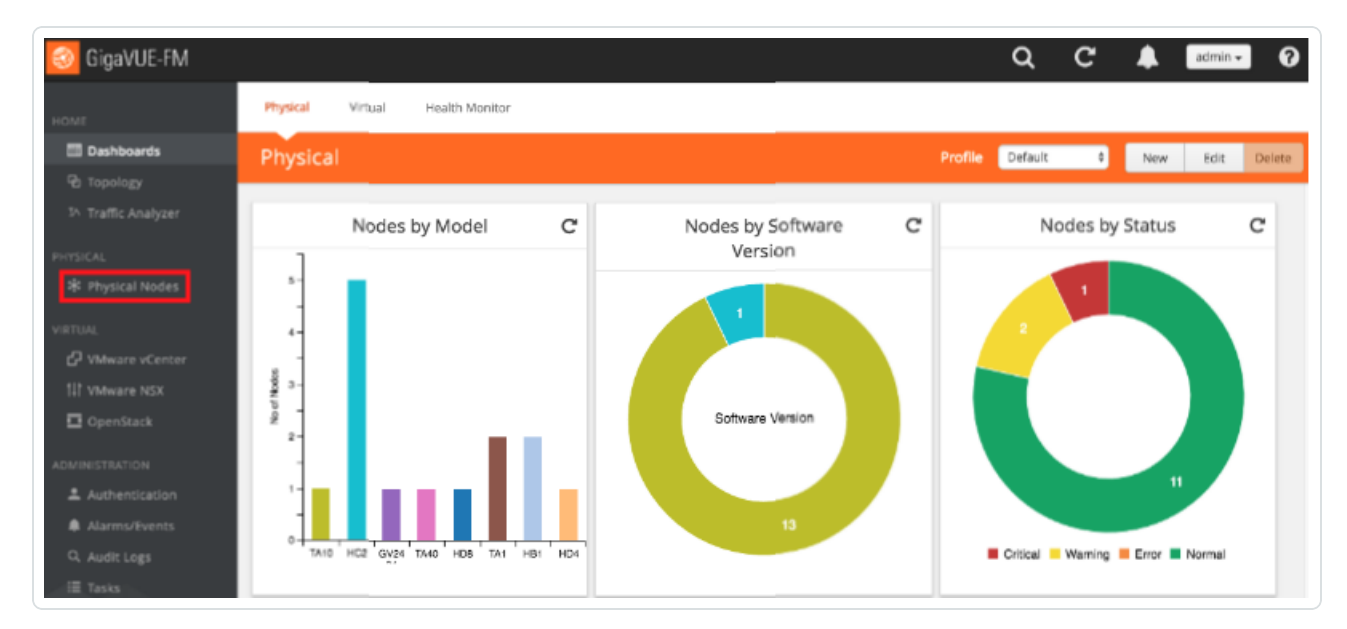

2. Select the **Physical Node** you wish to configure. The **Overview** screen appears.

| oigaVUE-FM         | tme-visibility-1 (H Series)                  | ۹      | C         | admin 🗸          |
|--------------------|----------------------------------------------|--------|-----------|------------------|
| номе               | Overview                                     |        |           |                  |
| A Overview         |                                              |        |           |                  |
| Ҟ Workflows        | Systems Ports Down 🔳                         | Tr     | affic (Av | verage over last |
| 🖧 Cluster Topology | #1: HD8-C04-01 (Master)                      |        |           | hour)            |
| TRAFFIC            | 2                                            | 1/7/x6 | Rx N      | 3%               |
| 🚔 Ports            | #1: HD8-C04-01 (Master)                      | 1/7/x8 | Rx N      | 1%               |
| ₩ Maps             | Host Name HD8-C04-01                         | 1/8/q4 | Rx N      | 1%               |
| 💋 GigaSMART®       |                                              | 1/8/q7 | Rx N      | 1%               |
| Inline Bypass      | Hardware HD8-Chassis Ports with Packet Drops | 1/1/x1 | Rx 🚺      | 0%               |
| •                  | Software GigaVUE-OS 4.7.00 2016-07-12        | 1/1/x1 | TX 1      | 0%               |
| SYSTEM             |                                              | 1/1/x2 | Tx 1      | 0%               |
| 🔟 Chassis          | Memory 3109MB free of 3614MB                 | 1/1/x3 | Rx 🖬      | 0%               |
| 2 Roles and Users  | Load Average 1.12, 1.09, 1.16                | 1/1/x3 | TX 🚺      | 0%               |
| Settings           | Cards                                        | 1/1/x4 | Rx 🔳      | 0%               |
|                    | Map View BETA                                | 1/1/x4 | Tx 🚺      | 0%               |
| SUPPORT            | io status iype conngured                     | 1/1/x5 | Rx 🔳      | 0%               |
| O Get Started      | cc1 🕘 H-CCv2 🧹                               | 1/1/x5 | Tx 🚺      | 0%               |

- 3. On the left bar, select GigaSMART®. The GS Operations tab appears.
- 4. In the upper right corner, click the **New** button. The **GS Operations** page appears.

Ø

| GigaSMA                           | RT Operation (G | SOP) |   | Save Cance |
|-----------------------------------|-----------------|------|---|------------|
| Alias                             | SSL_Decryption  |      |   |            |
| GigaSMART<br>Groups               | gsgrp1          | \$   |   |            |
| GigaSMART<br>Operations<br>(GSOP) |                 |      | Ŧ |            |
|                                   | SSL Decryption  |      | × |            |
|                                   | In Port         | any  |   |            |
|                                   | Out Port        | auto |   |            |

- 5. In the Alias box, enter a name for the operation (e.g., SSL\_Decryption).
- 6. In the **GS Groups** drop-down box, select the group you created in <u>Configure the GS Group</u>.
- 7. In the **GS Operations** drop-down box, select **SSL Decryption**. The **SSL Decryption** section appears.
- 8. In the **In Port** box, enter **any**.
- 9. In the Out Port box, enter auto.
- 10. In the upper right corner of the page, click **Save**.

# **Configure the SSL Keychain Password**

## Steps

1. In the GigaVUE-OS interface, on the left side bar, select Physical Nodes. The Physical Nodes screen appears.

O

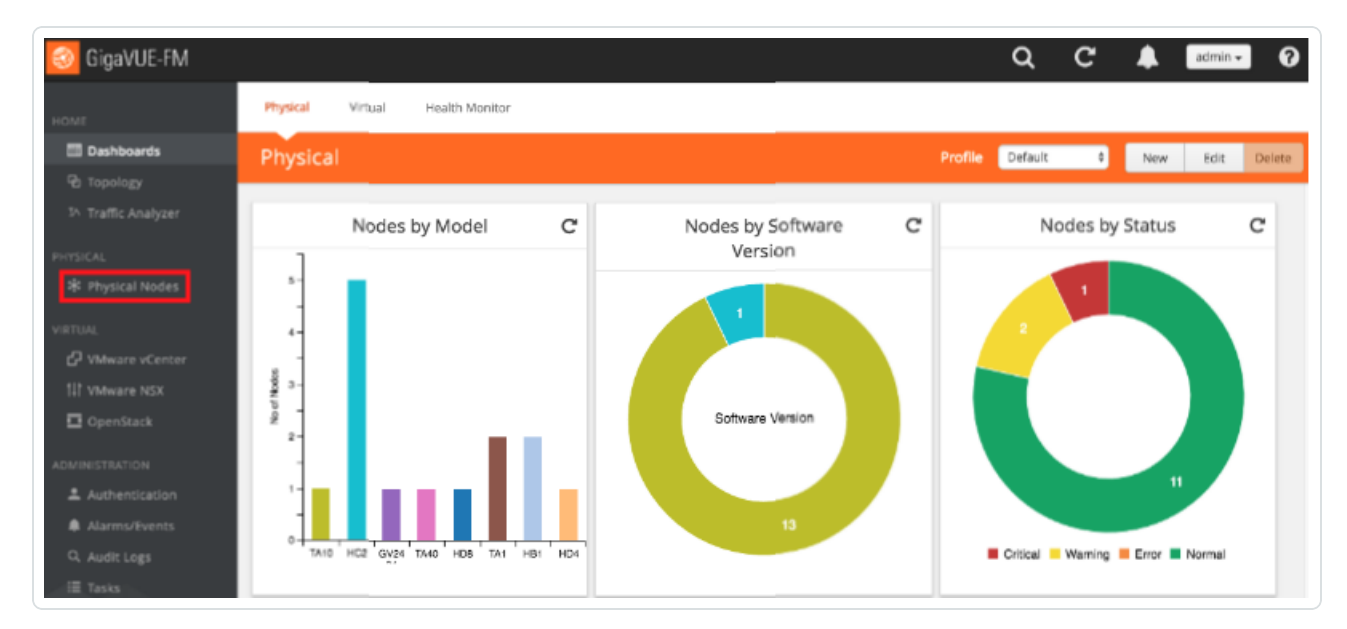

2. Select the Physical Node you wish to configure. The Overview screen appears.

| 🎯 GigaVUE-FM       | tme-visibility-1 (H Series)                  | ۹      | C         | <b>4</b> 1 | admin 👻  |
|--------------------|----------------------------------------------|--------|-----------|------------|----------|
| HOME               | Overview                                     |        |           |            |          |
| A Overview         |                                              |        |           |            |          |
| tr Workflows       | Systems Ports Down 🔳                         | Tr     | affic (Av | verage ov  | ver last |
| 🛔 Cluster Topology | #1: HD8-C04-01 (Master)                      |        |           | hour)      |          |
| TRAFFIC            | 2                                            | 1/7/x6 | Rx N      |            | 3%       |
| 🚔 Ports            | #1: HD8-C04-01 (Master)                      | 1/7/x8 | Rx N      |            | 1%       |
| ₩ Maps             | Host Name HD8-C04-01                         | 1/8/q4 | Rx N      |            | 1%       |
| 💋 GigaSMART®       |                                              | 1/8/q7 | Rx N      |            | 1%       |
| Inline Bypass      | Hardware HD8-Chassis Ports with Packet Drops | 1/1/x1 | Rx 🔳      |            | 0%       |
| · ······ ······    | Software GigaVUE-OS 4.7.00 2016-07-12        | 1/1/x1 | TX 🚺      |            | 0%       |
| SYSTEM             |                                              | 1/1/XZ | Ty T      |            | 0%       |
| III Chassis        | Memory 3109MB free of 3614MB                 | 1/1/x2 | Rx 1      |            | 0%       |
| 2 Roles and Users  | Load Average 1.12, 1.09, 1.16                | 1/1/x3 | TX 🚺      |            | 0%       |
| Settings           | Cards                                        | 1/1/x4 | Rx 🔳      |            | 0%       |
|                    | Map View BETA                                | 1/1/x4 | Tx 🚺      |            | 0%       |
| SUPPORT            | ID Status Type Configured                    | 1/1/x5 | Rx 🔳      |            | 0%       |
| • Get Started      | ec1 🕘 H-CCv2 🗸                               | 1/1/x5 | Tx 🚺      |            | 0%       |

- 3. On the left bar, select GigaSMART®. The GS Operations tab appears.
- 4. On the top navigation bar, select **SSL Decryption**. The **SSL KEYS** tab appears.
- 5. In the upper right corner, click the **Password** button. The **SSL Keychain Password Setup** page appears.

O

| SSL Keychain Password Setup                                                 | Submit Cancel |
|-----------------------------------------------------------------------------|---------------|
| Please setup your SSL Keychain Password to access the KeyStore and add Keys |               |
| Pessword                                                                    |               |
| Confirm<br>Pessword                                                         |               |

- 6. In the **Password** and **Confirm Password** boxes, enter a password.
- 7. In the upper right corner of the page, click **Submit**.

# Upload the Private Key

# Before You Begin

To send traffic through the proxy and have it decrypted by the Gigamon appliance, set the browser, device, or application proxy settings to allow internet access by the proxy's IP and port number.

O

## Steps

1. In the **GigaVUE-OS** interface, on the left side bar, select **Physical Nodes**. The **Physical Nodes** screen appears.

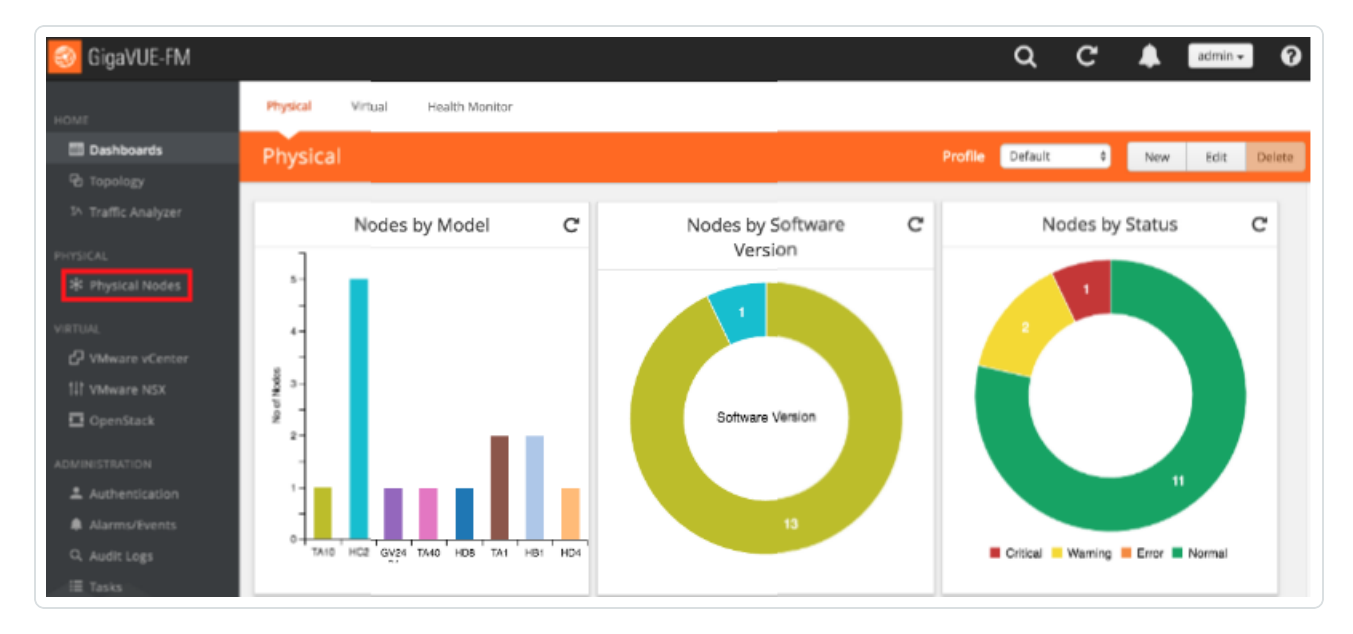

2. Select the **Physical Node** you wish to configure. The **Overview** screen appears.

O

| 🚳 GigaVUE-FM 🛛 🕬    | <b>e-visibility-1</b> (H Series)      |                              | Q                | C          | admin 🗸         |
|---------------------|---------------------------------------|------------------------------|------------------|------------|-----------------|
| номе                | Overview                              |                              |                  |            |                 |
| ft Overview         |                                       |                              |                  |            |                 |
| N Workflows         | Systems                               | Ports Down 🔳                 | Tr               | affic (Ave | erage over last |
| 🞄 Cluster Topology  | H1- HD8 C04 01 (Master)               |                              |                  | ŀ          | iour)           |
| TRAFFIC             | #1: hDo-c04-01 (Master) •             | 2                            | 1/7/x6           | Rx N       | 3%              |
| i Ports             | #1: HD8-C04-01 (Master)               |                              | 1/7/x8           | Rx N       | 1%              |
| ₩ Maps              | Host Name HD8-C04-01                  |                              | 1/8/q4           | Rx N       | 1%              |
| 🗯 GigaSMART®        | Hardware UD9 Charsie                  | De de with Decker Decker III | 1/8/q7           | Rx N       | 196             |
| 🎓 Inline Bypass     | Hardware HD8-Chassis                  | Ports with Packet Drops      | 1/1/x1<br>1/1/x1 | TX 1       | 0%              |
| PU/7714             | Software GigaVUE-OS 4.7.00 2016-07-12 | •                            | 1/1/x2           | Rx 🔳       | 0%              |
| District Chargester | Memory 3109MB free of 3614MB          | $\mathbf{O}$                 | 1/1/x2           | Tx 🚺 📗     | 0%              |
| Rolas and Lisars    | Load Average 1.12, 1.09, 1.16         | U                            | 1/1/x3           | Rx 🚺       | 0%              |
| Cattings            |                                       |                              | 1/1/x3<br>1/1/x4 | TX 1       | 0%              |
| ⇔ Secongs           | Cards                                 | Map View BETA                | 1/1/x4           | Tx 🚺       | 0%              |
| SUPPORT             | ID Status Type Configured             |                              | 1/1/x5           | Rx 🔳       | 0%              |
| O Get Started       | cc1 🕘 H-CCV2 🗸                        |                              | 1/1/x5           | Tx 🚺 📃     | 0%              |

- 3. On the left bar, select GigaSMART®. The GS Operations tab appears.
- 4. On the top navigation bar, select SSL Decryption. The SSL KEYS tab appears.
- 5. In the upper right corner, click the **Install** button. The **SSL Key** page appears.

| SSL Key                           |                                      | Save | Cancel |
|-----------------------------------|--------------------------------------|------|--------|
| Alias                             | SSL_SERVER_PRIVATE_KEY               |      |        |
| Comment<br>Key Upload Type<br>Key | Choose File mywebserverate_key.txt   |      |        |
| Key                               | Choose File Infywebselvelate_key.txt |      |        |

- 6. In the **Alias** box, enter a name for the SSL key.
- 7. In the Key Upload Type row, select Private Key.
- 8. In the Key row, select Choose File. Navigate to and upload the SSL key file.
- 9. In the upper right corner of the page, click **Save**.

# **Create an SSL Service**

## Steps

1. In the GigaVUE-OS interface, on the left side bar, select Physical Nodes. The Physical Nodes screen appears.

O

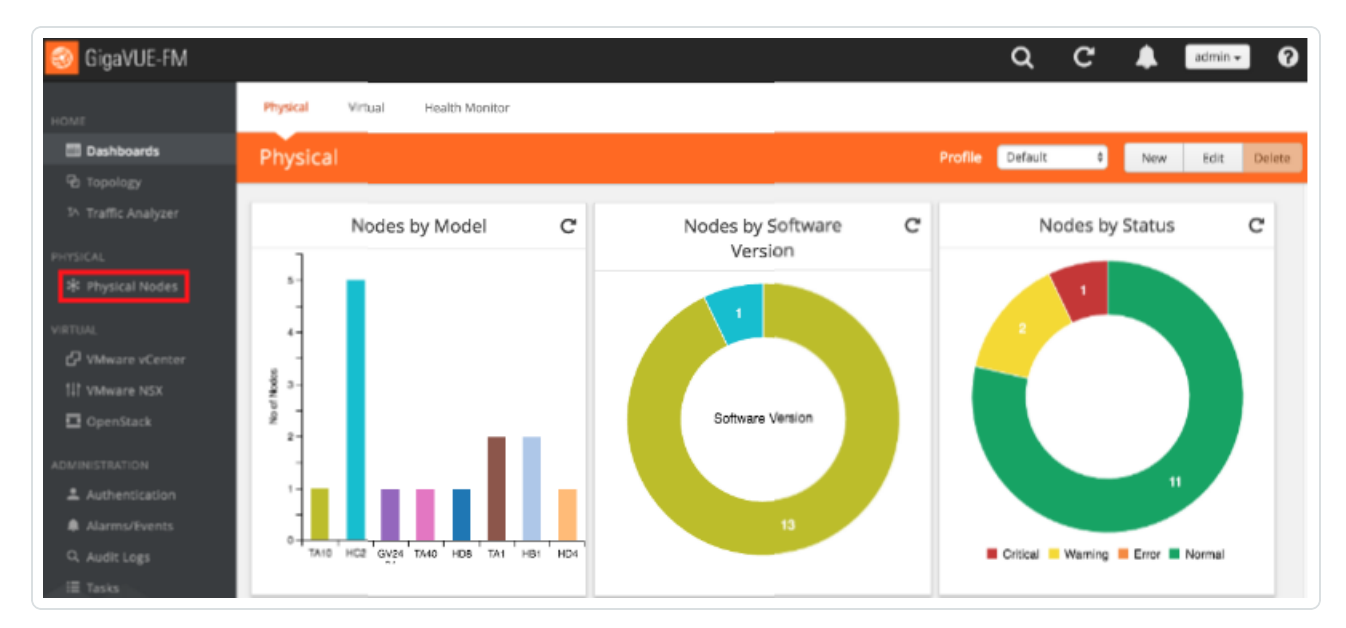

2. Select the **Physical Node** you wish to configure. The **Overview** screen appears.

| oigaVUE-FM         | tme-visibility-1 (H Series)                  | Q      | C         | admin 🗸          |
|--------------------|----------------------------------------------|--------|-----------|------------------|
| HOME               | Overview                                     |        |           |                  |
| A Overview         |                                              |        |           |                  |
| ∜ Workflows        | Systems Ports Down 🗮                         | Tr     | affic (Av | verage over last |
| a cluster lopology | #1: HD8-C04-01 (Master) \$                   |        |           | nour)            |
| TRAFFIC            | #1: UDR (04.01 (Marter)                      | 1/7/x6 | Rx N      | 3%               |
| i Ports            |                                              | 1/7/x8 | Rx N      | 1%               |
| ₩ Maps             | Host Name HD8-C04-01                         | 1/8/q4 | Rx N      | 1%               |
| 🗯 GigaSMART®       |                                              | 1/8/q7 | Rx N      | 1%               |
| Inline Bypass      | Hardware HD8-Chassis Ports with Packet Drops | 1/1/x1 | Rx 🚺      | 0%               |
| • ••••••           | Software GigaVUE-OS 4.7.00 2016-07-12        | 1/1/x1 | TX 1      | 0%               |
| SYSTEM             |                                              | 1/1/x2 | Ty 🖬      | 0%               |
| 🔠 Chassis          | Memory 3109MB free of 3614MB                 | 1/1/x3 | Rx 1      | 0%               |
| 2 Roles and Users  | Load Average 1.12, 1.09, 1.16                | 1/1/x3 | Tx 🚺      | 0%               |
| Settings           | Cards                                        | 1/1/x4 | Rx 🔳      | 0%               |
|                    | Map View BETA                                | 1/1/x4 | Tx 🚺      | 0%               |
| SUPPORT            | ID Status Type Configured                    | 1/1/x5 | Rx 🔳      | 0%               |
| O Get Started      | cc1 🕒 H-CCV2 🗸                               | 1/1/x5 | Tx 🚺      | 0%               |

- 3. On the left bar, select GigaSMART®. The GS Operations tab appears.
- 4. On the top navigation bar, select SSL Decryption. The SSL Services tab appears.

Ø

5. In the upper right corner, click the **New** button. The **SSL Service** page appears.

| SSL Service       |                       | Save | Cancel |
|-------------------|-----------------------|------|--------|
|                   |                       |      |        |
| Allas             | SSL_DECRYPTION_FOR    |      |        |
| Default Service   | Enabled               |      |        |
| Server IP Address | 192.0.2.137           |      |        |
| Server Port       | 8080                  |      |        |
| SSL Key Allas     | SSL_PROXY_PRIVATE_KEY |      |        |
| GS Group          | gsgrp1 ▼              |      |        |

- 6. In the Alias box, enter a name for the SSL service.
- 7. In the Server IP Address box, enter the IP address of the server.
- 8. In the Server Port box, enter the server SSL port.
- 9. In the SSL Key Alias drop-down box, select the private key you uploaded in Upload the Private Key.
- 10. In the **GS Group** drop-down box, select the group you created in <u>Configure the GS Group</u>.
- 11. In the upper right corner of the page, click **Save**.

# Create a Map

## Steps

1. In the GigaVUE-OS interface, on the left side bar, select Physical Nodes. The Physical Nodes screen appears.

O

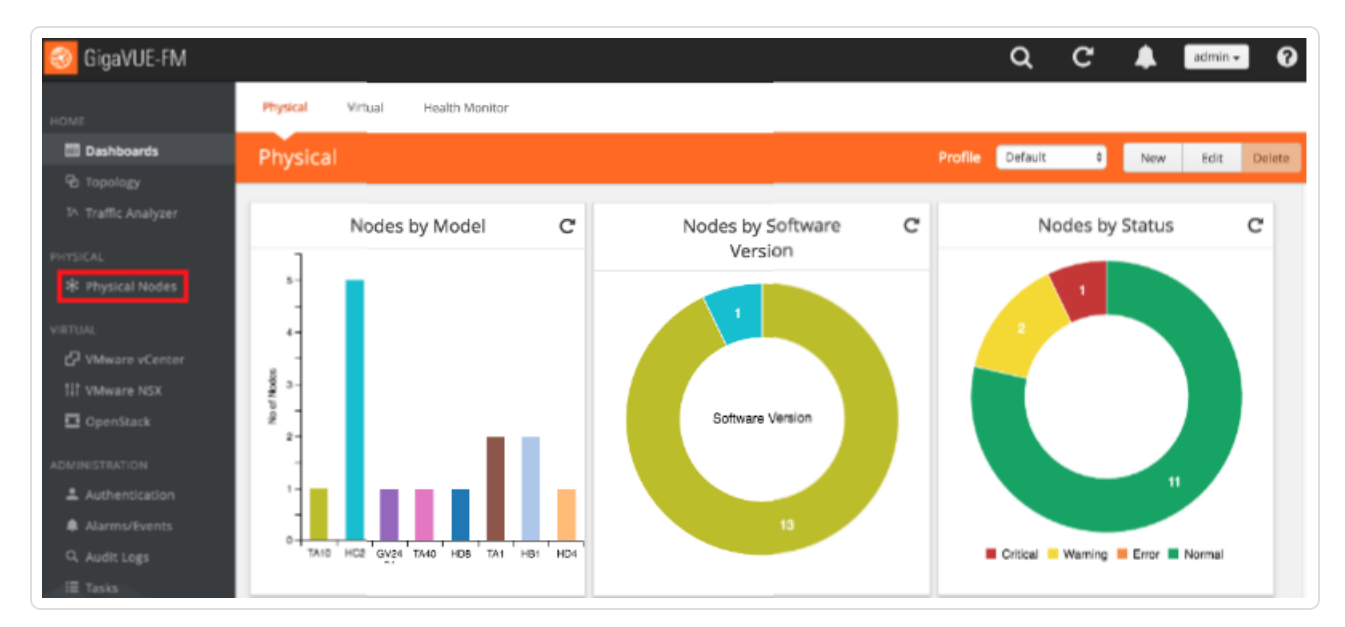

2. Select the **Physical Node** you wish to configure. The **Overview** screen appears.

| 🎯 GigaVUE-FM       | tme-visibility-1 (H Series)                  | Q      | C          | admin 🗸          |
|--------------------|----------------------------------------------|--------|------------|------------------|
| HOME               | Overview                                     |        |            |                  |
| A Overview         |                                              |        |            |                  |
| ∜ Workflows        | Systems Ports Down 🔳                         | Tr     | raffic (Av | verage over last |
| A Cluster Topology | #1: HD8-C04-01 (Master)                      |        |            | hour)            |
| TRAFFIC            | 2                                            | 1/7/x6 | Rx N       | 3%               |
| 💼 Ports            | #1: HD8-C04-01 (Master)                      | 1/7/x8 | Rx N       | 1%               |
| ₩ Maps             | Host Name HD8-C04-01                         | 1/8/q4 | Rx N       | 196              |
| 🗯 GigaSMART®       |                                              | 1/8/q7 | Rx N       | 196              |
| Inline Bypass      | Hardware HD8-Chassis Ports with Packet Drops | 1/1/x1 | Rx 🚺       | 0%               |
| • ••••••,p••••     | Software GigaVUE-OS 4.7.00 2016-07-12        | 1/1/x1 | TX 🚺       | 0%               |
| SYSTEM             |                                              | 1/1/x2 | TX 1       | 0%               |
| 🔠 Chassis          | Memory 3109MB free of 3614MB                 | 1/1/x3 | Rx 🖬       | 0%               |
| 2 Roles and Users  | Load Average 1.12, 1.09, 1.16                | 1/1/x3 | Tx 🖬       | 0%               |
| Settings           | Cards                                        | 1/1/x4 | Rx 🔳       | 0%               |
|                    | Map View BETA                                | 1/1/x4 | Tx 🚺       | 0%               |
| SUPPORT            | ID Status Type Configured                    | 1/1/x5 | Rx 🔳       | 0%               |
| O Get Started      | cc1 🕘 H-CCv2 🗸                               | 1/1/x5 | Tx 🚺       | 0%               |

- 3. In the GigaVUE-OS interface, on the left bar, select Maps. The Maps tab appears.
- 4. In the upper right corner, click New. The New Map page appears.

| New Map                                   |                                                 | Save | Cancel |
|-------------------------------------------|-------------------------------------------------|------|--------|
| ✓ Map Info                                |                                                 |      |        |
| Map Alias                                 | SSL_DECRYPTION                                  |      |        |
| Comments                                  |                                                 |      |        |
| Туре                                      | Regular 0                                       |      |        |
| Subtype                                   | By Rule \$                                      |      |        |
| No Rule Matching                          | Pass Traffic                                    |      |        |
| <ul> <li>Map Source and Destin</li> </ul> | ation                                           |      |        |
|                                           | Port Editor                                     |      |        |
| Source                                    | Turga "INBOUND_SPAN" ×                          |      |        |
| Destination                               | 1/2/x3 * Dutbound_TOOL_TO_ **                   |      |        |
| GigaSMART Operations<br>(GSOP)            | SSL-DECRYPTION (gsgrp1) \$                      |      |        |
| ✓ Map Rules                               |                                                 |      |        |
|                                           | Quick Editor Import Add a Rule                  |      |        |
| × Rule 1                                  | Condition search O Fass O Drop O Bi-directional |      |        |
| Rule Comment                              | Comment Part Destination X                      |      |        |
|                                           | Min 0 Max 65535                                 |      |        |
|                                           | Subset none \$                                  |      |        |

- 5. In the Map Info section, in the Map Alias box, enter a name for the map.
- 6. In the Type drop-down box, select Regular.
- 7. In the Sub Type drop-down box, select By Rule.
- 8. In the **Map Source and Destination** section, in the **Source** drop-down box, select one or more source ports.
- 9. In the **Destination** drop-down box, select the tool port you created in <u>Configure the Tool Port</u>.
- 10. In the GSOP drop-down box, select the operation you created in Configure the GS Operation.
- 11. In the Map Rules section, click the Add a Rule button.
- 12. In the x Rule 1 row, select the Pass option and the Bi Directional check box.
- 13. In the **x Rule 1** drop-down box, select **Port Destination**. The **Port Destination** sub-section appears.

- 14. In the **Min** box, enter 0.
- 15. In the Max box, enter 66535.
- 16. In the upper right corner of the page, click **Save**.

O

# **Example Gigamon Deployment**

For additional deployment use cases refer to the Gigamon Deployment Guides on www.gigamon.com under **Resources**.

## **Virtual Machines**

| Virtual Machine | IP         | Function              |
|-----------------|------------|-----------------------|
| Cent6-NNM       | 192.0.2.46 | NNM / Traffic capture |

O

# Introduction to Waterfall

Tenable Network Security's Nessus Network Monitor (NNM) provides continuous visibility into the systems and services running on your networks, for unmatched asset insight. From legacy assets to the latest technologies, and from IT to OT, it illuminates blind spots so you can see and protect your entire environment. The Nessus Network Monitor offers enhanced OT support, including asset discovery and protocol detection, for passively monitoring industrial control systems (ICS), SCADA systems, and other operational technology. This gives security teams a safe and non-intrusive way to discover and monitor sensitive critical infrastructure systems. The Nessus Network Monitor also detects new and unmanaged assets - spanning operating systems, network devices, hypervisors, databases, mobile devices, web servers, cloud applications, IoT devices, critical infrastructure such as ICS / SCADA, and more.

Waterfall Security Solutions produces a wide spectrum of solutions based on and complementing Waterfall's world-leading Unidirectional Security Gateways. Waterfall Unidirectional Security Gateways replace firewalls in industrial network environments, providing absolute protection to control systems and operations networks from attacks originating on external networks. Unidirectional Gateway solutions come in pairs: the TX appliance contains a laser, and the RX appliance contains an optical receiver. The Gateway pair transmits information out of an operations network, but is incapable of propagating any virus, DOS attack, human error or any information at all back into the protected network. By seamlessly connecting to the data source and replicating it on the other side, Waterfall's Unidirectional Security Gateways provide access to real-time data, without introducing threats to operations networks which accompany firewall connections.

By integrating Waterfall's Unidirectional Security Gateway with Tenable Network Security's Nessus Network Monitor, customers can deploy their vulnerability management solution on the IT side of their infrastructure and get unparalleled visibility into both their IT and OT infrastructure.

# Waterfall Integration Test

Ø
## **Test Goals**

The test conducted during an on-site POC came to prove that any data flow going from a datasource, through the Waterfall Unidirectional channel to Tenable NNM, arrived at NNM as expected, identical to the results that were achieved without the Waterfall channel; and hence, proving the integration between Waterfall USG and Tenable NNM as fully seamless for end users.

Ø

## **Test Method**

A Unidirectional Security Gateway and NNM server were installed at Tenable's lab.

- The TX side of the USG was connected to a span port of the switch on the OT side, simulating a general use-case of generic traffic channeling.
- The RX side of the USG was connected to the NNM server, on the IT side.
- Modbus traffic was generated on the OT side, flowing through the USG and arriving at NNM on the IT side.
- The data on the NNM was compared to the expected results, based on the results of a direct connection between the data source and the NNM (without any intermediate channel).

## **Test Results**

The traffic arriving at the NNM from the USG USG RX Agent was compared to the expected results, and was confirmed as identical. Therefore, the test had concluded as successful, and the technical aspect of the integration complete.

O

## Waterfall Architecture and Data Flow

- 1. Waterfall Unidirectional Security Gateway is implemented on customer's site.
- 2. The TX Agent is connected to the Industrial network, while the RX Agent is connected to the lower-trust network, either a corporate network or the Internet (both connections are with a standard RJ45 Ethernet copper cable).
- 3. The channel installed on both Waterfall Agents is depending on customer's needs and architecture:
  - If the source of the data is a specific protocol or industrial system, a corresponding channel is installed, and the TX agent will be connected directly to the system or data source.
  - If multiple or unspecific sources are required, then the Waterfall Channel for Tenable is installed, and the TX Agent will be connected to the span port of the switch, in which the traffic flows.

**Caution:** The Waterfall Channel for Tenable forwards all traffic going through the span port. To prevent overflow of unnecessary information, the data needs to be filtered, either before or at the Waterfall TX Agent.

- 4. The collected data is forwarded through the unidirectional channel, from the TX side to the RX side.
- 5. The RX Agent forwards the data to the Tenable NNM server, whether locally installed or on the Cloud.
- 6. Users and operators will access the data at NNM, without any traffic getting back into the industrial network.

## **Install Waterfall**

Waterfall provides on-site installation and configuration, please contact Waterfall Support Center for further assistance.

Below is a basic configuration for a Waterfall Ethernet Multicast channel.

**Note:** According to customer's needs and architecture, different channels may be required. Different channels may require different installation and/or configuration steps. Please contact Waterfall Support Center for any assistance.

## **Tenable Channel**

- Ø -

## Configure the TX Agent

- 1. Click the Waterfall Configuration icon to open the Waterfall Configuration tool.
- 2. Under the **Stream** section in the navigation tree on the left, choose the **Ethernet Spoofing** channel.
- 3. Copy the **Channel** name: the same name must match on both TX and RX Agents.
- 4. Under Adapter, from the Name drop-down menu, select the Network NIC.

**Note:** This assumes the Network NICs have been assigned a valid IP for both the TX and RX hosts. This is normally configured during the initial Waterfall installation.

- 5. To add protocol or port filtering, add the required protocol and/or port into the **Filter expression** field. For example:
  - Single filter: tcp port 80
  - Multiple filters: tcp port 80 or tcp port 23
- 6. Click Apply.

## Configure the RX Agent

- 1. Click the Waterfall Configuration icon to open the Waterfall Configuration tool.
- 2. Under the **Stream** section in the navigation tree on the left, choose the **Ethernet Spoofing** channel.
- 3. Ensure the **Channel** name matches the TX Agent name.
- 4. Under Adapter, from the Name drop-down menu, select the Network NIC.

**Note:** This assumes the Network NICs have been assigned a valid IP for both the TX and RX hosts. This is normally configured during the initial Waterfall installation.

- 5. Under Target addresses, check the following boxes:
  - Keep MAC
  - Keep IP
  - Keep Port
- 6. Click Apply.

## Additional Waterfall Support

For assistance, contact Waterfall's Technical Assistance Support Team at <a href="mailto:support@waterfall-secur-ity.com">support@waterfall-secur-ity.com</a>.

Ø

## Introduction to Splunk

Splunk is a Security Information and Event Management (SIEM) application used by Tenable customers to collect and store events from assets within the organization. Tenable Nessus Network Monitor provides the SIEM Pull Service to enhance the vulnerability management process through event collection and analysis. The SIEM Pull Service looks for *risk-altering events* in collected data and send the data to Tenable Vulnerability Management or Tenable Security Center for use in the Risk Based Vulnerability Management (RBVM) program. A risk-altering event is an event that changes an asset's risk posture (for example, starting or stopping a service). When these events occur, and the event matches the core query provided with plugins, the SIEM Pull Service sends the data to Tenable Nessus Network Monitor, then to Tenable Vulnerability Management or Tenable Security Center.

| Event Type               | Description                                                                                                    |
|--------------------------|----------------------------------------------------------------------------------------------------|
| Assets Dis-<br>covery    | Instances where assets are discovered using DHCP events.                                                                                                    |
| User Account<br>Activity | Instances where a user account on an asset is modified in one of the fol-<br>lowing ways:<br><ul> <li>Account is created or deleted</li> <li>Account is added or removed to/from a group</li> <li>Account password modified</li> <li>Policy that affects user accounts is modified (i.e. password policy,<br/>lockout policy)</li> </ul> |
| Software Detec-<br>tion  | Instances where software is added or removed by a user or the software<br>management system. For example:<br>• RPM installations<br>• Software added via YUM<br>• Installations on Windows using standard install tools                                                                                                    |

The SIEM Pull Service monitors for the following four risk-altering event types:

|                           | Note: This type does not include instances where binaries are copied on the system and run without execution. |
|---------------------------|----------------------------------------------------------------------------------------------------|
| Service Modi-<br>fication | Instances where the software service is modified in one of the following ways:                                |
|                           | Service starts or stops                                                                                       |
|                           | Service fails to start                                                                                        |
|                           | Service reboots                                                                                               |
|                           | Service is installed or uninstalled                                                                           |

For more information, see the following topics:

- DHCP Setup and Configuration
- Install the Splunk Universal Log Forwarder
- SIEM Pull Service Queries

## **DHCP Setup and Configuration**

To monitor DHCP events, Tenable provides two examples using Windows Server 2019 and CentOS7 as DHCP servers. These configurations use many of the default settings. However, Tenable does not provide support for configuring DHCP services on a customer's network.

### Windows DHCP

DHCP server logs can be tracked in the same way as any other log type. You can add the Windows DHCP server logs during installation.

To add new log sources after installation, add entries to the inputs.conf file (see the configuration example below):

C:\Program Files\SplunkUniversalForwarder\etc\system\local\inputs.conf

#### Configuration example

Configuration file - [monitor://C:/Windows\System32\dhcp]sourcetype = dhcp

Settings -

- crcSalt <SOURCE>
- alwaysOpenFile 1
- disabled false
- whitelist Dhcp.+\.log

**Note:** If you are not using the default install path for your Windows server, you can find the path in your server settings:

- 1. Open the DHCP Microsoft Management Console.
- 2. Right-click your server.
- 3. Click Properties.
- 4. Open the Advanced tab.

The Audit log file path is the installation path.

#### Linux DHCP

\_\_\_\_\_

For Linux based DHCP servers, tail the DHCP log to add it to the input.conf file:

> /opt/splunkforwarder/bin/splunk add monitor /var/log/dhcpd.log

# Install the Splunk Universal Log Forwarder

To set up the Splunk Universal Log Forwarder, download the version for your operating system from <a href="https://www.splunk.com/en\_us/download/universal-forwarder.html">https://www.splunk.com/en\_us/download/universal-forwarder.html</a>, then follow the steps below.

**Note:** If you don't already have an account, you need to create a free Splunk account to download the Universal Forwarder installation package(s).

- To install on Windows:
  - 1. Open the Windows Splunk installation package (e.g. splunkforwarder-8.2.2.1ae6821b7c64b-x64-release.msi).
  - 2. Accept the License Agreement.
  - 3. Choose Splunk Enterprise (on-premises) or Splunk Cloud.
  - 4. Click Customize Options.
  - 5. Choose the file path to install the Universal Forwarder to.
  - 6. Click Next.
  - 7. (Optional) Enter the SSL certificate, certificate password, and SSL root CA.
  - 8. Click Next.
  - 9. Choose the Splunk Account type that the installation will create.
  - 10. Click Next.
  - 11. Select all the checkboxes under Windows Event Logs, Performance Monitor, and Active Directory Monitoring to ensure that all logs will be monitored.

Tip: To monitor DHCP logs, enter C:\Windows\System32\DHCP in the Path to monitor box.

- 12. Click Next.
- 13. Enter a Username and Password for the new Splunk account.
- 14. Click Next.
- 15. (Optional) Under **Deployment Server**, enter your deployment server IP and port.

16. Click Next.

- 17. Under Receiving Indexer, enter the receiving indexer IP and port.
- 18. Click Next.
- 19. Click Finish.
- To install on Linux:
  - 1. Install the Linux installation package based on your distribution.
  - 2. Refer to the Splunk Admin Manual to begin forwarding logs to your Splunk server.

#### Example installation:

- 1. Open CentOS.
- 2. Install the downloaded Universal Forwarder package. Enter the following command:

> rpm -Uvh /[PATH\_TO\_FILE]/splunkforwarder-[VERSION\_NUMBER].rpm

3. Add the forwarding server. Enter the following command:

/opt/splunkforwarder/bin/splunk add forward-server X.X.X.X:9997

**Note:** If this is the first time you are running a command using the Splunk client, you must accept the user agreement and a create a Splunk username and password. This user account will be used for Splunk management.

- 4. Install the audit service. If the audit service came pre-installed with your distribution, skip this step.
  - a. Run the following commands in the listed order:

> sudo yum install audit

> sudo auditctl restart

> /opt/splunkforwarder/bin/splunk add monitor /var/log/audit/audit.log

> /opt/splunkforwarder/bin/splunk add monitor /var/log/messages

> /opt/splunkforwarder/bin/splunk add monitor /var/log

**Note:** To ensure the proper host is attributed in the Splunk query, Tenable Nessus Network Monitor maintains a name-to-IP address cache. This cache is directed from Splunk queries or Tenable Nessus Network Monitor's passively-collected data. In some cases, the log forwarder may have a misconfigured name, and therefore the Splunk IP to Name mapping may be inaccurate. To correct this issue, review the **serverName** setting in the **\$SPLUNK\_HOME/etc/sys-tem/local/server.conf**. This name must match the name returned in the query index=\_ internal sourcetype=splunkd group=tcpin\_connections | stats latest(sourceIp) by hostname. If the names do not match, the Splunk IP to Name mapping will be incorrect and the SIEM Pull Service will not provide data to Tenable Nessus Network Monitor.

Example:

```
cat /opt/splunkforwarder/etc/system/local/server.conf
[general]
serverName = dhcpc7
```

Once installed, the Universal Log Forwarder sends the logs to Splunk that Tenable Nessus Network Monitor needs to query and list events.

Tenable Nessus Network Monitor uses the following Splunk query to generate events (using DHCP as an example):

source="/var/log/messages" \*dhcpd\*dhcp\*

This query generates an output of all DHCP events. For example:

[DHCP\_HOST] dhcpd: DHCPACK on 127.0.0.1 to 00:11:aa:bb:22:ff (QUERYING\_HOST) via ens192

For more information on the Splunk Universal Log Forwarder, see the following topics:

- DHCP Setup and Configuration
- SIEM Pull Service Queries

## **SIEM Pull Service Queries**

The SIEM Pull Service is a daemon that connects to Splunk and queries for specific risk-related event types, or risk altering events. The SIEM Pull Service is configured for four types of risk-altering event: *Asset Discovery, Service Modification, Software Detection*, and *User Account Activity*. These events are most likely to alter the risk profile of an asset, and therefore, Tenable Security Center or Tenable Vulnerability Management should re-scan the affected asset. The risk-altering event types, initial pull service queries to Splunk, and respective plugins are listed below.

#### **Asset Discovery**

The SIEM Pull Services uses DHCP logs to detect when assets connect to the network and provide an IP address. The discovered assets can then be used to target in scanning to collect the vulnerability data and establish a risk profile for the asset.

| Operating Sys-<br>tem | Plugins                                                              |
|-----------------------|----------------------------------------------------------------------|
| Linux                 | • Linux Assets Discovery Linux DHCP Lease (via Splunk) [710023]      |
|                       | • Linux Assets Discovery Linux DHCP Expire (via Splunk) [710027]     |
|                       | • Linux Assets Discovery Linux DHCP Renew (via Splunk) [710024]      |
| Windows               | • Windows Assets Discovery Windows DHCP Lease (via Splunk) [710025]  |
|                       | • Windows Assets Discovery Windows DHCP Expire (via Splunk) [710028] |
|                       | • Windows Assets Discovery Windows DHCP Renew (via Splunk) [710049]  |

DHCP Address Assignments

Core query:

```
(sourcetype=*dhcp* OR *dhcpd*DHCP* OR source="*dhcp*") AND NOT ("*DNS Update*" OR
"*DNS record*")
```

O

### **Service Modification**

When services are changed, (added, removed, stopped or started) the risks of an asset are impacted. The assets should be scanned immediately to determine the impact to the risk profile.

#### Service Start

| Operating<br>System | Plugins                                                                                                    |
|---------------------|----------------------------------------------------------------------------------------------------|
| Linux               | <ul> <li>Linux Service Modification service start (via<br/>Splunk): audit (SERVICE_START) [710020]</li> </ul>                                               |
|                     | • Linux Service Modification service start (via Splunk): dbus [710038]                                                                                      |
|                     | <ul> <li>Linux Service Modification service start (via<br/>Splunk): systemd (Starting) [710043]</li> </ul>                                                  |
|                     | <ul> <li>Linux Service Modification service start (via<br/>Splunk): systemd (executable .service file) [710044]</li> </ul>                                  |
|                     | Core query:                                                                                                    |
|                     | <pre>(type=DAEMON_START" OR type="SERVICE_START" OR "systemd:<br/>Start*" OR "Successfully activated service" OR "service is<br/>marked executable")"</pre> |
| Windows             | • Windows Service Modification service start (via Splunk): code 7036 [710009]                                                                               |
|                     | • Windows Service Modification service start (via Splunk): code 902 [710036]                                                                                |
|                     | Core query:                                                                                                    |
|                     | <pre>source=WinEventLog:*" AND (Message="*service*running state*" OR Message="*service*start*")"</pre>                                                      |

O

### Service Stop

| Operating<br>System |
|---------------------|
|---------------------|

| Linux   | <ul> <li>Linux Service Modification service stop (via Splunk)<br/>[710021]</li> <li>Core query:</li> <li>(type=DAEMON_END OR type="SERVICE_STOP" OR "systemd: Stop*" OR<br/>"normal halt")</li> </ul>                                      |
|---------|----------------------------------------------------------------------------------------------------|
|         | normal halt )                                                                                                    |
| Windows | <ul> <li>Windows Service Modification service stop (via Splunk): code 7036 [710010]</li> <li>Windows Service Modification service stop (via Splunk): code 7042 [710042]</li> <li>Windows Service Modification service stop (via</li> </ul> |
|         | Splunk): code 903 [710048]                                                                                                    |
|         | Core query:                                                                                                    |
|         | <pre>source=WinEventLog:* AND (Message="*service*stopped state*" OR Message="*service*stop*")</pre>                                                                                                    |

O

### Software Detection

Software Detection events are the result of software installations or removals using common tools such as MSI files, YUM, and DPKG. When software is added to a system, the risk is altered and the system should be scanned using credentials to properly assess the change in risk.

Note: If a binary was manually copied to the system, the event will not be captured.

## Application Removal

| Operating<br>System | Plugins                                                                                                    |
|---------------------|----------------------------------------------------------------------------------------------------|
| Linux               | • Linux Software Detection Application removal (via Splunk): non-yum [710018]                                                    |
|                     | • Linux Software Detection Application removal (via Splunk): yum [710035]                                                        |
|                     | Core query:                                                                                                    |
|                     | (sourcetype=dpkg* OR sourcetype="syslog*" OR<br>sourcetype="yum*") AND (remove OR "yum* *rase*") AND NOT<br>(systemd OR startup) |
| Windows             | • Windows Software Detection Application removal (via Splunk): code 1001 [710007]                                                |
|                     | • Windows Software Detection Application removal (via Splunk): code 1034 [710046]                                                |
|                     | Core query:                                                                                                    |
|                     | <pre>((sourcetype=WinEventLog:System OR sourcetype="WinEventLog:Application") AND remove*)</pre>                                 |

O

## Application Install

| Operating<br>System | Plugins                                                              |
|---------------------|----------------------------------------------------------------------|
| Linux               | • Linux Software Detection application install (via Splunk) [710017] |
|                     | Core query:                                                          |

|         | <pre>(type=SOFTWARE_UPDATE OR sourcetype="dpkg*" OR<br/>sourcetype="syslog*" OR sourcetype="yum*") AND (Install* OR<br/>instal* OR rpm)</pre> |
|---------|----------------------------------------------------------------------------------------------------|
| Windows | • Windows Software Detection application install (via Splunk): code 1033 [710006]                                                             |
|         | • Windows Software Detection application install (via Splunk): code 11707 [710041]                                                            |
|         | <ul> <li>Windows Software Detection application install (via<br/>Splunk): code 7045 [710047]</li> </ul>                                       |
|         | Core query:                                                                                                    |
|         | <pre>(sourcetype=WinEventLog:System OR sourcetype="WinEventLog:Application") AND install*)</pre>                                              |

### Application Update

| Operating<br>System | Plugins                                                                                                    |
|---------------------|----------------------------------------------------------------------------------------------------|
| Linux               | <ul> <li>Linux Software Detection application update (via<br/>Splunk) [710040]</li> <li>Core query:</li> </ul>                                |
|                     | <pre>(type=SOFTWARE_UPDATE OR sourcetype="dpkg*" OR<br/>sourcetype="syslog*" OR sourcetype="yum*") AND (Install* OR<br/>instal* OR rpm)</pre> |

### **User Account Activity**

User Account Activity events are related to system's user accounts. Each time an account is modified, the impact of that change is worth noting. Many compliance reports require the tracking of password changes, group memberships, and similar activities.

### • Add User

| Operating<br>System | Plugins                                                                                               |
|---------------------|----------------------------------------------------------------------------------------------------|
| Linux               | • Linux User Account Activity Add user (via Splunk): useradd, plain [710012]                          |
|                     | <ul> <li>Linux User Account Activity Add user (via Splunk):<br/>audit (ADD_USER) [710037]</li> </ul>  |
|                     | <ul> <li>Linux User Account Activity Add user (via Splunk):<br/>audit (USER_MGMT) [710045]</li> </ul> |
|                     | Core query:                                                                                           |
|                     | <pre>(sourcetype=linux_audit OR sourcetype=linux_secure) AND (new* OR ADD) AND (user OR USER)</pre>   |
| Windows             | • Windows User Account Activity Add user (via Splunk)<br>[710001]                                     |
|                     | Core query:                                                                                           |
|                     | <pre>(sourcetype=WinEventLog:Security Message="*user*created*")</pre>                                 |

O

## Add User to Group

| Operating<br>System | Plugins                                                                                         |
|---------------------|-------------------------------------------------------------------------------------------------|
| Linux               | • Linux User Account Activity Add User to a Group (via Splunk): audit (USER_MGMT) [710013]      |
|                     | • Linux User Account Activity Add User to a Group (via Splunk): audit (USER_CHAUTHTOK) [710029] |
|                     | Core query:                                                                                     |

|         | <pre>(sourcetype=linux_audit OR sourcetype=linux_secure) AND (op=adding user to group OR add-user-to-group)</pre>    |
|---------|----------------------------------------------------------------------------------------------------|
| Windows | <ul> <li>Windows User Account Activity Add User to a Group<br/>(via Splunk) [710002]</li> <li>Core query:</li> </ul> |
|         | <pre>(sourcetype=WinEventLog:Security Message="A member was<br/>added*group*")</pre>                                 |

O

## Modify Password

| Operating<br>System | Plugins                                                                                                    |
|---------------------|----------------------------------------------------------------------------------------------------|
| Linux               | • Linux User Account Activity Modify Password (via Splunk): usermod, plain [710015]                                         |
|                     | • Linux User Account Activity Modify Password (via Splunk): audit (changing password) [710031]                              |
|                     | <ul> <li>Linux User Account Activity Modify Password (via<br/>Splunk): audit (updating password) [710032]</li> </ul>        |
|                     | Core query:                                                                                                    |
|                     | <pre>(sourcetype=linux_audit OR sourcetype=linux_secure OR type=USER_CHAUTHTOK) AND (updat* OR chang*) AND (password)</pre> |
| Windows             | • Windows User Account Activity Modify Password (via Splunk) [710004]                                                       |
|                     | Core query:                                                                                                    |
|                     | <pre>(sourcetype=WinEventLog:Security AND "Message=A user account was<br/>changed")   regex "</pre>                         |

| (Password\sLast\sSet:\s+\d+\/\d+\s\d+\:\d+\:\d+\s)(AM PM)" |
|------------------------------------------------------------|

Å

### Remove User

| Operating<br>System | Plugins                                                                                                    |
|---------------------|----------------------------------------------------------------------------------------------------|
| Linux               | • Linux User Account Activity remove user (via Splunk): userdel, plain [710016]                                                |
|                     | <ul> <li>Linux User Account Activity remove user (via Splunk):<br/>audit (DEL_USER, plain) [710033]</li> </ul>                 |
|                     | <ul> <li>Linux User Account Activity remove user (via Splunk):<br/>audit (DEL_USER, not found) [710034]</li> </ul>             |
|                     | <ul> <li>Linux User Account Activity remove user (via Splunk):<br/>audit (DEL_USER, deleting user entries) [710039]</li> </ul> |
|                     | Core query:                                                                                                    |
|                     | <pre>(sourcetype=linux_audit OR sourcetype=linux_secure) AND (op=delete-user OR delet* user)</pre>                             |
| Windows             | <ul> <li>Windows User Account Activity remove user (via<br/>Splunk) [710005]</li> <li>Core query:</li> </ul>                   |
|                     | <pre>(sourcetype=WinEventLog:Security AND Message="A user account was deleted*")</pre>                                         |

## Remove User from Group

| Operating<br>System | Plugins                                                |
|---------------------|--------------------------------------------------------|
| Linux               | • Linux User Account Activity Remove User from a group |

|         | Ø                                                                                                    |
|---------|----------------------------------------------------------------------------------------------------|
|         | <ul> <li>(via Splunk): audit (USER_MGMT) [710014]</li> <li>Linux User Account Activity Remove User from a group<br/>(via Splunk): audit (USER_ACCT) [710030]</li> <li>Core query:</li> </ul> |
|         | <pre>(sourcetype=linux_audit OR sourcetype=linux_secure) AND (op=user * removed by * from group OR op=delete-user-from- group)</pre>                                                         |
| Windows | <ul> <li>Windows User Account Activity Remove User from a<br/>Group (via Splunk) [710003]</li> <li>Core query:</li> </ul>                                                                    |
|         | <pre>(sourcetype=WinEventLog:Security Message="A member was removed*group*")</pre>                                                                                                    |

## VMWare ERSPAN

To monitor virtual machines in a VMware vSphere environment, VMware vSphere Distributed Switch (VDS) supports industry standard features such as port mirroring and NetFlow. These features were introduced with the release of vSphere 5.0. You can use ERSPAN to mirror traffic from one or more source ports on a virtual switch, physical switch, or router and send the traffic to a destination IP host running NNM. The following ERSPAN virtual environments are supported for NNM:

- VMware ERSPAN (Transparent Ethernet Bridging)
- Cisco ERSPAN (ERSPAN Type II)

**Note:** Tenable Nessus Network Monitor does not support ERSPAN Type III. As a workaround, you can create a new port mirroring session using GRE tunneling.

For VSphere 5.1:

To monitor virtual machines with NNM residing on the same ESX host as the virtual machines, see the following link:

https://blogs.vmware.com/vsphere/2013/01/vsphere-5-1-vds-feature-enhancements-port-mirroringpart-1.html

To monitor virtual machines with NNM residing on external hardware, see the following link: <u>https://blogs.vmware.com/vsphere/2013/02/vsphere-5-1-vds-feature-enhancements-port-mirroring-part-2.html</u>

To monitor virtual machines with NNM residing on an ESX host other than where the virtual machines reside, see the following link:

https://blogs.vmware.com/vsphere/2013/02/vsphere-5-1-vds-feature-enhancements-port-mirroringpart-3.html

For VSphere versions above 5.1:

- 1. In your browser, navigate to <u>https://docs.vmware.com/en/VMware-vSphere/5.5/</u>-<u>com.vmware.vsphere.networking.doc/GUID-68B5DD45-DD3F-4E9B-A6CD-</u> <u>BE97026A846A.html</u>.
- 2. In the top right corner of the screen, select the version of VSphere for which you wish to view configuration instructions.

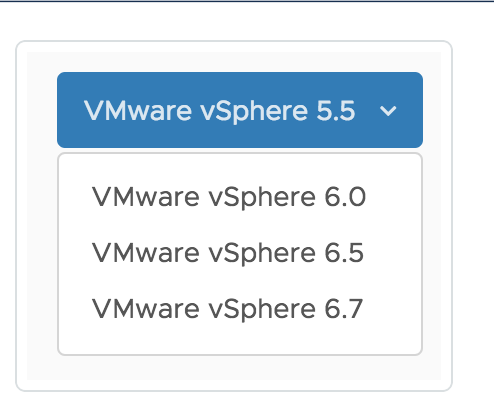

The instructions include information regarding all 3 relevant configurations for Tenable Nessus Network Monitor.

 $\bigcirc$ 

## Virtual Switches for Use with NNM

The Tenable NNM monitors network traffic at the packet layer to determine topology and identify services, security vulnerabilities, suspicious network relationships, and compliance violations.

NNM provides visibility into both server and client-side vulnerabilities, discovers the use of common protocols and services (e.g., HTTP, SQL, file sharing), and performs full asset discovery for both IPv4 and IPv6, and even on hybrid networks.

Virtualization of server rooms provides an added challenge to monitoring the network. Communication between VMs within the virtual switch is not monitored by the standard monitoring tools on the physical network since traffic between VMs does not route to the physical switch. NNM provides the ability to passively scan virtual network traffic between VMs that are in the same virtual switch as a deployed NNM VM.

This section provides an overview of the standard methods to configure the virtual switches in various systems to provide NNM with a SPAN or mirror port to gather data from inside the virtual network between VMs. While some platforms provide the ability to send monitored traffic to a remote host, the guidance provided in this document describes an environment where NNM is configured on a VM within the virtual switch cluster. The exact desired options may vary based on local monitoring requirements. The platform use to generate the technical steps in this document was configured with the most recent versions of the software. If you are using older or newer software revisions, some of these steps may vary.

## **Basic NNM VM Configuration**

The first step in the process is to install a NNM VM that is attached to the virtual switch's span port. Tenable Core can be used for this purpose. Tenable Core and its documentation can be downloaded from the <u>Tenable Downloads</u> page and installed as many times as your license allows. During configuration, ensure that the configured networking ports include the monitoring port(s) of the virtual switch. Under the NNM configuration, confirm that the monitored port(s) include the ports configured for mirroring.

O

## **Platforms**

Tenable Nessus Network Monitor can be configured with the following platforms:

O

- VMWare ESXi Desktop Client
- VMWare vSphere Flash Web UI
- VMware vSphere HTML Web UI
- <u>Microsoft Hyper-V</u>

## VMWare ESXi - Desktop Client

Configuring the virtual switch provided with VMware ESXi for monitoring uses a port group set for promiscuous mode. Only attach VMs to this port group that will be used to monitor the traffic. Any VM using this port group has the ability to monitor all traffic.

### Configure the ESX Management Portal

The following steps are performed on the ESX Management Portal.

- 1. Log in to the ESX management portal and navigate to the **Configuration** tab for the ESXi host.
- 2. From the Hardware list, select Networking. Click Properties.

| ardware                           | View: vSphere Standard Switch             |                        |
|-----------------------------------|-------------------------------------------|------------------------|
| Health Status                     | Networking                                |                        |
| Processors                        |                                           |                        |
| Memory                            | Standard Switch: vSwitch0                 | Remove Properties      |
| Storage                           | Virtual Machine Port Group                | Physical Adapters      |
| Networking                        | 🖓 VM Network 😡 🔶                          | 🔶 🛄 vmnic2 1000 Full 🖓 |
| Storage Adapters                  | <ul> <li>16 virtual machine(s)</li> </ul> | vmnic1 1000 Full 🖓     |
| Network Adapters                  | -VMkernel Port                            |                        |
| Advanced Settings                 | 🖓 Management Network 👷 🚽                  | -                      |
| Power Management                  | vmk0:192.168.33.248                       |                        |
|                                   | fe80::215:17ff:fe8b:189f                  |                        |
| oftware                           | Virtual Machine Port Group                |                        |
| Licensed Features                 | VM Network 2                              | L.                     |
| Time Configuration                | 1 virtual machine(s)                      |                        |
| DNS and Routing                   |                                           | _                      |
| Authentication Services           |                                           |                        |
| Virtual Machine Startup/Shutdown  |                                           |                        |
| Virtual Machine Swapfile Location |                                           |                        |
| Security Profile                  |                                           |                        |
| Host Cache Configuration          |                                           |                        |
| System Resource Allocation        |                                           |                        |
| Agent VM Settings                 |                                           |                        |
| Advanced Settings                 |                                           |                        |

3. Under the **Ports** tab, click **Add** to create a new port group.

| - 1      | Network Adapters |                 |                                    |                  |  |
|----------|------------------|-----------------|------------------------------------|------------------|--|
| Confi    | guration         | Summary         | vSphere Standard Switch Properties | s                |  |
| ŧ۲.      | vSwitch          | 120 Ports       | Number of Ports:                   | 120              |  |
| 0        | VM Network       | Virtual Machine |                                    |                  |  |
| <u></u>  | Management Net   | vMotion and IP  | Advanced Properties                |                  |  |
| <b>9</b> | VM Network 2     | Virtual Machine | MTU:                               | 1500             |  |
|          |                  |                 | Default Policies                   |                  |  |
|          |                  |                 | Security                           |                  |  |
|          |                  |                 | Promiscuous Mode:                  | Accept           |  |
|          |                  |                 | MAC Address Changes:               | Accept           |  |
|          |                  |                 | Forged Transmits:                  | Accept           |  |
|          |                  |                 | Traffic Shaping                    |                  |  |
|          |                  |                 | Average Bandwidth:                 |                  |  |
|          |                  |                 | Peak Bandwidth:                    |                  |  |
|          |                  |                 | Burst Size:                        |                  |  |
|          |                  |                 | Failover and Load Balancing        |                  |  |
|          |                  |                 | Load Balancing:                    | Port ID          |  |
|          |                  |                 | Network Failure Detection:         | Link status only |  |
|          |                  |                 | Notify Switches:                   | Yes              |  |
|          | 4                |                 | Failback:                          | Yes              |  |
| Add      | ł                | Edit Remove     | Active Adapters:                   | vmnic1, vmnic2   |  |

O

4. Select Virtual Machine.

| Add Network Wizard                                |                                                                                                    |
|---------------------------------------------------|----------------------------------------------------------------------------------------------------|
| Connection Type<br>Networking hardware of         | an be partitioned to accommodate each service that requires connectivity.                                                                                                    |
| Connection Type<br>Connection Settings<br>Summary | Connection Types  Virtual Machine  Add a labeled network to handle virtual machine network traffic.  VHkernel  The VMkernel TCP/IP stack handles traffic for the following ESXi services: vSphere vMotion, iSCSI, NFS, and host management. |
| Help                                              | < Back Next > Cancel                                                                                                    |

O

- 5. Click Next.
- 6. Set a descriptive name for the new port group and a VLAN ID, if desired. Setting the VLAN ID to 4095 utilizes the special VMware VLAN to monitor all other VLANs.

| Virtual Machines - Conn<br>Use network labels to in | ection Settings<br>lentify migration compatible connections common to two or more hosts.                                                                                                    |          |
|-----------------------------------------------------|----------------------------------------------------------------------------------------------------|----------|
| Connection Type<br>Connection Settings<br>Summary   | Port Group Properties       Network Label:       VLAN ID (Optional):                                                                                                    | <b>_</b> |
|                                                     | Preview:<br>Virtual Machine Port Group<br>PROMISCUOUS NETWORK<br>VLAN ID: All (4095)<br>Virtual Machine Port Group<br>VM Network<br>VMkernel Port<br>Management Network<br>vmk0 : 192.168.33.248<br>fe80::215:17ff;fe8b:189f<br>Virtual Machine Port Group<br>VM Network 2 |          |

7. Click Next and then Finish. You return to the Properties page.

8. Select your new port group and click Edit.

| Conf  | iguration           | Summany         | Port Group Properties      |                     |  |
|-------|---------------------|-----------------|----------------------------|---------------------|--|
| -fit- | vSwitch             | 120 Ports       | Network Label:             | PROMISCUOUS NETWORK |  |
| •     | VM Network          | Virtual Machine | VLAN ID:                   | All (4095)          |  |
| Ō     | Management Network  | vMotion and IP  |                            |                     |  |
| 0     | VM Network 2        | Virtual Machine | Effective Policies         |                     |  |
| 0     | PROMISCUOUS NETWORK | Virtual Machine | Security                   |                     |  |
|       |                     |                 | Promiscuous Mode:          | Accept              |  |
|       |                     |                 | MAC Address Changes:       | Accept              |  |
|       |                     |                 | Forged Transmits:          | Accept              |  |
|       |                     |                 | Traffic Shaping            |                     |  |
|       |                     |                 | Average Bandwidth:         |                     |  |
|       |                     |                 | Peak Bandwidth:            |                     |  |
|       |                     |                 | Burst Size:                |                     |  |
|       |                     |                 | Failover and Load Balanc   | ing                 |  |
|       |                     |                 | Load Balancing:            | Port ID             |  |
|       |                     |                 | Network Failure Detection: | Link status only    |  |
|       |                     |                 | Notify Switches:           | Yes                 |  |
|       |                     |                 | Failback:                  | Yes                 |  |
|       |                     |                 | Active Adapters:           | vmnic1, vmnic2      |  |
| •     |                     | +               | Standby Adapters:          | None                |  |
| Ad    | d Edit              | Remove          | Linused Adapters:          | None                |  |

O

9. On the port group properties page, select the **Security** tab and click on the checkbox next to **Promiscuous Mode**.
10. From the drop-down menu select Accept.

| Conoral Security Traffer Share                                 | Properties |        |
|----------------------------------------------------------------|------------|--------|
| Policy Exceptions                                              |            |        |
| Promiscuous Mode:<br>MAC Address Changes:<br>Forged Transmits: | Accept     | •<br>• |
|                                                                |            |        |
|                                                                |            |        |
|                                                                |            |        |
|                                                                |            |        |
|                                                                |            |        |
|                                                                |            |        |
|                                                                |            |        |
|                                                                |            |        |
|                                                                |            |        |

11. Click OK.

### Configure the NNM VM

The following steps are performed on the **Properties** tab of the NNM VM within the VM platform. For further guidance on configuring NNM please refer to the NNM User Guide available on <u>Tenable</u> <u>NNM Docs</u> page.

1. Navigate to the **Properties** tab of the NNM VM within the VM Platform.

O

| SSH for the host has been enable | ed                                           |                              |             |                           |    |
|----------------------------------|----------------------------------------------|------------------------------|-------------|---------------------------|----|
| eneral                           |                                              | Resources                    |             |                           |    |
| Ianufacturer:<br>Iodel:          |                                              | CPU usage: 708 MHz           |             | Capacity<br>4 x 3.392 GHz |    |
| PU Cores:                        | 4 CPUs x 3.392 GHz                           | Memory usage: 31239.00 M     | в           | Capacity                  |    |
| rocessor Type:                   | Intel(R) Xeon(R) CPU E3-1245<br>V2 @ 3.40GHz |                              |             | 32651.54 MB               |    |
| icense:                          | VMware vSphere 5 Hypervisor                  | Storage 🛆 D                  | rive Type   | Capacity                  |    |
| rocessor Sockets                 | 1                                            | 180GBSSD S                   | SD          | 167.50 GB                 | 5  |
| ares ner Socket:                 | 4                                            | Seagate1TB N                 | lon-SSD     | 931.25 GB                 | 63 |
| onical Processors:               | 8                                            | ٠ III                        |             |                           | Þ  |
| lyperthreading:                  | Active                                       | Network                      |             | voa                       |    |
| lumber of NICs:                  | 3                                            | Network                      |             | ype<br>tandard port opun  |    |
| tate:                            | Connected                                    | WM Network 2                 |             | tandard port group        |    |
| irtual Machines and Templates:   | 17                                           |                              | 10K 5       | tandard port group        |    |
| Motion Enabled:                  | N/A                                          |                              |             | candard port group        |    |
| Mware EVC Mode:                  | Disabled                                     | •                            |             |                           |    |
| Sphere HA State                  | ② N/A                                        | Fault Tolerance              |             |                           |    |
| lost Configured for FT:          | N/A                                          | Fault Tolerance Version:     | 4.0.0-4.0   | 0.0-4.0.0                 |    |
| ctive Tasks:                     |                                              |                              | Refresh     | Virtual Machine Counts    | s  |
| lost Profile:                    | N/A                                          | Total Primary VMs:           | 0           |                           |    |
| mage Profile:                    | ESXi-5. 1.0-799733-standard                  | Powered On Primary VMs:      | 0           |                           |    |
| rofile Compliance:               | N/A                                          | Total Secondary VMs:         | 0           |                           |    |
| irectPath I/O:                   | Supported 📮                                  | Powered On Secondary VMs:    | 0           |                           |    |
| ommands                          |                                              | Host Management              |             |                           |    |
| New Virtual Machine              |                                              | Manage this host through VMv | ware vCente | r.                        |    |
| New Desource Dool                |                                              |                              |             |                           |    |
| Rew Resource Poor                |                                              |                              |             |                           |    |

\_\_\_\_\_

2. In the **Properties** area of the adapter settings, set the network connection's **Network Label** field to the newly created port group.

| ardware Options Resou                                                                                                    | rces                                                                                                    | Virtual Machine Version:                                                                                                    |
|----------------------------------------------------------------------------------------------------|----------------------------------------------------------------------------------------------------|----------------------------------------------------------------------------------------------------|
| Show All Devices                                                                                                    | Add Remove                                                                                                    | Device Status     Connected                                                                                                    |
| Aardware<br>Memory<br>CPUs<br>Video card<br>VMCI device<br>SCSI controller 0<br>Hard disk 1<br>CD/DVD drive 1<br>Network adapter 1<br>Network adapter 2<br>Floppy drive 1 | Summary<br>2048 MB<br>1<br>Video card<br>Restricted<br>Paravirtual<br>Virtual Disk<br>Client Device<br>PROMISCUOUS NETWORK<br>VM Network<br>Client Device | Adapter Type<br>Current adapter: VMXNET 3<br>MAC Address<br>Automatic C Manual<br>DirectPath I/O<br>Status: Inactive <b>1</b><br>To activate DirectPath I/O, go to the Resources tab and<br>select Memory Settings to reserve all guest memory.<br>Network Connection<br>Network label:<br>PROMISCUOUS NETWORK |
| Help                                                                                                    |                                                                                                    | OK Cancel                                                                                                    |

- Ø -

- 3. Click OK.
- 4. Start the NNM VM and configure the NNM to use the promiscuous network adapter for monitoring.
- 5. Start (or restart) the NNM service with the new settings. Network traffic on the virtual switch is now collected by the NNM.

# VMWare vSphere - Flash Web User Interface

## **Configure VDS**

- 1. Select the VDS to configure for port mirroring from the list.
- 2. Navigate to the Manage tab and, in the Settings section, select Port Mirroring.

- Ø -

| vmware <sup>,</sup> vSphere Web Cli | ent 者 🖉                            |                                                                    |                                                                | 0      | Administrator@VCENTER + | l Help - |
|-------------------------------------|------------------------------------|--------------------------------------------------------------------|----------------------------------------------------------------|--------|-------------------------|----------|
| (Home ) 🔊 🕱                         | dvSwitch Actions -                 |                                                                    |                                                                |        |                         |          |
| V 🛛 🗉 🧕                             | Summary Monitor Manage             | Related Objects                                                    |                                                                |        |                         |          |
| VCENTER     Vill Network            | Settings   Alarm Definitions   Tay | gs Permissions Network Protocol Profiles Ports Resource Allocation |                                                                |        |                         |          |
| v = d/Switch >                      | 44                                 | Port mirroring                                                     |                                                                |        |                         |          |
| A dvPortGroup                       | Topology                           | - New                                                              |                                                                |        | Q, Filter               | *        |
| a cromitrorophiks-to-               | Properties                         | Session Name                                                       | Туре                                                           | Status |                         |          |
|                                     | Private VLAN                       |                                                                    | This list is empty.                                            |        |                         |          |
|                                     | Ret-low<br>Port mirroring          |                                                                    |                                                                |        |                         |          |
|                                     | Health check                       |                                                                    |                                                                |        |                         |          |
|                                     |                                    |                                                                    |                                                                |        |                         |          |
|                                     |                                    |                                                                    |                                                                |        |                         |          |
|                                     |                                    | 24                                                                 |                                                                |        |                         | 0 items  |
|                                     |                                    |                                                                    | -                                                              |        |                         |          |
|                                     |                                    |                                                                    |                                                                |        |                         |          |
|                                     |                                    |                                                                    |                                                                |        |                         |          |
|                                     |                                    |                                                                    |                                                                |        |                         |          |
|                                     |                                    |                                                                    |                                                                |        |                         |          |
|                                     |                                    | 0 Sele                                                             | ct a port mirroring session from the list to view its details. |        |                         |          |

3. Click New to begin creating a new port mirror configuration. A wizard appears.

#### 4. Select a session type, such as **Distributed Port Mirroring**.

| a dv Switch - Add Port Mirroring S                                                           | Session                                                                                                    | (?) ₩  |
|----------------------------------------------------------------------------------------------|----------------------------------------------------------------------------------------------------|--------|
| 1 Select session type<br>2 Edit properties                                                   | Select session type<br>Select the type of the port mirroring session.                                                                                                    |        |
| <ul><li>3 Select sources</li><li>4 Select destinations</li><li>5 Ready to complete</li></ul> | Distributed Port Mirroring     Mirror network traffic from a set of distributed ports to other distributed ports.     Remote Mirroring Source     Mirror network traffic from a set of distributed ports to specific uplink ports.       |        |
|                                                                                              | Remote Mirroring Destination     Mirror network traffic from a set of VLANs to distributed ports.     Encapsulated Remote Mirroring (L3) Source                                                                                          |        |
|                                                                                              | Mirror network traffic from a set of distributed ports to remote agents IP addresses. O Distributed Port Mirroring (legacy)<br>Mirror network traffic from a set of distributed ports to a set of distributed ports and/or uplink ports. |        |
|                                                                                              | Back Next Finish                                                                                                    | Cancel |

- 5. In the Edit Properties section, in the Name field, type a name for the port mirror set.
- 6. Ensure the **Status** setting is **Enabled**.
- 7. Because the port is only used to monitor traffic, set the **Normal I/O** on destination ports field to **Disallowed**.
- 8. Adjust the Mirrored packet length setting as needed for the environment.

9. Optionally, enter a **Description** to provide more information about the use of this mirrored port.

 $\bigcirc$ 

| av Switch - Add Port Mirroring Ses                                                         | ssion                                                                                                 | (?                                                                                  | ) |
|--------------------------------------------------------------------------------------------|----------------------------------------------------------------------------------------------------|-------------------------------------------------------------------------------------|---|
| <ul> <li>1 Select session type</li> <li>2 Edit properties</li> </ul>                       | Edit properties<br>Specify a name and the properties of                                               | the port mirroring session.                                                         |   |
| <ol> <li>Select sources</li> <li>Select destinations</li> <li>Ready to complete</li> </ol> | Name:<br>Status:<br>Session type:<br>Advanced properties                                              | PVS Monitoring          Enabled       •         Distributed Port Mirroring          |   |
|                                                                                            | Normal I/O on destination ports:<br>Mirrored packet length (Bytes):<br>Sampling rate:<br>Description: | Disallowed       Enable       60       1       *   Port mirroring for PVS analysis. |   |
|                                                                                            |                                                                                                    | Back Next Finish Cance                                                              |   |

- 10. Click Next.
- 11. In the Select Sources section, select the port(s) to be mirrored for this set.
- 12. Click OK.
- 13. To determine which direction of traffic to monitor with this mirror, select **Ingress**, **Egress**, or **Ingress/Egress**. Monitoring both directions yields the maximum amount of information.

| dvSwitch - Add Port Mirroring              | Session                  |                                |                               |                                                              | (?)      |
|--------------------------------------------|--------------------------|--------------------------------|-------------------------------|--------------------------------------------------------------|----------|
| 1 Select session type<br>2 Edit properties | Select sou<br>Select the | urces<br>source distributed po | rts of the port mirroring ses | sion. Traffic from these distributed ports will be mirrored. |          |
| 3 Select sources                           | •                        | × 🕘 🖨 🖨                        |                               |                                                              |          |
| 4 Select destinations                      | Port ID                  | Host                           | Connectee                     | Traffic Direction                                            |          |
| Ready to complete                          | 10                       |                                |                               | 🖏 Ingress/Egress                                             | *        |
|                                            | 11                       |                                | -                             | 🚽 Ingress/Egress                                             |          |
|                                            | 12                       |                                | -                             | 🚽 Ingress/Egress                                             |          |
|                                            | 13                       | -                              | -                             | 🚽 Ingress/Egress                                             |          |
|                                            | 14                       |                                | -                             | 🖏 Ingress/Egress                                             |          |
|                                            | 15                       | -                              | -                             | 🚽 Ingress/Egress                                             | ::       |
|                                            | 16                       |                                | -                             | 🚽 Ingress/Egress                                             |          |
|                                            | 17                       | -                              | -                             | 🚽 Ingress/Egress                                             |          |
|                                            | 18                       |                                | -                             | 🖏 Ingress/Egress                                             |          |
|                                            | 19                       | -                              | -                             | 🚽 Ingress/Egress                                             |          |
|                                            | 20                       |                                | -                             | 🙀 Ingress/Egress                                             |          |
|                                            | 21                       |                                | -                             | 🖕 Ingress/Egress                                             |          |
|                                            | 22                       |                                | -                             | 🚽 Ingress/Egress                                             |          |
|                                            | 23                       |                                | -                             | 🚽 Ingress/Egress                                             |          |
|                                            | 24                       |                                |                               | - Ingross/Egross                                             | *        |
|                                            | M                        |                                |                               |                                                              | 20 items |

\_\_\_\_\_

#### 14. Click Next.

15. In the Select Destinations section, select the destination ports to receive the mirrored traffic.

| a dvSwitch - Add Port Mirroring Ses                                  | sion                                        |                                                            |                  | (?) ₩   |
|----------------------------------------------------------------------|---------------------------------------------|------------------------------------------------------------|------------------|---------|
| <ul> <li>1 Select session type</li> <li>2 Edit properties</li> </ul> | Select destination:<br>Select the destinati | s<br>on distributed ports the traffic to which to be mirre | ored.            |         |
| <ul> <li>3 Select sources</li> <li>4 Select destinations</li> </ul>  | 13 18 ×                                     |                                                            |                  |         |
| 5 Ready to complete                                                  | Port ID 1 V                                 | - Host                                                     | Connectee        |         |
|                                                                      |                                             |                                                            |                  |         |
|                                                                      |                                             |                                                            |                  |         |
|                                                                      |                                             |                                                            |                  |         |
|                                                                      |                                             |                                                            |                  |         |
|                                                                      |                                             |                                                            |                  |         |
|                                                                      |                                             |                                                            |                  |         |
|                                                                      | 44                                          |                                                            |                  | d items |
|                                                                      | ana                                         |                                                            |                  | 1 items |
|                                                                      |                                             |                                                            | Back Next Finish | Cancel  |

- 16. Click Next.
- 17. In the **Ready to Complete** section, review the information mirror set and click **Finish**. The settings apply and, once the NNM VM is configured correctly, NNM begins collecting data.

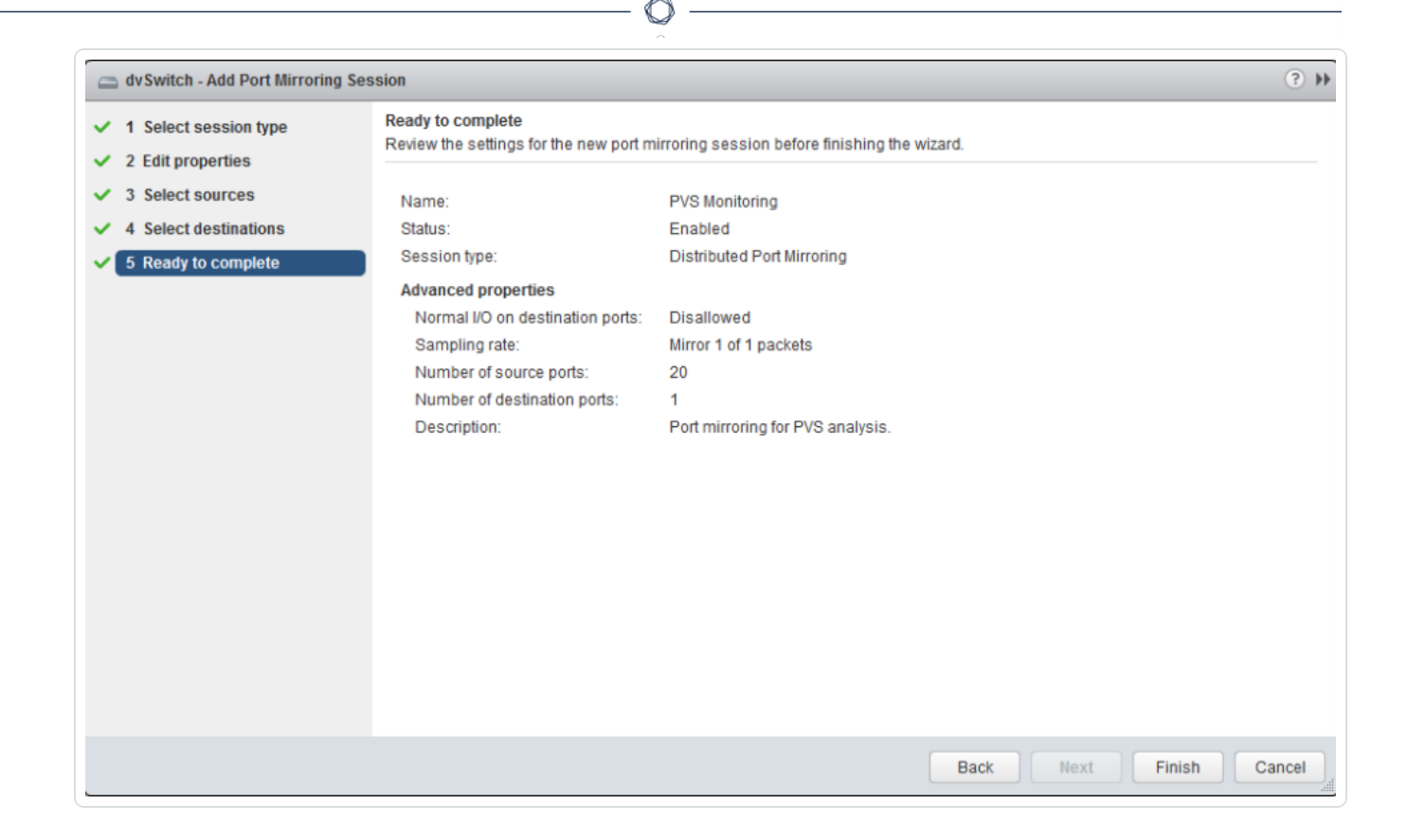

# VMWare vSphere - HTML5 Web User Interface

Configure Virtual Distributed Switch Port Mirroring

- 1. In the left panel, select the VDS for which to configure for port mirroring.
- 2. Click Configure.

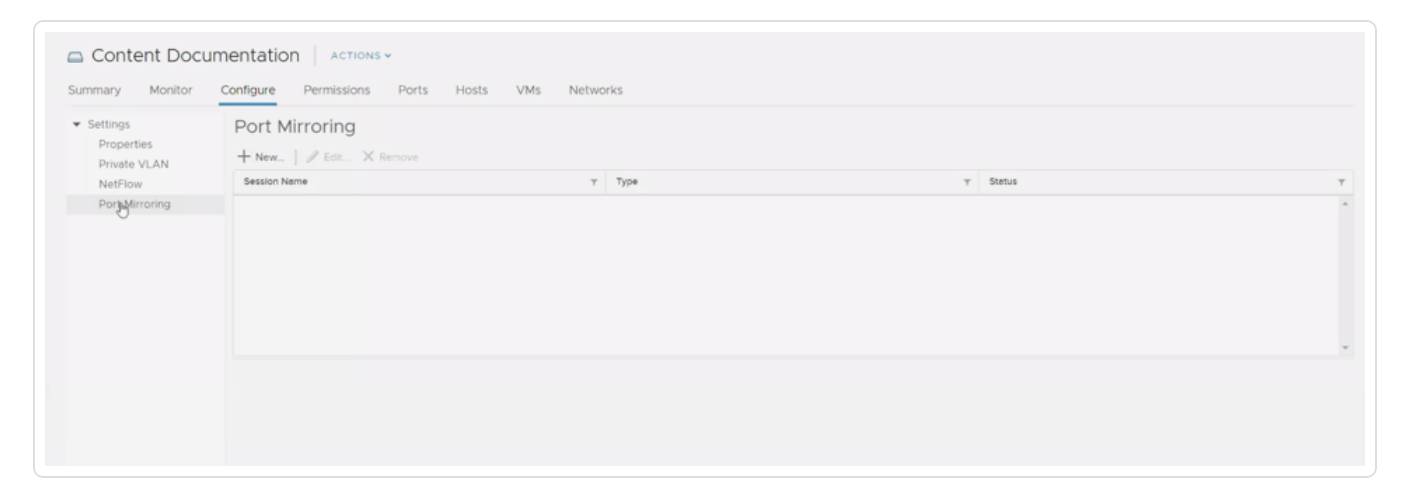

 $\bigcirc$ 

- 3. Click Port Mirroring.
- 4. Click New.

5. In the Select Session Type section, select Distrubuted Port Mirroring.

O

\_\_\_\_\_

6. Click Next.

7. In the **Name** field, type a name for the port mirroring session.

| 1 Select session type<br>2 Edit properties<br>3 Select sources | Edit properties<br>Specify a name and the propertie | s of the port mirroring session. |   |  |
|----------------------------------------------------------------|-----------------------------------------------------|----------------------------------|---|--|
| 4 Select destinations<br>5 Ready to complete                   | Name                                                | Content Doc                      |   |  |
|                                                                | Status                                              | Enabled                          | ~ |  |
|                                                                | Session type                                        | Distributed Port Mirroring       |   |  |
|                                                                | Advanced properties                                 |                                  |   |  |
|                                                                | Normal I/O on destination ports                     | Disallowed                       | ~ |  |
|                                                                | Mirrored packet length                              | Enable 60                        |   |  |
|                                                                | Sampling rate                                       | 1                                |   |  |
|                                                                | Description                                         |                                  |   |  |
|                                                                |                                                     |                                  |   |  |
|                                                                |                                                     |                                  |   |  |
|                                                                |                                                     |                                  |   |  |
|                                                                |                                                     |                                  |   |  |

- 8. Change Status to Enabled.
- 9. (Optional) Edit the Advanced Properties section.
- 10. Click Next.

11. Click the Add Source Port button.

| 1 Select session type<br>2 Edit properties | Select sources<br>Select the source ports of the port mirroring session. |                   |
|--------------------------------------------|--------------------------------------------------------------------------|-------------------|
| 3 Select sources<br>4 Select destinations  | 9× ⊕⊕⊜                                                                   |                   |
| 5 Ready to complete                        | Point Ddistriction and to this cort minyring connected                   | Traffic Direction |
|                                            |                                                                          |                   |
|                                            |                                                                          |                   |

Ø

12. Select your Client VM(s) from the list.

|   | Port ID Y | Port Name | Ŧ | Connected Entity | Ŧ | Host Y          | Runtime MAC Add | i T |
|---|-----------|-----------|---|------------------|---|-----------------|-----------------|-----|
| 2 | 19        | -         |   | 🗗 Content Client |   | bal-stg-esx-001 | -               |     |
|   | 4         |           |   | Content NNM      |   | bal-stg-esx-001 | -               |     |
|   |           |           |   |                  |   |                 |                 |     |
|   |           |           |   |                  |   |                 |                 |     |
|   |           |           |   |                  |   |                 |                 |     |
|   |           |           |   |                  |   |                 |                 |     |
|   |           |           |   |                  |   |                 |                 |     |
|   |           |           |   |                  |   |                 |                 |     |
|   |           |           |   |                  |   |                 |                 |     |

O

- 13. Click OK.
- 14. (Optional) Select Ingress, Egress, or both. By default, both are selected.

Tip: Ingress and Egress determine the directional flow of traffic from your VMs.

15. Click Next.

16. Click the Add Destination Port button.

| T |
|---|
| T |
| τ |
|   |
|   |
|   |
|   |
|   |
|   |
|   |
|   |
|   |
|   |
|   |
|   |
|   |
|   |
|   |
|   |
|   |
|   |
|   |
|   |

17. Select your NNM VM(s) from the list.

|   | Port ID | т | Port Name | τ < | Connected Entity T | Host | t              | т | Runtime MAC Add Y | Port Group N |
|---|---------|---|-----------|-----|--------------------|------|----------------|---|-------------------|--------------|
|   | 19      |   | -         |     | 🔂 Content Client   |      | bal-stg-esx-00 | И | -                 | 🛆 VM Tr- 1   |
| 0 | 4       |   |           |     | Content NNM        |      | bal-stg-esx-00 | л |                   | A Conte      |
|   |         |   |           |     |                    |      |                |   |                   |              |
|   |         |   |           |     |                    |      |                |   |                   |              |

- 18. Click OK.
- 19. Click Next.

20. Click Finish.

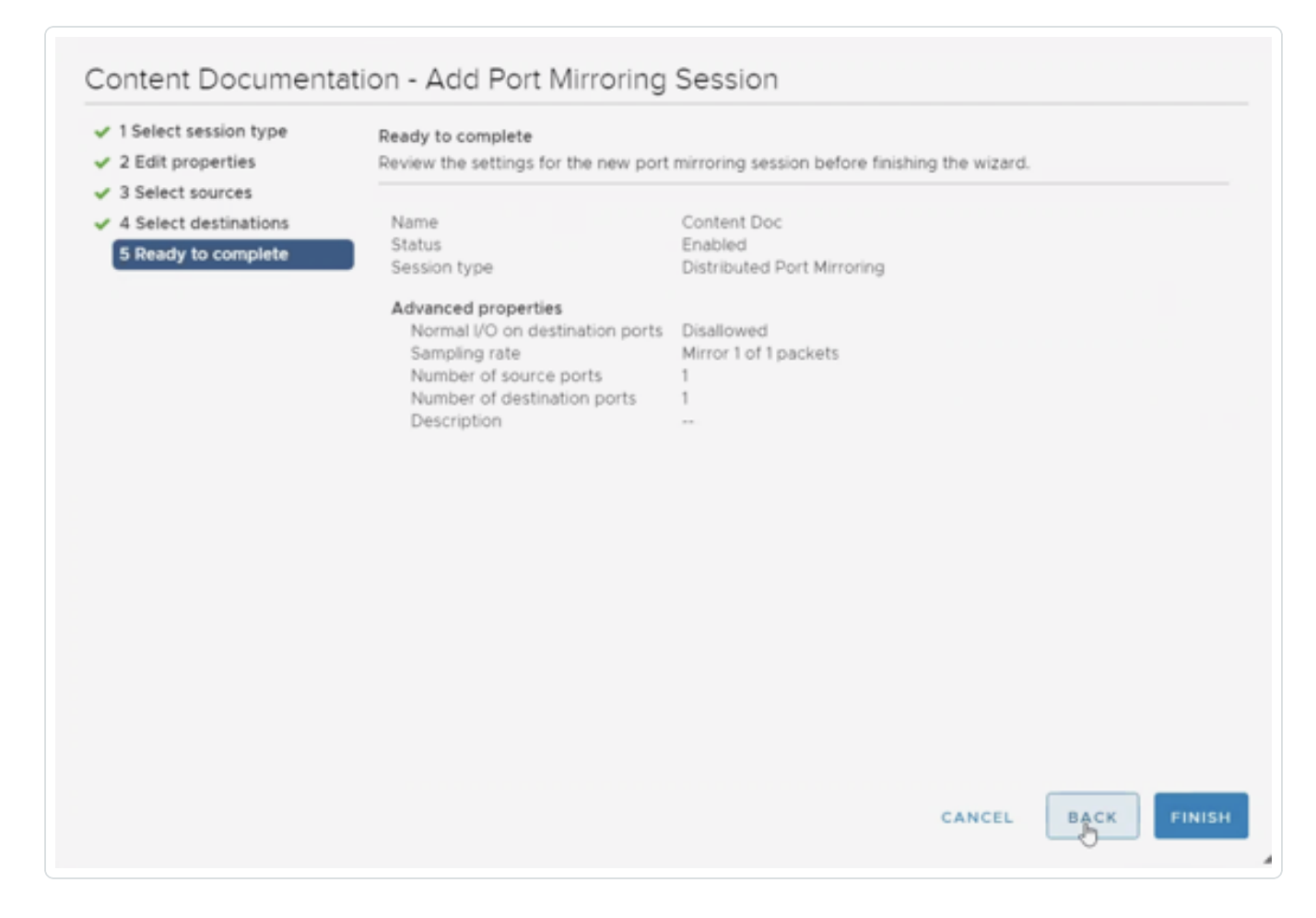

The VDS appears in the Port Mirroring section.

### (Optional) Configure Port Group that Resides on the VDS

The following steps apply only if your NNM VM has a dedicated port group.

1. In the left panel, click on the VDS for which you previously configured port mirroring.

0 -

2. Below the VDS, select the port group.

| vm  | vSphere Client Menu ~ Q Search     |
|-----|------------------------------------|
| ۵   |                                    |
|     | 9 18 Engineering Network           |
|     | 210 DMZ Network                    |
|     | 210 VM Network                     |
|     | 240 OSS DMZ Network                |
|     | 241 OSS NFS Network                |
|     | S11 DRBD Network                   |
|     | 96 Network Mgmt Network            |
|     | 98 Management                      |
|     | 98 Management Network              |
|     | 9 jeff-temp-network                |
|     | Sniff Network 1                    |
|     | V Temp - 98 Management             |
|     | 2 Temptorireland                   |
|     | 2 UAI Network                      |
|     | Content Documentation              |
| Ť   | Content Document                   |
|     | Content Document-DVUplinks-1970396 |
|     | A VM Traffic                       |
|     | Chi_Colo                           |
|     | CoL_HQ                             |
|     | Dub_Office                         |
| ~ B | Irl_Colo                           |
|     |                                    |
|     | 9 VM Network                       |
|     | Lon_Office                         |
|     | Sgp_Office                         |
| > 🗈 | Syd_Office +                       |

- 3. Click Configure.
- 4. Click Edit.

5. Click VLAN.

| General              |                  |                |  |
|----------------------|------------------|----------------|--|
| VLAN                 | VI AN huno       | VI AN trucking |  |
| Security             | VLAN trunk range | 0-4094         |  |
| Teaming and failover |                  |                |  |
| Traffic shaping      |                  |                |  |
| Monitoring           |                  |                |  |
| Miscellaneous        |                  |                |  |
|                      |                  |                |  |
|                      |                  |                |  |
|                      |                  |                |  |
|                      |                  |                |  |
|                      |                  |                |  |
|                      |                  |                |  |
|                      |                  |                |  |
|                      |                  |                |  |
|                      |                  |                |  |

- 6. In the VLAN Type drop-down box, select VLAN Trunking.
- 7. In the **Range** box, set the value to **0-4094**.

8. Click Security.

| General              |                     |        |   |
|----------------------|---------------------|--------|---|
| VLAN                 | Dromis quous modo   | Access |   |
| Security             | MAC address changes | Reject | × |
| Teaming and failover | Forged transmits    | Reject | ~ |
| Traffic shaping      |                     |        |   |
| Monitoring           |                     |        |   |
| Miscellaneous        |                     |        |   |
|                      |                     |        |   |
|                      |                     |        |   |
|                      |                     |        |   |
|                      |                     |        |   |
|                      |                     |        |   |
|                      |                     |        |   |
|                      |                     |        |   |
|                      |                     |        |   |
|                      |                     |        |   |

- 9. Set Promiscuous Mode to Accept.
- 10. Click OK.

Power on Your VMs

**Note:** To avoid issues, Tenable recommends ensuring that the source and traffic direction for port mirroring is correct before powering on your VMs.

If your VMs are not already powered on, power them on. Traffic begins flowing and NNM begins collecting data.

## **Microsoft Hyper-V**

The configuration settings have been configured using Hyper-V running on Microsoft Server 2012. Hyper-V mirroring settings are between VMs utilizing virtual ports on the same virtual switch. When adjusting the settings, the VM must be powered off. After the changes are made, power on the VM to enable the new configuration.

To configure the mirroring destination port on the NNM server VM:

| Virtual Machines       Name     State     CPU Usage     Assigned Memory     Uptime     Status       Iten1     Rummo     0.%     4096 M8     174.17.40.27       Connect     Settings     Tum Off       Shut Down     Save       Pause       Reset       Snapshot       Move       Fename       The selected vitual machine has no snapshots.                                                                                                    | Actions<br>HYPERV2012<br>New<br>Import Virtual Machine<br>Hyper-V Settings<br>Virtual Switch Manager<br>Virtual SAN Manager<br>Edit Disk<br>Inspect Disk<br>Stop Service                                                                                                    |
|----------------------------------------------------------------------------------------------------|----------------------------------------------------------------------------------------------------|
| Name     State     CPU Usage     Assigned Memory     Uptime     Status       Iten1     Rummo     0.%     4096 M8     174 17 40:27       Connect     Settings     Turn Off       Shut Down     Save       Pause       Reset       Snapshot       Move       Rename       The selected vitual machine has no snapshots.                                                                                                    | New New New New New New New New New New                                                                                                    |
| Itest 1     Parma     0.%     4096 MB     174.1740.27       Connect     Settings     Turn Off     Shut Down       Save     Pause       Pause     Reset       Snapshot     Move       Rename     The selected vitual machine has no snapshots.                                                                                                    | Inverv Import Virtual Machine Import Virtual Machine Import Virtual Switch Manager Virtual SAN Manager Import Disk Import Disk Import Dis |
| Connect Settings Turn Off Shut Down Save Pause Reset Snapshot Move Fename Fename The selected vitual machine has no snapshots. Fename Fename | Import Vittoar machine     Myper-V Settings     Vitual Switch Manager     Vitual SAN Manager     Edit Disk     Inspect Disk     Stop Service     Stop Service                                                                                                    |
| Settings Turn Off Shut Down Save Pause Reset Snapshot Move Feahls Bealination The selected vitual machine has no snapshots. Feahls Bealination                                                                                                    | Thyper-V Settings      Virtual Switch Manager      Virtual SAN Manager      Edit Disk      Inspect Disk      Stop Service      Disk      Disk      D                                                              |
| Turn Off Shut Down Save Pause Reset Snapshot Move Rename The selected virual machine has no snapshots. Exable Redication                                                                                                    | Virtual SAN Manager  Virtual SAN Manager  Edit Disk  Inspect Disk  Stop Service  Control Stop Service                                                                                                    |
| Shut Down<br>Save Pause Reset Snapshot Move Rename The selected virtual machine has no snapshots. Exable Replication                                                                                                    | Virtual sever wanager     Edit Disk     Inspect Disk     Stop Service                                                                                                    |
| Save Pause Reset Snapshot Move Fenable Replication The selected virtual machine has no anapshots. Exable Replication                                                                                                    | Ent Disk      Inspect Disk      Stop Service      Denses Service                                                                                                    |
| Pause Reset Snapshot Move Fenable Reniration                                                                                                    | Stop Service                                                                                                    |
| Reset  Snapshot  Move  Rename  Feable Reniration                                                                                                    |                                                                                                    |
| Move Rename Feable Reniration                                                                                                    | Kernove server                                                                                                    |
| Move Rename Enable Renitration                                                                                                    | Refresh                                                                                                    |
| Enable Renization                                                                                                    | View                                                                                                    |
| chebre hepreddonia                                                                                                    | Pelp                                                                                                    |
| Help                                                                                                    | test1                                                                                                    |
|                                                                                                    | and Connect                                                                                                    |
|                                                                                                    | Settings                                                                                                    |
|                                                                                                    | Turn Off                                                                                                    |
|                                                                                                    | O Shut Down                                                                                                    |
|                                                                                                    | Ø Save                                                                                                    |
| test1                                                                                                    | Pause                                                                                                    |
|                                                                                                    | Reset                                                                                                    |
| Created: 6/14/2013 5:58:11 PM Clustered: No                                                                                                    | Snapshot                                                                                                    |
| Notes: None Heartbeat: No Contact                                                                                                    | Move                                                                                                    |
|                                                                                                    |                                                                                                    |
|                                                                                                    | 🗐 Rename                                                                                                    |

1. Under Actions on the NNM VM, navigate to the Settings option.

2. Select the Advanced Features option on the network adaptor to use to receive port mirrored

traffic from other VMs.

| 2                                                                                                    | Settings for test1 on HYPERV2012                                                                                                    | x |
|----------------------------------------------------------------------------------------------------|----------------------------------------------------------------------------------------------------|---|
| test1                                                                                                    | ✓ ◀ ▶ 🔍                                                                                                    |   |
| <ul> <li>★ Hardware</li> <li>★ Add Hardware</li> <li>★ BIOS</li> <li>Boot from CD</li> <li>■ Memory</li> <li>4096 MB</li> <li>■ Processor</li> <li>1 Virtual processor</li> <li>■ IDE Controller 0</li> <li>■ Hard Drive</li> <li>test1.vhdx</li> </ul> | Advanced Features      MAC address      Dynamic      Static      00 - 15 - 5D - 00 - 4C - 00      MAC address spoofing allows virtual machines to change the source MAC     address in outgoing packets to one that is not assigned to them.      Enable MAC address spoofing                                                                                                    | ^ |
| <ul> <li>IDE Controller 1</li> <li>DVD Drive<br/>None</li> <li>SCSI Controller</li> <li>Network Adapter<br/>Intel(R) Ethernet 10G 2P X520<br/>Hardware Acceleration</li> <li>Advanced Features</li> <li>COM 1<br/>None</li> <li>COM 2</li> </ul>        | <ul> <li>DHCP guard</li> <li>DHCP guard drops DHCP server messages from unauthorized virtual machines pretending to be DHCP servers.</li> <li>Enable DHCP guard</li> <li>Router guard</li> <li>Router guard drops router advertisement and redirection messages from unauthorized virtual machines pretending to be routers.</li> <li>Enable router advertisement guard</li> </ul> | = |
| None Diskette Drive None None None Name test1 Integration Services All services offered Snapshot File Location I:\VMs\Configfiles                                                                                                    | Port mirroring Port mirroring allows the network traffic of a virtual machine to be monitored by copying incoming and outgoing packets and forwarding the copies to another virtual machine configured for monitoring. Mirroring mode: None NIC Teaming You can establish NIC Teaming in the guest operating system to aggregate                                                   |   |
| Smart Paging File Location<br>I:\VMs\Configfiles                                                                                                    | bandwidth and provide redundancy. This is useful if teaming is not configured in the management operating system.       V       OK       Cancel   Apply                                                                                                    | ~ |

Ø

3. In the **Port Mirroring** section, from the **Mirroring Mode** drop-down menu, select **Destination**.

O

\_\_\_\_\_

| 2                                                                                                    | Settings for test1 on HYPERV2012                                                                                                    |  |  |  |
|----------------------------------------------------------------------------------------------------|----------------------------------------------------------------------------------------------------|--|--|--|
| test1                                                                                                    | ✓ ◀ ▶ 🚱                                                                                                    |  |  |  |
| <ul> <li>★ Hardware</li> <li>Memory</li> <li>4096 MB</li> <li>Memory</li> <li>4096 MB</li> <li>Processor</li> <li>1 Virtual processor</li> <li>IDE Controller 0</li> <li>Hard Drive</li> <li>test1.vhdx</li> <li>IDE Controller 1</li> <li>DVD Drive</li> <li>None</li> <li>SCSI Controller</li> <li>Network Adapter</li> </ul> | Advanced Features Advanced Features Advanced Fea |  |  |  |
| Intel(R) Ethernet 10G 2P X<br>Hardware Acceleration<br>Advanced Features<br>COM 1<br>None<br>COM 2<br>None<br>Diskette Drive<br>None                                                                                                    | 520       Router guard         Router guard       Router guard drops router advertisement and redirection messages from unauthorized virtual machines pretending to be routers.         Enable router advertisement guard         Port mirroring         Port mirroring allows the network traffic of a virtual machine to be monitored by                                                                                                    |  |  |  |
| <ul> <li>Management</li> <li>Name<br/>test1</li> <li>Integration Services<br/>All services offered</li> <li>Snapshot File Location<br/>I:\VMs\Configfiles</li> <li>Smart Paging File Location</li> </ul>                                                                                                    | copying incoming and outgoing packets and forwarding the copies to another virtual machine configured for monitoring.         Mirroring mode:       Destination         NIC Teaming         You can establish NIC Teaming in the guest operating system to aggregate bandwidth and provide redundancy. This is useful if teaming is not configured in the guest operating is not configured in the guest operating is not c                                                                                                    |  |  |  |
| I:\VMs\Configfiles                                                                                                    | OK     Cancel     Apply                                                                                                    |  |  |  |

- 4. Click Apply.
- 5. Click OK.
- 6. Start the VM with NNM monitoring the configured port.

To configure the mirrored ports of the monitored VMs:

1. Under Actions on the monitored VM, navigate to the Settings option.

|                               |                      | Hyper-V Ma                        | nager                 |                        |
|-------------------------------|----------------------|-----------------------------------|-----------------------|------------------------|
| View Help                     |                      |                                   |                       |                        |
|                               |                      |                                   |                       |                        |
| Manager<br>Wintural Marchines |                      |                                   |                       | Actions                |
| Virtual Machines              |                      |                                   |                       | HYPERV2012             |
| Name                          | State CPU Usage      | Assigned Memory Up                | time Status           | New                    |
| Connect                       | Parting U.S.         | 4050 MD 174                       | N 17 -987-27          | import Virtual Machine |
| Settings                      |                      |                                   |                       | Hyper-V Settings       |
| Turn Off                      |                      |                                   |                       | Virtual Switch Manager |
| Shut Down                     |                      |                                   |                       | Virtual SAN Manager    |
| Save                          |                      |                                   |                       | 🕰 Edit Disk            |
| Pauce                         |                      |                                   |                       | 📇 Inspect Disk         |
| Reset                         |                      |                                   |                       | Stop Service           |
| Spanshot                      |                      |                                   |                       | Remove Server          |
| More                          |                      |                                   |                       | Refresh                |
| Rename                        | The a                | elected virtual machine has no sn | apshots.              | View                   |
| Enable Replication            |                      |                                   |                       | Help                   |
| Help                          |                      |                                   |                       | test1                  |
|                               |                      |                                   |                       |                        |
|                               |                      |                                   |                       | Settings               |
|                               |                      |                                   |                       | Turn Off               |
|                               |                      |                                   |                       | Shut Down              |
|                               |                      |                                   |                       | O Save                 |
| test1                         |                      |                                   |                       | Pause                  |
|                               |                      |                                   |                       | Reset                  |
| Created:                      | 6/14/2013 5:58:11 PM |                                   | Clustered: No         | Ba Snapshot            |
| Notes:                        | None                 |                                   | Heartbeat: No Contact | Move                   |
|                               |                      |                                   |                       | 🗐 Rename               |
|                               |                      |                                   |                       | Enable Replication     |
| Summary Memory Network        | ing Replication      |                                   |                       | Help                   |

O

\_\_\_\_\_

2. Select the **Advanced Features** option on the network adaptor(s) to use to send port mirrored traffic to the port that NNM monitors.

| test1                                                                                                    | ✓ 4 ▶ Q                                                                                                    |   |
|----------------------------------------------------------------------------------------------------|----------------------------------------------------------------------------------------------------|---|
| <ul> <li>★ Hardware</li> <li>★ Add Hardware</li> <li>★ BIOS<br/>Boot from CD</li> <li>★ Memory<br/>4096 MB</li> <li>★ Processor<br/>1 Virtual processor</li> </ul>              | Advanced Features                                                                                                    | ^ |
| <ul> <li>IDE Controller 0</li> <li>Hard Drive<br/>test1.vhdx</li> <li>IDE Controller 1</li> <li>DVD Drive<br/>None</li> <li>SCSI Controller</li> <li>Network Adapter</li> </ul> | <ul> <li>MAC address spoofing allows virtual machines to change the source MAC address in outgoing packets to one that is not assigned to them.</li> <li>Enable MAC address spoofing</li> <li>DHCP guard</li> <li>DHCP guard drops DHCP server messages from unauthorized virtual machines pretending to be DHCP servers.</li> <li>Enable DHCP guard</li> </ul> | Ш |
| Hardware Acceleration<br>Hardware Acceleration<br>Advanced Features<br>COM 1<br>None<br>COM 2<br>None                                                                           | Router guard<br>Router guard drops router advertisement and redirection messages from<br>unauthorized virtual machines pretending to be routers.                                                                                                    |   |
| <ul> <li>Diskette Drive<br/>None</li> <li>Management</li> <li>Name<br/>test1</li> <li>Integration Services</li> </ul>                                                           | Port mirroring         Port mirroring allows the network traffic of a virtual machine to be monitored by copying incoming and outgoing packets and forwarding the copies to another virtual machine configured for monitoring.         Mirroring mode:       None                                                                                               |   |
| All services offered<br>Snapshot File Location<br>I:\VMs\Configfiles<br>Smart Paging File Location<br>I:\VMs\Configfiles                                                        | <ul> <li>NIC Teaming</li> <li>You can establish NIC Teaming in the guest operating system to aggregate bandwidth and provide redundancy. This is useful if teaming is not configured in the management operating system.</li> </ul>                                                                                                    | ~ |

- 🔿

3. In the **Port Mirroring** section, from the **Mirroring Mode** drop-down menu, select **Source**.

Ø

|      | Settings for test1 on HYPERV2012                                                                                                    |   |                                                                                                    |  |
|------|----------------------------------------------------------------------------------------------------|---|----------------------------------------------------------------------------------------------------|--|
| test | 1                                                                                                    | ~ | ♦  Q                                                                                                    |  |
|      | Hardware<br>Add Hardware<br>BIOS<br>Boot from CD<br>Memory<br>4096 MB<br>Processor<br>1 Virtual processor<br>IDE Controller 0<br>Hard Drive<br>test1.vhdx<br>IDE Controller 1<br>DVD Drive<br>None<br>SCSI Controller | ~ | Advanced Features <ul> <li>MAC address</li> <li>Dynamic</li> <li>Static</li> <li>00 - 15 - 5D - 00 - 4C - 00</li> </ul> MAC address spoofing allows virtual machines to change the source MAC address in outgoing packets to one that is not assigned to them.             Enable MAC address spoofing           DHCP guard           DHCP guard drops DHCP server messages from unauthorized virtual machines pretending to be DHCP servers. |  |
| ,    | <ul> <li>Network Adapter<br/>Intel(R) Ethernet 10G 2P X520<br/>Hardware Acceleration</li> <li>Advanced Features</li> <li>COM 1<br/>None</li> <li>COM 2<br/>None</li> <li>Diskette Drive</li> </ul>                    | = | Enable DHCP guard      Router guard      Router guard drops router advertisement and redirection messages from     unauthorized virtual machines pretending to be routers.      Enable router advertisement guard      Port mirroring                                                                                                    |  |
| *    | None Management Name test1 Integration Services                                                                                                    |   | Port mirroring allows the network traffic of a virtual machine to be monitored by copying incoming and outgoing packets and forwarding the copies to another virtual machine configured for monitoring.         Mirroring mode:       Destination                                                                                                    |  |
|      | All services offered<br>Snapshot File Location<br>I: \VMs\Configfiles<br>Smart Paging File Location<br>I: \VMs\Configfiles                                                                                            | ~ | NIC Teaming<br>You can establish NIC Teaming in the guest operating system to aggregate<br>bandwidth and provide redundancy. This is useful if teaming is not configured in<br>the management operating system.                                                                                                    |  |
|      |                                                                                                    |   | OK Cancel Apply                                                                                                    |  |

- 4. Click Apply.
- 5. Click OK.
- 6. Start the VM. Traffic to and from the configured port is sent to the destination port configured on the NNM server.

## Pass Data from an External Source

You can also pass data from an external source, such as from a router, through Hyper-V to the NNM server. This allows you to mirror traffic from an internal VM to an internal NNM server.

0 -

## Pass External Data through Microsoft Hyper-V

You can pass data from an external source, such as a router, through Hyper-V to the Tenable Nessus Network Monitor server. This allows you to mirror traffic from an internal virtual machine to an internal instance of Tenable Nessus Network Monitor.

**Note:** This can only be done on Windows 2012 with a hot patch (<u>http://support.microsoft.com/kb/2885541/en-us</u>) or on Windows 2016. These steps do not apply to Windows 2008.

To pass external data through Hyper-V to an internal instance of Tenable Nessus Network Monitor:

- 1. Power down your virtual machine.
- 2. Under Actions on the monitored virtual machine, navigate to the Settings option.

| 1a                    | Hyper-V Manager                                       |                          |
|-----------------------|-------------------------------------------------------|--------------------------|
| File Action View Help |                                                       |                          |
| 🕨 🌩 🙎 🖬 📓 🖬           |                                                       |                          |
| Hyper-V Manager       | Virtual Machiner                                      | Actions                  |
| HYPERV2012            |                                                       | HYPERV2012               |
|                       | Name State CPU Usage Assigned Memory Uptime Status    | New                      |
|                       | Connect                                               | import Virtual Machine   |
|                       | Settings                                              | Hyper-V Settings         |
|                       | Turn Off                                              | 😴 Virtual Switch Manager |
|                       | Shut Down                                             | Virtual SAN Manager      |
|                       | Save                                                  | Edit Disk                |
|                       | Pause                                                 | Inspect Disk             |
|                       | Reset                                                 | Stop Service             |
|                       | Snapshot                                              | Remove Server            |
|                       | Move                                                  | Q Refresh                |
|                       | Rename The selected virtual machine has no snapshots. | View                     |
|                       | Enable Replication                                    | I Help                   |
|                       | Help                                                  | test1                    |
|                       |                                                       | onnect                   |
|                       |                                                       | Settings                 |
|                       |                                                       | Turn Off                 |
|                       |                                                       | Shut Down                |
|                       |                                                       | Ø Save                   |
|                       | test1                                                 | Pause                    |
|                       |                                                       | I Reset                  |
|                       | Created: 6/14/2013 5:58:11 PM Clustered: No           | By Snapshot              |
|                       | Notes: None Heartbeat: No Contact                     | Move                     |
|                       |                                                       | Rename                   |
|                       |                                                       | Parable Replication      |
|                       | Summary Memory Networking Replication                 | I Help                   |

3. Click SPAN/Mirror NW Adapter - Advanced Features.

4. In the **Port Mirroring** section, from the **Mirroring Mode** drop-down, select **Destination**.

O

| ~ | Hardware                                                                   | ^ | Advanced Features                                                                                                    |
|---|----------------------------------------------------------------------------|---|----------------------------------------------------------------------------------------------------|
|   | ┪ Add Hardware                                                             |   |                                                                                                    |
|   | BIOS<br>Boot from CD                                                       |   | MAC address     Dynamic                                                                                                    |
|   | 4096 MB                                                                    |   | O Static                                                                                                    |
| ± | 1 Virtual processor                                                        |   | 00 - 15 - 5D - 00 - 4C - 00                                                                                                    |
| - | IDE Controller 0                                                           |   | MAC address spoofing allows virtual machines to change the source MAC                                                            |
|   | Hard Drive<br>test1.vhdx                                                   |   | address in outgoing packets to one that is not assigned to them.  Enable MAC address spoofing                                    |
| = | IDE Controller 1                                                           |   |                                                                                                    |
|   | DVD Drive<br>None                                                          |   | DHCP guard<br>DHCP guard drops DHCP server messages from upauthorized virtual machines                                           |
|   | SCSI Controller                                                            |   | pretending to be DHCP servers.                                                                                                   |
| = | <ul> <li>Network Adapter</li> <li>Intel(R) Ethernet 10G 2P X520</li> </ul> | = | Enable DHCP guard                                                                                                    |
|   | Hardware Acceleration                                                      |   |                                                                                                    |
|   | Advanced Features                                                          |   | Router guard                                                                                                    |
|   | COM 1<br>None                                                              |   | Router guard drops router advertisement and redirection messages from<br>unauthorized virtual machines pretending to be routers. |
|   | P COM 2<br>None                                                            |   | Enable router advertisement guard                                                                                                |
|   | Diskette Drive                                                             |   | Port mirroring                                                                                                    |
|   | None                                                                       |   | Port mirroring allows the network traffic of a virtual machine to be monitored by                                                |
| * | Management                                                                 |   | copying incoming and outgoing packets and forwarding the copies to another                                                       |
|   | I Name                                                                     |   | virtual machine configured for monitoring.                                                                                       |
|   | test1                                                                      |   | Mirroring mode: Destination V                                                                                                    |
|   | Integration Services                                                       |   |                                                                                                    |
|   | All services offered                                                       |   | NIC Teaming                                                                                                    |
|   | I:\VMs\Confiafiles                                                         |   | You can establish NIC Teaming in the guest operating system to aggregate                                                         |
|   | Smart Paging File Location                                                 | - | bandwidth and provide redundancy. This is useful if teaming is not configured in<br>the management operating system.             |

- 5. Click Apply.
- 6. Click OK.
- 7. Start your virtual machine.
- 8. To enable mirror source on the external interface, run the following command:

Note: Values in red must be changed to match your specific virtual machine configuration.

```
$a = Get-VMSystemSwitchExtensionPortFeature -FeatureId 776e0ba7-94a1-41c8-8f28-
951f524251b5
$a.SettingData.MonitorMode = 2
add-VMSwitchExtensionPortFeature -ExternalPort -SwitchName "<MS VSwitch Name>" -
VMSwitchExtensionFeature $a
```

9. To set all VLANs and native VLAN on the span port, run the following command:

Note: Values in red must be changed to match your specific virtual machine configuration.

```
Get-VMNetworkAdapter -VMName "<VMName>" | Where-Object -Property MacAd-
dress -eq "<VM_MAC_Address>" | Set-VMNetworkAdapterVlan -Trunk -
AllowedVlanIdList "1-4094" -NativeVlanId
```